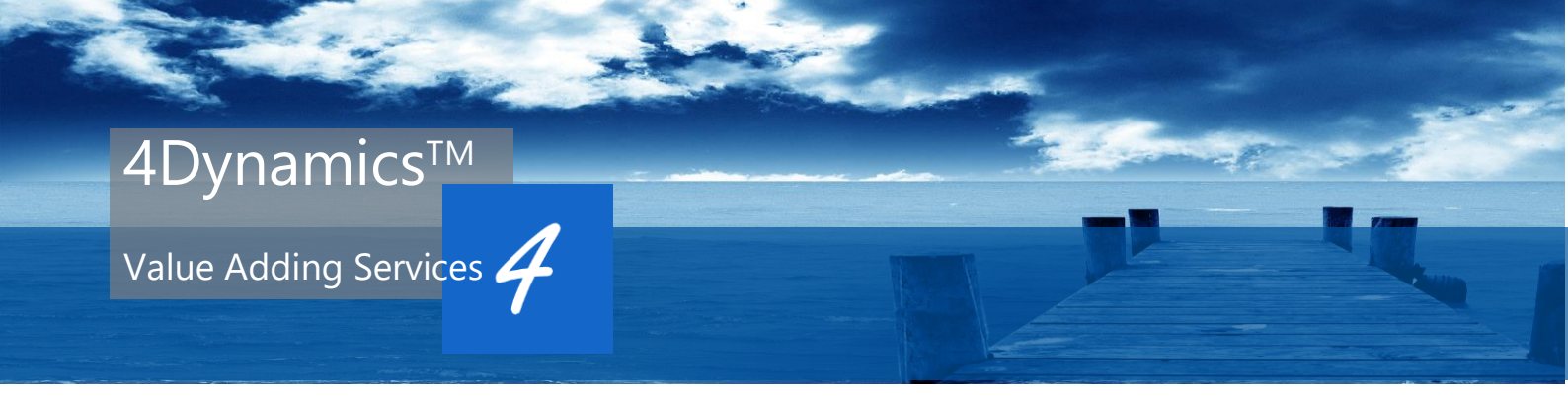

# Parcel4Dynamics

# Brugervejledning med kort installationsbeskrivelse

Denne brugervejledning er gældende for følgende Danske Microsoft Dynamics NAV versioner:

Dynamics NAV 2013 R2 Dynamics NAV 2015 Dynamics NAV 2016 Dynamics NAV 2017 Dynamics NAV 2018

Understøtter alle Builds og CU for ovenstående versioner Gælder for Parcel4Dynamics API version 300

En online forsendelsesløsning udviklet i samarbejde med CargoFlux

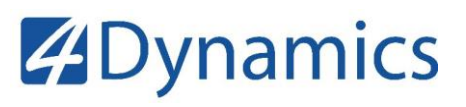

## ANSVAR

Dette materiale er kun til informationsbrug, og kan ændres uden forudgående varsel. 4Dynamics Danmark ApS Afskriver sig for alle garantier og betingelser vedrørende brug af dette materiale i alle situationer. 4Dynamics Danmark ApS kan på intet tidspunkt gøres ansvarlig, hverken direkte eller indirekte og ej heller afledte konsekvenser, gøres ansvarlig for skader som måtte opstå ved brug af dette materiale eller produkt. Dette materiale kan ikke anvendes i forbindelse med kontraktlige forpligtelser eller heller i forbindelse med fejl eller mangler, herunder afledte påvirkninger i en kundes installation. Intet i dette materiale kan sidestilles med nogen garantistillelse.

## **OPHAVSRET**

Ophavsret/Copyright ©, 4Dynamics Danmark ApS 2019 , Danmark. Alle rettigheder forbeholdes.

## VAREMÆRKER

4Dynamics<sup>™</sup> og Smart Retail*Suite*<sup>™</sup> er enten registrerede varemærker enten registrerede varemærker eller registrerede varemærker tilhørende 4Dynamics Danmark ApS i Danmark og/eller i andre lande.

Microsoft, MS-DOS, Windows, Windows Server, Microsoft Dynamics, C/AL, C/FRONT, C/SIDE, Microsoft Business Solutions, Axapta, Navision, Microsoft SQL Server, Microsoft Office, Microsoft SharePoint er enten registrerede varemærker eller varemærker tilhørende Microsoft Corporation i de forenede stater I USA og/eller andre lande.

Alle andre varemærker er tilhørende de enkelte respektive ejere.

Ingen del af dette dokument må gengives eller overføres i nogen form eller på nogen måde helt eller delvis distribueres, uden forudgående skriftlig tilladelse fra 4Dynamics. Oplysninger i dette dokument kan ændres uden varsel. Eventuelle rettigheder, der ikke udtrykkeligt er tildelt heri, er under forbehold.

Udgivet af 4Dynamics Danmark ApS, Danmark.

Udgivet i Danmark 2019.

DocID: Parcel4Dynamics\_UserGuide Ver.3.00\_DK.docx

## INDHOLDSFORTEGNELSE

| Kom godt i gang                                               | 1-1       |
|---------------------------------------------------------------|-----------|
| 1.1 Sådan virker Parcel4Dynamics i Dynamics NAV               | 2         |
| Brugeren bliver hurtigt fortrolig med Parcel4Dynamics         | 2         |
| Integration                                                   | 2         |
| Opdatering og ændringer                                       | 3         |
| Forsendelsespriser på en salgsordre                           | 3         |
| Tilgang til Parcel4Dynamics                                   |           |
| Kom i gang med at lave jeres første forsendelse               | 6         |
| Opret forsendelse fra kortet på den bogførte salgsleverance   |           |
| Vinduet Send pakkeforsendelsesanmodning                       |           |
| Forsendelsespostennedsunderform                               |           |
| dør mutastning af forsendelser hemmere                        |           |
| Omkostningscentre                                             |           |
| Systemmæssig håndtering og kontrol for feil før afsendelse    |           |
| Book en forsendelse                                           | 13        |
| Opfølgning og overblik                                        |           |
| Track and Trace                                               |           |
| Eksempel på mail til kunde fra speditør:                      |           |
| Fakta boks som info panel                                     |           |
| Hvis en forsendelsesanmodning fejler                          |           |
| Jeres pakker på internetportalerne                            |           |
| Vedligeholdelse af Speditører                                 |           |
| Mapning / Tilknytning af Speditører og Service koder          |           |
| 1.2 Sådan virker Parcel4Dynamics i internetportalen           | 25        |
| Tilgang til Parcel4Dynamics                                   |           |
| Før brugeren kan tilgå portalen Parcel4Dynamics.              |           |
| 1. gangs oprettelse og adgang                                 |           |
| Hjælp fra jeres foretrukne Microsoft Dynamics konsulent       |           |
| Kontrol af opsætning efter registrering og oprettelses proces |           |
| Andring af adgangkode efter en bruger er logget ind           |           |
| Kontrol og opsætning af portalen https//Parcel.4Dynamics.co   | m 34      |
| Menupunktet Profil                                            |           |
| Speanøropsænning                                              |           |
| Realtidcovervågning af forsendelser på egne transporter       |           |
| Kørselsplanlægning                                            |           |
| 1.3 Installation og opsætning                                 | 42        |
| Grundlæggende kontrol før man går i gang                      |           |
| Opsætning af Dynamics NAV                                     |           |
| Tekniske objekter og programudvidelse til Microsoft Dynamic   | cs NAV 44 |
| PDF Printudvidelse på Dynamics NAV's Service Tier (NST)       |           |
| Opdatering af Dynamics NAV funktionalitet:                    |           |
| Indlæsning af konfigurationspakker                            |           |
| Opdater Adgange til Parcel4Dynamics Portalen                  |           |
| Integrationsframework                                         |           |

| Business Central Udvidelse                   | 51 |
|----------------------------------------------|----|
| Registrering                                 |    |
| Opsætning                                    |    |
| Opsætning af Speditører og Speditør Services |    |
| Daglig brug                                  |    |
| Salg og kontakt                              | 58 |

## Kapitel 1 Kom godt i gang

Dette kapitel omhandler:

- Parcel4Dynamics i Dynamics NAV
- Parcel4Dynamics i internetportalen
- Installation og opsætning

## 1.1 Sådan virker Parcel4Dynamics i Dynamics NAV

#### Brugeren bliver hurtigt fortrolig med Parcel4Dynamics

Indlæringskurven for jeres personale er meget høj. Efter ganske få forsendelser vil i opleve at i får en stor fortrolighed omkring den daglige anvendelse og brug af løsningen.

Udover selve den første grundinstallation, så er det en løsning der ikke kræver hjælp fra eksterne konsulenter – jeres brugere bliver hurtigt specialister, da løsningen er så simpel og overskuelig.

Vi er stolte af Parcel4Dynamics. Jeres sikkerhed for et det er en stabil og sikker løsning, er at kontakt og opkald til vores hotline er minimalt, og det sker kun når man tilbyder velfungerende og gennemtestede løsninger.

#### Integration

Parcel4Dynamics er en avanceret løsning der er dybt integreret i Microsoft Dynamics NAV, med et minimalt antal ændringer i det standardprodukt man har erhvervet fra Microsoft.

Faktisk er der kun ændret i 7 skærmbilleder, som alle har fået tilført en knap,

På 4 af disse vinduer er yderligere påført en fakta boks. Der kan vise de forsendelser som en bogført leverance eller en bogført returvaremodtagelse er knyttet til.

Resten af løsningen og dens funktionalitet styres generisk vha. opsætning igennem data i tabeller som allerede findes i løsningen.

Udover disse 7 knapper og 4 påførte fakta bokse er der ingen andre ændringer i Standard løsningen som Microsoft leverer.

Alle andre tilføjelser er fuldstændigt isoleret og selvstændige, og påvirkes ikke af ændringer som hverken Microsoft eller jeres Microsoft Partner måtte tilføre.

Over tid er brugeren yderligere ikke belastet af at skulle tilpasse rapporter til pakkelabels, for hvis speditøren ændrer standarder i sine pakkelabels, så er det faktisk jeres transportleverandørs systemer der danner den pakkelabel som brugeren påfører sin forsendelse, hvilket vil sige at brugeren altid er "up-to-date".

Selvom man måske har en meget specielt tilpasset løsning, er det meget nemt at integrere Parcel4Dynamics.

Løsningen vil ikke være påvirket af jeres Dynamics NAV tilpasninger og omvendt er Parcel4Dynamics kun i yderst sjældne tilfælde påvirket af en installations special tilpasninger. Det betyder virksomheden er hurtigt i gang. For de speditører der håndterer Mail og SMS-tjenester sker dette helt automatisk via jeres speditørers services.

#### Opdatering og ændringer

På grund af at løsningen er konfigureret ved hjælp af data, betyder det for jer og jeres virksomhed, at i takt med at der opstår flere muligheder eller ændringer hos jeres speditører, så bliver løsningen løbende opdateret, direkte i drift, uden at brugeren bemærker det og uden brugeren nødvendigvis behøver at involvere jeres faste Microsoft partner. Det betyder at vi kan reducere fordyrende omkostninger i forbindelse med vedligehold for jeres virksomhed.

Løsningen kan afvikles i 24 timers drift.

#### Forsendelsespriser på en salgsordre

Hvis virksomheden har vedligeholdt prisark i den CargoFlux portal, kan brugeren fra en salgsordre anvende dette til at få oplyst fragtpriser vedr. den specifikke ordre.

Fra salgsordren kan på fanen finde knappen Hent salgspriser.

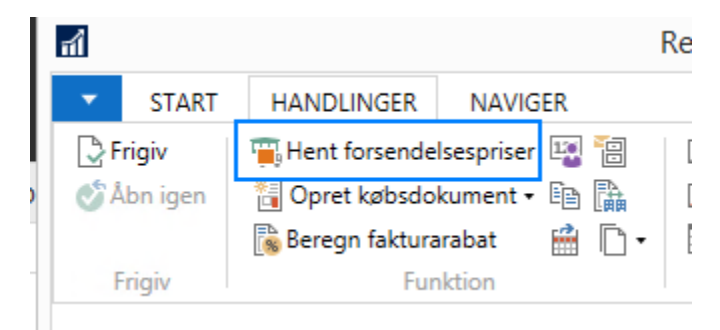

Hent forsendelsespriser på salgsordrekortet.

#### **Pris forespørgsel**

Vinduet virker ved at:

- Hvis feltet Speditørkode er tomt, så får brugeren vist alle forsendelsesmetoder og priser som virksomheden har aftaler på.
- Hvis feltet *Speditørkode* har en værdi, filtreres forespørgslen på denne speditør, og brugeren får priser på de services som denne speditør understøtter og som virksomheden har aftaler på.
- Hvis feltet Speditørservicekode yderligere er udfyldt, og virksomheden har en aftale, får brugeren kun vist prisen for denne specifikke forsendelsesmetode.

|                                         | Forse                                                               | ndelsespost - 73                      | _ 🗆 🗙                                     |
|-----------------------------------------|---------------------------------------------------------------------|---------------------------------------|-------------------------------------------|
| <ul> <li>START HANDLINGER</li> </ul>    |                                                                     |                                       | CRONUS Danmark A/S - CARGOFLUX_Ver11.01 🕐 |
| Parcel4Dynamics CargoFlux<br>Parcel4Dyn | Vis på<br>Book Opdater<br>amics CargoFlux pakkeanmodning pakkestati | Us Administrer                        | Pakkesporing                              |
| 73                                      |                                                                     |                                       |                                           |
| General                                 |                                                                     |                                       | ^ ^                                       |
| Dokumenttyne:                           | Prisforesparasel for Ordre 101005                                   | Processtatus:                         | Prisanmodning                             |
| Ordrenr.:                               | 101005                                                              | På hold:                              | · · · · · · · · · · · · · · · · · · ·     |
| Pakkeshop ID:                           |                                                                     | Enheder findes:                       | Ja                                        |
| Frameworkkode                           | GETSHIPMENTOPICE                                                    | Pakkesporingsnr.:                     |                                           |
| Data findes:                            | GEISHIFMENIFRICE                                                    | Ekstern reference-id:                 | 0                                         |
| Indholdstype (Data):                    |                                                                     | Transportørreference-id:              |                                           |
| Indhold (Anmodning) findes:             |                                                                     | Transportørstatus:                    |                                           |
| Indhold (Svar) findes:                  |                                                                     |                                       |                                           |
|                                         |                                                                     |                                       | ** ^                                      |
| Afsend fra                              |                                                                     | Send til                              |                                           |
| Afsendernavn:                           | CRONUS DK A/s                                                       | Leveringsnavn:                        | Lauritzen Kontormøbler A/S                |
| Afsenderadresse:                        | Ringen 5                                                            | Leveringsadresse:                     | Jomfru Ane Gade 56                        |
| Afsenderpostnr.:                        | 9900                                                                | <ul> <li>Leveringspostnr.:</li> </ul> | 4600 🗸                                    |
| Afsenderby:                             | Kugleby                                                             | <ul> <li>Leveringsby:</li> </ul>      | Koge 🗸                                    |
| Lande-/områdekode for afsendelse:       | DK 🗸                                                                | Lande-/områdekode for levering:       | DK v                                      |
| Afsender attention:                     | Jens Lykkegaard                                                     | Leveres attention:                    | Fr. Anna Rasmussen                        |
| Mailadresse til afsenderkontakt:        | jlh@4Dynamics.com                                                   | Mailadresse til leveringskontakt:     | jlh@4Dynamics.com                         |
| Telefonnummer til afsenderkontakt:      | 0666666666                                                          | Telefonnummer til leveringskontakt:   | +4520439880                               |
| Mobilnummer til afsenderkontakt:        | 06666666666                                                         | Mobilnummer til leveringskontakt:     | +4520439880                               |
|                                         |                                                                     |                                       | ✓ Vis flere felter                        |
| Forsendelsespostenhedsunderform         | n                                                                   |                                       | •                                         |
| 🎢 Søg 🛛 Filter 茨 Ryd filter             |                                                                     |                                       |                                           |
| Bruttovægt (Kg.) Længde (Cm             | i.) Bredde (Cm.) Højde (Cm.) Ru                                     | mmål/Rumf Forsendelsesidenti          |                                           |
| 8,06                                    | 40 50 50                                                            | 0,1                                   |                                           |
|                                         |                                                                     |                                       |                                           |
| Leveringsform                           |                                                                     |                                       | ~                                         |
| Afsend fra                              |                                                                     | Afsend fra                            |                                           |
| Speditørkode:                           | <b>v</b>                                                            | Antal paller:                         | 0                                         |
| Speditørservicekode:                    | <b>v</b>                                                            | Antal pakker:                         | 1                                         |
|                                         | ·                                                                   | Nettovægt:                            | 24,4                                      |
| Opkræv Fortoldning:                     |                                                                     | Bruttovægt:                           | 8,06                                      |
| Forsendelsesværdi:                      | 0,0                                                                 | 0 Rummål/Rumfang:                     | 0,1                                       |
| Valutakode (Forsendelse):               | ~                                                                   |                                       |                                           |
|                                         |                                                                     |                                       | ~                                         |
|                                         |                                                                     |                                       | OK Annuller                               |
|                                         |                                                                     |                                       |                                           |

Prisforespørgsel for en specifik salgsordre.

| 4                                         |                                                                                      |                                          |             | Rec                              | diger - Salg                        | sordre - 10100                                  | 5 - Lauritzen | Kontormøbler /                                   | A∕/S         |                                     |                                |            |
|-------------------------------------------|--------------------------------------------------------------------------------------|------------------------------------------|-------------|----------------------------------|-------------------------------------|-------------------------------------------------|---------------|--------------------------------------------------|--------------|-------------------------------------|--------------------------------|------------|
| START HANDLINGER                          | NAVIGER                                                                              |                                          |             |                                  |                                     |                                                 |               |                                                  |              |                                     |                                |            |
| Frigiv     Abn igen     Frigiv     Frigiv | spriser 🞲 Hent tilbageve<br>ment • 🐚 Kopiér dokum<br>bat 🔐 Flyt negative li<br>Funit | ndende salgslinjer<br>ent<br>njer<br>ion | Arkiver do  | kument<br>Ilgsordre<br>e bilag • | Beregnin<br>Behovso<br>Planlæg<br>P | ng af leveringstid<br>versigt<br>ning<br>lanlæg | Copret læg    | 9-på-lager (lager)/p<br>erleverance<br>Lagersted | luk (lager)  | Bogfør<br>Bogfør o<br>Bogfør o<br>B | g ny 🔁<br>g send 🔯<br>ogføring | id.        |
| 101005 · Lauritzen Konto                  | ormøbler A/S                                                                         |                                          |             |                                  |                                     |                                                 |               |                                                  |              |                                     |                                |            |
| Generelt                                  |                                                                                      |                                          |             |                                  |                                     |                                                 |               |                                                  |              |                                     |                                |            |
| Debitornr.:                               | 30000                                                                                |                                          | ~           |                                  |                                     | Bogføringsdate                                  | 20            | 25-01-2019                                       | ~            |                                     |                                |            |
| Debitornavn:                              | Lauritzen Kontormøbler                                                               | A/S                                      |             |                                  | ~                                   | Ordredato:                                      |               | 10-01-2019                                       | Ŷ            |                                     |                                |            |
| Kunde                                     |                                                                                      |                                          |             |                                  |                                     | Codeldedate.                                    |               | 31.01.3050                                       |              |                                     |                                | 1          |
| Adresse:                                  | Jomfru Ane Gade 56                                                                   |                                          |             |                                  |                                     | Forse                                           | ndelsesprise  | r                                                |              |                                     | - 0                            | ×          |
| Adresse 2:                                |                                                                                      | START                                    |             |                                  |                                     |                                                 |               |                                                  | CRONUS Da    | anmark A/S - C                      | ARGOFLUX_Ver                   | 11         |
| Postnr.:                                  | 4600                                                                                 |                                          |             | 01                               | 6 H                                 |                                                 |               |                                                  |              |                                     |                                |            |
| By:                                       | Koge                                                                                 | OneNote Note                             | r Links O   | pdater R                         | yd Søg                              |                                                 |               |                                                  |              |                                     |                                |            |
| Kontaktnr.:                               | E000012                                                                              | Mir tillend                              | Nut         | fil                              | ter                                 |                                                 |               |                                                  |              |                                     |                                |            |
| Kontakt:                                  | Fr. Anna Rasmussen                                                                   |                                          |             |                                  |                                     |                                                 |               |                                                  |              |                                     |                                |            |
| Telefonnummer til kundekontakt:           | +4520439880                                                                          | Forsendelse                              | espriser *  |                                  |                                     |                                                 |               | Skriv for a                                      | t filtrere ( | Speditørkode                        | •                              | <b>→</b> ` |
| Faxnummer til kundekontakt:               |                                                                                      |                                          |             |                                  |                                     |                                                 |               |                                                  |              | Inge                                | in filtre er anver             | ndt        |
| Mailadresse til kundekontakt:             | jlh@4Dynamics.com                                                                    | Speditørkode                             | Speditørser | . Beskriv                        | else                                |                                                 | Kostpris      | Enhedspris ekskl.<br>moms                        | Valutakode   | Transittid                          | Ekstern<br>reference-io        | 1          |
| Kundekontaktens rolle:                    |                                                                                      | DHL                                      | NATTEN OV.  | DHL Exp                          | press                               |                                                 | 0,00          | 0,00                                             |              | 1-3 days                            | DHLEX                          |            |
| Antai antiverede versionen                | 10-01-2019                                                                           | GLS                                      | BUSINESS    | GLS Bus                          | iness                               |                                                 | 0,00          | 24,00                                            | DKK          | 1 day                               | GLSB                           |            |
| Unagradica.                               | 10-01-2013                                                                           | GLS                                      | PAKKESHOP   | GLS Pak                          | keshop                              |                                                 | 0,00          | 59,00                                            | DKK          | 1 day                               | GLSP                           |            |
|                                           |                                                                                      | UPS                                      | EXPRESS     | UPS Exp                          | ress                                |                                                 | 0,00          | 632,69                                           | DKK          | 1 day                               | UPSEX                          |            |
| Linier                                    |                                                                                      |                                          |             |                                  |                                     |                                                 |               |                                                  |              |                                     |                                |            |
| 🕅 Linie • 🕅 Ordre • 👫 Søg                 | Filter T. Rvd filter                                                                 |                                          |             |                                  |                                     |                                                 |               |                                                  |              |                                     |                                |            |
| Type Nummer                               | Beskrivelse                                                                          |                                          |             |                                  |                                     |                                                 |               |                                                  |              |                                     |                                |            |
| Vare 1920-5                               | ANTWERPEN Konferenceb                                                                |                                          |             |                                  |                                     |                                                 |               |                                                  |              |                                     |                                |            |
| Vare v \star                              | *                                                                                    |                                          |             |                                  |                                     |                                                 |               |                                                  |              |                                     |                                |            |
|                                           |                                                                                      |                                          |             |                                  |                                     |                                                 |               |                                                  |              |                                     |                                |            |
|                                           |                                                                                      |                                          |             |                                  |                                     |                                                 |               |                                                  |              |                                     |                                |            |
|                                           |                                                                                      |                                          |             |                                  |                                     |                                                 |               |                                                  |              |                                     |                                |            |
|                                           |                                                                                      |                                          |             |                                  |                                     |                                                 |               |                                                  |              |                                     |                                |            |
| <                                         |                                                                                      |                                          |             |                                  |                                     |                                                 |               |                                                  |              |                                     |                                |            |
| Subtotal ekski, moms (DKO)                |                                                                                      |                                          |             |                                  |                                     |                                                 |               |                                                  |              |                                     |                                |            |
| Ealthuranabathalah akuki mumu (D          |                                                                                      |                                          |             |                                  |                                     |                                                 |               |                                                  |              |                                     |                                |            |
| Fakturatabatoelpb ekski, moms (U          |                                                                                      |                                          |             |                                  |                                     |                                                 |               |                                                  |              |                                     |                                |            |
| Pakturarabet 1.76                         |                                                                                      |                                          |             |                                  |                                     |                                                 |               |                                                  |              | C                                   | K Ann                          | uller      |

Forsendelsespris oversigt

Oversigten vil vise en oversigt over alle de Speditører som man her opsat.

Vi har valgt også et vise 0.00 priser da man så bliver opmærksom på at man måske ikke har opsat priskalkuler korrekt hos CargoFlux som er jeres serviceudbyder.

Når man trykker OK, bliver den valgte linje ført tilbage til Salgsordren, og felterne *Speditør* og *Speditørservicekode* bliver opdateret på Salgsordren, dette kan senere anvendes af den *Bogførte Leverance*, når man foretager en *Forsendelsesanmodning*.

| Lin | er          |              |                   |           |                                            |                 |                              |                     |            |                           |                           |                  | *° ^             |
|-----|-------------|--------------|-------------------|-----------|--------------------------------------------|-----------------|------------------------------|---------------------|------------|---------------------------|---------------------------|------------------|------------------|
|     | Linje 👻 🛅 🕻 | Ordre 👻 👫 Sa | rg 🛛 Filter 茨 Ryd | filter    |                                            |                 |                              |                     |            |                           |                           |                  |                  |
|     | Туре        | Nummer       | Beskrivelse       |           | Lokationsk                                 | Antal           | Mgd. at montere<br>til ordre | Reserveret<br>antal | Enhedskode | Enhedspris ekskl.<br>moms | Linjebeløb ekskl.<br>moms | Beløb inkl. moms | Linjerabatpct. ^ |
|     | /are 🗸      | 1920-S       | ANTWERPEN Konfe   | rencebord | RØD                                        | 10              |                              |                     | STK        | 3.599,00                  | 34.190,50                 | 42.738,13        |                  |
|     | inanskonto  | 6610         | GLS Business      |           |                                            | 1               |                              |                     |            | 24,00                     | 24,00                     | 30,00            |                  |
|     |             |              |                   |           | Microsoft D                                | ynamics N4      | ×                            |                     |            |                           |                           |                  |                  |
|     |             |              |                   | 0         | Salgshoved Ordre 1010<br>forsendelsespris. | 05 er blevet op | dateret med en ny            |                     |            |                           |                           |                  | - 1              |
|     |             |              |                   |           |                                            |                 | OK                           |                     |            |                           |                           |                  | ~                |
| ~   |             |              |                   |           |                                            |                 |                              |                     |            |                           |                           |                  | ,                |

Salgslinje er opdateret med den valgte Forsendelsespris.

## **Tilgang til Parcel4Dynamics**

Efter brugeren er logget på Microsoft Dynamics NAV, kan brugeren fra hovedmenuen f.eks. gå til *Bogførte dokumenter*. Her kan brugeren vælge enten *Bogførte salgsleverancer* eller *Bogførte returvaremodtagelser*.

Hvis der allerede er foretaget forsendelser via en speditør, kan brugeren

vælge den pågældende post, hvor der i fakta boksen vil blive vist status for forsendelsen og eventuelt om forsendelsen er fordelt over flere speditører.

I Parcel4Dynamics er det muligt at fordele en forsendelse over flere speditører så i tilfælde af at man f.eks. har brug for speciel transport til lange eller tunge genstande kan man med fordel sende kun disse varer med en type speditør der specialiserer sig i den type forsendelser og andre normal pakker med en anden leverandør, for derigennem at opnå den bedste økonomi eller bedre kundeservice i jeres forretning.

Valgene og mulighederne er mange og meget fleksible.

|                                                             |                 |              | Bogt. s                                                                               | aigsieveran                | icer - Micros            | on Dynami                      | ICS NAV          |                                     |                     |                                    |
|-------------------------------------------------------------|-----------------|--------------|---------------------------------------------------------------------------------------|----------------------------|--------------------------|--------------------------------|------------------|-------------------------------------|---------------------|------------------------------------|
| CRONUS Danmar                                               | k A∕S ⊁ Bogført | te dokumente | r 🕨 Bogf. salgsleverancer                                                             |                            |                          |                                |                  |                                     | Ø Søg (0            | Ctrl+F3)                           |
| START                                                       |                 |              |                                                                                       |                            |                          |                                |                  |                                     | CRONUS Dar          | nmark A/S - CARGOFLUX_Ver11        |
| is Slet Opret ny Pakk<br>forsendelse<br>dministrer Funktion | esporing Stati  | stik Bemærkn | Dimensioner     Leveringscertifikatdeta inger     GUdskriv leveringscertifi Leverance | ljer<br>kat Navig<br>Navig | er Udskriv<br>er Udskriv | Microsoft<br>Excel<br>Send til | Vis som<br>liste | Vis som<br>diagram<br>s Vis tilknyt | Links Opdater       | Ryd Søg<br>Filter<br>Side          |
| logf. salgsleverancer                                       | Roof sala       | clovoranc    | or T                                                                                  |                            |                          |                                | Skriv            | for at filtrere ( Kundenr,          |                     | <ul> <li>Noter</li> </ul>          |
| logf. salgsfakturaer                                        | bogi. suig      | Sleverunc    | ei                                                                                    |                            |                          |                                |                  | lea                                 | on filter or second |                                    |
| logførte returvaremodt.                                     |                 |              |                                                                                       |                            |                          |                                |                  | ing                                 | en nicie el anvenuc | Der er ikke noget at vir           |
| logf. salgskr.notaer                                        | Nummer          | Kundenr.     | Kundenavn                                                                             | Valutakode                 | Lokations                | Udskrevet                      | Bilagsdato       | Leverings Bogf 🛫                    | Ønsket Afsenc       | <ul> <li>denne visning.</li> </ul> |
| ogtørte saigsreturordrer<br>oof, købsmodtagelser            | 102038          | 10000        | Kontorcentralen A/S                                                                   |                            | BLÅ                      | 0                              | 24-01-2019       | 24-01-2019                          | 24-01-2             |                                    |
| ogf. købsfakturaer                                          | 102037          | 35963852     | Heimilisprvdi                                                                         | ISK                        | GUL                      | 0                              | 21-01-2019       | 22-01-2019                          | 21-01-2             |                                    |
| ogf. overflytningsleverancer                                | 102036          | 30000        | Lauritzen Kontormøbler A/S                                                            |                            |                          | 0                              | 21-01-2019       | 21-01-2019                          | 21-01-2             |                                    |
| ogf. overflytn.kvitteringer                                 | 102035          | 20000        | Ravel Møbler                                                                          |                            |                          | 0                              | 21-01-2019       | 21-01-2019                          | 21-01-2             |                                    |
| ebitorposter                                                | 102034          | 10000        | Kontorcentralen A/S                                                                   |                            | BLÅ                      | 0                              | 21-01-2019       | 21-01-2019                          | 21-01-2             |                                    |
| reditorposter                                               | 102033          | 35963852     | Heimilisprydi                                                                         | ISK                        | GUL                      | 0                              | 21-01-2019       | 21-01-2019                          | 1-01-2              |                                    |
| areposter                                                   | 102032          | 31987987     | Candoxy Nederland BV                                                                  | EUR                        | GUL                      | 0                              | 21-01-2019       | 21-01-2019                          | 21-01-2             |                                    |
|                                                             | 102031          | 49633663     | Autohaus Mielberg KG                                                                  | EUR                        | GRØN                     | 0                              | 20-01-2019       | 20-01-2019                          | 20-01               |                                    |
|                                                             | 102030          | 30000        | Lauritzen Kontormøbler A/S                                                            |                            |                          | 0                              | 10-01-2019       | 20-01-2019                          | 10-01-2             |                                    |
|                                                             | 102029          | 01445544     | Progressive Home Furnishi                                                             | USD                        | GUL                      | 0                              | 19-01-2019       | 19-01-2019                          | 19-01-2             | `                                  |
| 1                                                           | 102028          | 47563218     | Klubben                                                                               | NOK                        | GUL                      | 0                              | 18-01-2019       | 18-01-2019                          | 18-01-2             | Forsendelsespo                     |
|                                                             | 102027          | 38128456     | MEMA Ljubljana d.o.o.                                                                 | EUR                        | RØD                      | 0                              | 18-01-2019       | 18-01-2019                          | 18-01-2             | Reposter                           |
|                                                             | 102026          | 46897889     | Englunds Kontorsmöbler AB                                                             | SEK                        | GUL                      | 0                              | 17-01-2019       | 17-01-2019                          | 17-01-2             | S S Pakk                           |
|                                                             | 102039          | 10000        | Kontorcentralen A/S                                                                   |                            | BLÅ                      | 0                              | 16-01-2019       | 16-01-2019                          | 16-01-2             |                                    |
|                                                             | 102025          | 35451236     | Gagn & Gaman                                                                          | ISK                        | GUL                      | 0                              | 16-01-2019       | 16-01-2019                          | 16-01-2             | UPS EX 1ZA1                        |
|                                                             | 102024          | 30000        | Lauritzen Kontormøbler A/S                                                            |                            |                          | 0                              | 10-01-2019       | 15-01-2019                          | 10-01-2             |                                    |
|                                                             | 102042          | 30000        | Lauritzen Kontormøbler A/S                                                            |                            | BLÅ                      | 0                              | 14-01-2019       | 14-01-2019                          | 14-01-2             |                                    |
|                                                             | 102023          | 20000        | Ravel Møbler                                                                          |                            |                          | 0                              | 14-01-2019       | 14-01-2019                          | 14-01-2             |                                    |
|                                                             | 102022          | 20000        | Ravel Møbler                                                                          |                            |                          | 0                              | 13-01-2019       | 13-01-2019                          | 13-01-2             |                                    |
|                                                             | 102021          | 32656565     | Antarcticopy                                                                          | EUR                        | GUL                      | 0                              | 07-01-2019       | 13-01-2019                          | 07-01-2             |                                    |
| Course .                                                    | 102020          | 49633663     | Autohaus Mielberg KG                                                                  | EUR                        | GRØN                     | 0                              | 12-01-2019       | 12-01-2019                          | 12-01-2             |                                    |
| Startside                                                   | 102019          | 43687129     | Designstudio Gmunden                                                                  | EUR                        | RØD                      | 0                              | 11-01-2019       | 11-01-2019                          | 11-01-2             |                                    |
| Bogførte dokumenter                                         | 102018          | 42147258     | BYT-KOMPLET s.r.o.                                                                    | CZK                        | RØD                      | 0                              | 11-01-2019       | 11-01-2019                          | 11-01-2             | Handlinger                         |
| Salubatianing                                               | 102017          | 30000        | Lauritzen Kontormøbler A/S                                                            |                            |                          | 0                              | 10-01-2019       | 10-01-2019                          | 10-01-2             | Print pakkelabel                   |
| Servicepenning                                              | 102016          | 32656565     | Antarcticopy                                                                          | EUR                        | GUL                      | 0                              | 07-01-2019       | 10-01-2019                          | 07-01-2             | Vis forrendelseroor etc            |
|                                                             |                 |              |                                                                                       |                            |                          |                                |                  |                                     |                     |                                    |

Bogført salgsleverance oversigt med adgang til forsendelsesdata.

#### Kom i gang med at lave jeres første forsendelse

Brugeren kan enten i oversigterne eller fra kortet på den *Bogførte* salgsleverance eller *Bogførte returvaremodtagelse*, anmode jeres speditør om en forsendelse.

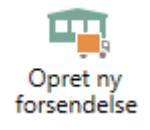

Knappen Opret ny forsendelse

|                                    |                                                                                                    | 13 00       | giore sangateveral  | 102050         | caunceenteen | connobici                 |              | ·                                               |
|------------------------------------|----------------------------------------------------------------------------------------------------|-------------|---------------------|----------------|--------------|---------------------------|--------------|-------------------------------------------------|
| START                              |                                                                                                    | _           |                     | _              |              | CRO                       | ONUS         | S Danmark A/S - CARGOFLUX_Ver11.01              |
| Slet                               | Opret ny forsende<br>Pakkesporing                                                                                                    | statistik   | Dimensioner         | Navige         | er Udskriv   | Mail som v<br>Microsoft \ | edha<br>Vord | eftet fil Sli OneNote 2 ►<br>Noter →<br>Links 4 |
| ninistrer                          | Funktion                                                                                                    | Statistik   | Leverance           | Navige         | er Udskriv   | Send                      | til          | Vis tilknyttet Side                             |
| 02030 · La                         | uritzen Kon                                                                                                    | tormøbler   | A/S                 |                |              |                           |              |                                                 |
| Auresse 2:                         |                                                                                                    |             | Tilbudsnr.:         |                |              |                           | ~            | Noter                                           |
| Postnr.:                           | 4000                                                                                                    |             | Ordrenr.:           |                | 101005       |                           |              | Links                                           |
| by:<br>Kontaktori                  | Koge<br>5000012                                                                                                    |             | Eksternt bilagsnr.: |                |              |                           |              |                                                 |
| Contakt:                           | Er Anna Rasm                                                                                                    | uissen      | Sælgerkode:         |                | AD           |                           |              | Forsendelsesposter                              |
| Idelses sets                       | TTT A TTO A TTO A | 0           | Ansvarscenter:      |                |              |                           |              | Pakkeposter                                     |
| Juskrevet                          |                                                                                                    | U           |                     |                |              |                           |              | Spe Spe Pakkes Pro.                             |
|                                    |                                                                                                    |             |                     |                | ∧ Vis f      | ærre felter               |              |                                                 |
| injer                              |                                                                                                    |             |                     |                |              | ^                         |              | Der er ikke noget at vise i denne<br>visning.   |
| Funktion •                         | 🖩 Linje 🝷 🁭                                                                                                    | Søg Filter  | 🖳 Ryd filter        |                |              |                           |              | ······                                          |
| Туре                               | Nummer                                                                                                    | Beskrivelse |                     | Lokationsk     | Antal        | Enhedskod                 |              |                                                 |
| Vare                               | 1920-S                                                                                                    | ANTWERPEN   | Conferencebord      | RØD            | 1            | STK                       |              |                                                 |
|                                    |                                                                                                    |             |                     |                |              | >                         |              |                                                 |
| evering                            |                                                                                                    |             |                     |                |              | ** ^                      |              | Handlinger                                      |
| Adressekode:                       |                                                                                                    |             | Udgående lagerek    | speditionstid: |              |                           |              | Print pakkelabel                                |
| Navn:                              | Lauritzen Kont                                                                                                    | tormøbler   | Transporttid:       |                |              |                           |              | Pakkesporing                                    |
|                                    | Jomfru Ane G                                                                                                    | ade 56      | Leveringsform       |                |              |                           |              | Vis forsendelsesopsætning                       |
| Adresse:                           |                                                                                                    |             | Kode:               |                | ABLAGER      |                           |              |                                                 |
| Adresse:<br>Adresse 2:             |                                                                                                    |             |                     |                |              |                           |              |                                                 |
| Adresse:<br>Adresse 2:<br>Postnr.: | 4600                                                                                                    |             | Speditør:           |                | 1            | ~                         | $\checkmark$ |                                                 |

#### Opret forsendelse fra kortet på den bogførte salgsleverance

Knappen Opret ny forsendelse på en Bogført salgsleverance.

#### Vinduet Send pakkeforsendelsesanmodning

Når man trykker på knappen *Opret ny forsendelse* går man i gang med at danne et anmodningsforslag.

Hver speditør kan have nogle individuelle krav eller begrænsninger i form af størrelse og/eller vægt, samt påkrævet special information. Dem skal brugeren selvfølgelig vide på overordnet plan, da det jo er jeres virksomhed der har forhandlet en aftale på plads med en given speditør. Imens man laver sin anmodning, vil man ikke blive advaret om disse specielle krav, så man bør kende sine aftaleforhold med den enkelte speditør.

Men bare rolig systemet vil hjælpe jer meget, for har brugeren gjort et forkert valg, angivet for få oplysninger eller tastet forkert, så arbejder Parcel4Dynamics sammen med jeres speditørs system og i en arbejdsgang, får i enten en pakkelabel ud på jeres printer, hvilket vil sig alt er OK og den speditør kommer om lidt for at hente varen, eller også får brugeren en besked på skærmen om at f.eks. vægt er for høj i forhold til den specifikke speditør service der er valgt – alt dette sker inden for få sekunder. Hos mange af speditørerne sker der så det at de sender mail ud til jeres kunder med service information om "Track & Trace", flere foretager yderligere SMS-afsendelser som en service til jeres modtagere – så disse kan føle sig godt behandlet og med den effekt at jeres virksomhed skal behandle færre serviceopkald fra virksomhedens kunder om hvor varen bliver af.

|                                                                                                    | Send pakkeforsendelsesanmod                                         | Ining for Salgsleverancehoved 102030                                | ) - 72                                                                                                    | - 🗆         |
|----------------------------------------------------------------------------------------------------|---------------------------------------------------------------------|---------------------------------------------------------------------|----------------------------------------------------------------------------------------------------|-------------|
| START HANDLINGER                                                                                                    |                                                                     |                                                                     | CRONUS Danmark A/S - CARG                                                                                                    | OFLUX_Ver11 |
| rcel4Dynamics CargoFlux Vi<br>Parcel4                                                                                                    | s på<br>Vis på<br>Dynamics CargoFlux pakkeanmodning pakkestar<br>Ny | r<br>r<br>us<br>Administrer<br>Vis Rediger<br>Administrer<br>Proces | Pakkesporing     Image: OneNote       Image: Print pakkelabel     Image: OneNote       Image: Print pakkelabel     Ima | ⊘ Opdate    |
| 2                                                                                                    |                                                                     |                                                                     |                                                                                                    |             |
| eneral                                                                                                    |                                                                     |                                                                     |                                                                                                    | ~           |
| Dokumenttype:                                                                                                    | Forsendelse for 102030                                              | Processtatus:                                                       | Lokal oprettelse                                                                                                    | Ý           |
| Ordrenr.:                                                                                                    | 102030                                                              | På hold:                                                            | •                                                                                                    |             |
| Pakkeshop ID:                                                                                                    | [                                                                   | Enheder findes:                                                     | Ja                                                                                                    |             |
|                                                                                                    |                                                                     |                                                                     |                                                                                                    | ~           |
| Afsend fra<br>Afsendernavn:                                                                                                    | CRONUS DK A/s                                                       | Send til<br>Leveringsnavn:                                          | Lauritzen Kontormøbler A/S                                                                                                    |             |
| Afsenderadresse:                                                                                                    | Ringen 5                                                            | Leveringsadresse:                                                   | Jomfru Ane Gade 56                                                                                                    |             |
| Afsenderpostnr.:                                                                                                    | 9900                                                                | <ul> <li>Leveringspostnr.:</li> </ul>                               | 4600                                                                                                    | ~           |
| Afsenderby:                                                                                                    | Kugleby                                                             | <ul> <li>Leveringsby:</li> </ul>                                    | Koge                                                                                                    | Ŷ           |
| Lande-/områdekode for afsendel                                                                                                    | se: DK v                                                            | Lande-/områdekode for levering:                                     | DK 🗸                                                                                                    |             |
| Afsender attention:                                                                                                    | Jens Lykkegaard                                                     | Leveres attention:                                                  | Fr. Anna Rasmussen                                                                                                    |             |
| Mailadresse til afsenderkontakt:                                                                                                    | jlh@4Dynamics.com                                                   | Mailadresse til leveringskontakt:                                   | jlh@4Dynamics.com                                                                                                    | 10          |
| Telefonnummer til afsenderkonta                                                                                                    | kt: 06666666666                                                     | Telefonnummer til leveringskontakt:                                 | +4520439880                                                                                                    | <b></b>     |
|                                                                                                    |                                                                     | -                                                                   |                                                                                                    |             |
| orsendelsespostenhedsunder<br>Søg Filter 🖳 Ryd filter<br>Bruttovægt (Kg.) Længde                                                          | iorm<br>(Cm.) Bredde (Cm.) Højde (Cm.) Ru                           | ummål/Rumf Forsendelsesidenti                                       |                                                                                                    | م           |
| 28,06                                                                                                    | 360 50 50                                                           | 0,9                                                                 |                                                                                                    |             |
| everingsform                                                                                                    |                                                                     |                                                                     |                                                                                                    |             |
| fsend fra                                                                                                    | -                                                                   | Afsend fra                                                          |                                                                                                    |             |
| peditørkode:                                                                                                    | * *                                                                 | Antal paller:                                                       | 1                                                                                                    |             |
| speaitørservicekode:                                                                                                    | * •                                                                 | Nettovægt:                                                          |                                                                                                    | 24,4        |
| Opkræv Fortoldning:                                                                                                    |                                                                     | Bruttovægt:                                                         |                                                                                                    | 28,06       |
| and the second second second second second second second second second second second second second second second                          |                                                                     | 00 Rummål/Rumfang:                                                  |                                                                                                    | 0.0         |
| Forsendelsesværdi:                                                                                                    | 0,                                                                  |                                                                     |                                                                                                    | 0,5         |
| Forsendelsesværdi:<br>Valutakode (Forsendelse):                                                                                           | 0,                                                                  |                                                                     |                                                                                                    | 0,5         |
| Forsendelsesværdi:<br>Valutakode (Forsendelse):<br>mærkninger og instruktione                                                             | 0,                                                                  |                                                                     |                                                                                                    |             |
| Forsendelsesværdi:<br>Valutakode (Forsendelse):<br>emærkninger og instruktione<br>Cost center type:                                       | r<br>Firma                                                          | <ul> <li>Cost centernavn:</li> </ul>                                | CRONUS Danmark A/S                                                                                                    |             |
| Forsendelsesværdi<br>Valutakode (Forsendelse):<br>mærkninger og instruktione<br>'ost center type:<br>eskrivelse:                          | r<br>Firma<br>Forsendelse 102030                                    | <ul> <li>Cost centernavn:</li> <li>Kommentarer:</li> </ul>          | CRONUS Danmark A/S                                                                                                    | · · ·       |
| Forsendelsesværdi:<br>Valutakode (Forsendelse):<br>mærkninger og instruktione<br>iost center type:<br>eskrivelse:<br>okumentreference:    | r<br>Firma<br>Forsendelse 102030                                    | Cost centernavn:     Kommentarer:     Leveringsinstruktion:         | CRONUS Danmark A/S                                                                                                    | ·,·         |
| Forsendelsesværdi:<br>Valutakode (Forsendelse):<br>emærkninger og instruktione<br>fost center type:<br>leskrivelse:<br>Jokumentreference: | r<br>Firma<br>Forsendelse 102030                                    | Cost centernavn:     Kommentarer:     Leveringsinstruktion:         | CRONUS Danmark A/S                                                                                                    | · · ·       |

Vinduet Send pakkeforsendelsesanmodning.

Her Angives hvor der sendes fra, og anvender virksomheden lokationer der har forskellige adresser understøttes dette, samt den Leverings adresse der er aftalt med kunden da ordren blev oprettet.

Felter der er obligatoriske, vil være markeret med <u>\*</u> en og skal være udfyldte, ellers vil jeres speditør afvise *Pakkeforsendelsesanmodningen*.

## Forsendelsespostenhedsunderform

I forsendelsespostenheder kan der angives en eller flere linjer. Hver linje repræsenterer en pakke, hvor der skal være angivet vægt og dimensioner på forsendelsen.

Hvis der er flere linjer, vil der også modtages flere pakkelabels i retursvaret fra jeres speditør.

| Forsendelsespostenhedsunderform |                  |             |              |              |             |  |  |  |  |  |  |
|---------------------------------|------------------|-------------|--------------|--------------|-------------|--|--|--|--|--|--|
| 🎒 Søg 🛛 Filter 🏹 Ry             | /d filter        |             |              |              |             |  |  |  |  |  |  |
| Forsendelsesidenti              | Bruttovægt (Kg.) | Højde (Cm.) | Længde (Cm.) | Bredde (Cm.) | Rummål/Rumf |  |  |  |  |  |  |
|                                 | 11               | 50          | 50           | 50           | 0,125       |  |  |  |  |  |  |
|                                 |                  |             |              |              |             |  |  |  |  |  |  |

Hvis jeres virksomhed på jeres varer har angivet dimensioner og vægt vil dette være beregnet i linjen, men det er jo kun vejledende. Så jeres forsendelsesafdeling ved jo hvordan noget er pakket og må kontrollere dette forslag.

Et eksempel kunne være en ordre på nogle stabelbare plasthavestole, hvor en kunde køber 12 stk. så er rumfang jo angivet per stol, men da de kan stables, fylder de jo i realiteten langt mindre, derfor skal det kunne kontrolleres.

Men det kunne jo også være at jeres forsendelsespersonale vælger at pakke flere produkter sammen i en større kasse som en samlet pakke, og så vil dimensionerne jo også være ændrede.

#### Gør Indtastning af forsendelser nemmere

På en speditør, kan man via siden *Speditørservice* oprette og vedligeholde *Speditørserviceenheder*.

|                   | Marker - Speditørservice - UPS · United Parcel Service of America, Inc. 🚽 🗖 🗙 |                         |           |         |                                |                       |                |              |     |  |  |
|-------------------|-------------------------------------------------------------------------------|-------------------------|-----------|---------|--------------------------------|-----------------------|----------------|--------------|-----|--|--|
| ▼ START           | HANDLINGER                                                                    |                         |           |         |                                | CRON                  | US Danmark A/S | S - CARGOFL. | . ? |  |  |
| Speditørserviceer | nheder Ny                                                                     | Vis<br>liste<br>Rediger | X<br>Slet | Synkror | niser speditør<br>vebopsætning | er mod                | StoneNote      | C Opdater    |     |  |  |
| Speditørsen       | vice •                                                                        | Administre              | r i       |         | Skriv for at                   | filtrere (            | Speditørkode   | v →          | ~   |  |  |
| Kode 🔺            | Beskrivelse                                                                   |                         | Transpo   | rttid B | asiskalend                     | Tilpasset<br>kalender |                |              |     |  |  |
| EXPRESS           | Express                                                                       |                         | 1D        |         |                                | Nej                   |                |              |     |  |  |
| SAVER             | Saver                                                                         |                         | 3D        |         |                                | Nej                   |                |              |     |  |  |
|                   |                                                                               |                         |           |         |                                |                       |                |              |     |  |  |
|                   |                                                                               |                         |           |         |                                |                       |                |              |     |  |  |
|                   |                                                                               |                         |           |         |                                |                       |                |              |     |  |  |
|                   |                                                                               |                         |           |         |                                |                       |                |              |     |  |  |
|                   |                                                                               |                         |           |         |                                |                       |                |              |     |  |  |
|                   |                                                                               |                         |           |         |                                |                       |                |              |     |  |  |
|                   |                                                                               |                         |           |         |                                |                       |                |              |     |  |  |
|                   |                                                                               |                         |           |         |                                |                       |                |              |     |  |  |
|                   |                                                                               |                         |           |         |                                |                       | ОК             | Annulle      | er  |  |  |

Siden Speditørserviceenheder.

Her kan man både oprette koder for *Forsendelsesidentifikation* som er de koder som speditøren anvender som enhedsbetegnelser for deres produkter.

For eksempel kan DSV under et givent produkt have en kodetype for :

- Hele paller
- Halve paller
- Kvarte paller

Det kan man vedligeholde via knappen Speditørserviceenheder.

Husk at brugeren ikke må "opfinde egne koder her, der må kun angives koder som Speditøren anvender og kender til – eller vil jeres pakke blive afvist.

| สใ             |                                     |                 | Rediger -                             | Speditørserviceenhed                  | er              |                          |                           |                        | ×          |
|----------------|-------------------------------------|-----------------|---------------------------------------|---------------------------------------|-----------------|--------------------------|---------------------------|------------------------|------------|
| START          |                                     |                 |                                       |                                       | CR              | ONUS Da                  | nmark A/S                 | - CARGO                | FLU ?      |
| Ny Vi<br>Ny Vi | s Rediger<br>te liste<br>Administre | Slet            | Vis som<br>liste<br>Vis<br>Vis<br>Vis | OneNote Noter Links<br>Vis tilknyttet | opdat           | er Ryd<br>filter<br>Side | Søg                       |                        |            |
| Speditørse     | erviceenh                           | eder 🔹          |                                       | Skriv for at fi                       | ltrere (   F    | orsendels                | esidentifika<br>Filter: U | ntion 👻  <br>PS • EXPR | → ×<br>ESS |
| Forsende       | Beskrive                            | Nettov<br>(Kg.) | Bruttov<br>(Kg.)                      | Længde (Cm.)                          | Bredde<br>(Cm.) | Højde<br>(Cm.)           | Rumm                      |                        |            |
| PLL            | Helpalle                            | 17              | 20                                    | 120                                   | 80              | 14,5                     | 0,1392                    |                        |            |
| HPLL           | Halvpalle                           | 10,2            | 12                                    | 80                                    | 60              | 14,5                     | 0,0696                    |                        |            |
| KPLL           | Kvartpalle                          | 8               | 10                                    | 40                                    | 60              | 14,5                     | 0,0348                    |                        |            |
| CSP            | Kasse 01                            | 0               | 0                                     | 60                                    | 40              | 40                       | 0,096                     |                        |            |
| CSP            | Kasse 02                            | 0               | 0                                     | 40                                    | 30              | 30                       | 0,036                     |                        |            |
|                | Kasse 03                            | 0               | 0                                     | 50                                    | 50              | 50                       | 0,125                     |                        |            |
|                |                                     |                 |                                       |                                       |                 |                          |                           | (                      | ОК         |

Eksempel på Speditørserviceenheder.

Men for at brugeren, ikke igen og igen skal indtaste dimensioner på forsendelserne, kan i også oprette mål på de enheder virksomheden anvender overfor den enkelte speditør.

Hvis mål er udfyldt (<> 0) så flyttes de værdier med tilbage til *Forsendelsespostenhederne.* Så brugeren på en palle bare skal angive højden.

Men som man kan se af eksemplet **Kasse 03** herover, så kan brugeren også oprette linjer hvor *Forsendelsesidentifikationen* er "Blank". Så vil forsendelsen blive sendt under standard *Forsendelsesidentifikationen*, men som eksempel kan man yderligere vedligeholde de standardpapkasser, som i anvender i jeres virksomhed, og så er det eneste brugeren skal gøre, er at angive vægt.

| Forsendelsespostenhee       | Forsendelsespostenhedsunderform |             |              |              |             |  |  |  |  |  |  |  |  |
|-----------------------------|---------------------------------|-------------|--------------|--------------|-------------|--|--|--|--|--|--|--|--|
| 🃸 Søg 🛛 Filter 🏹 Ryd filter |                                 |             |              |              |             |  |  |  |  |  |  |  |  |
| Forsendelsesidenti          | Bruttovægt (Kg.)                | Højde (Cm.) | Længde (Cm.) | Bredde (Cm.) | Rummål/Rumf |  |  |  |  |  |  |  |  |
| HPLL                        | 47                              | 70          | 80           | 60           | 0,336       |  |  |  |  |  |  |  |  |
|                             | 18                              | 50          | 50           | 50           | 0,125       |  |  |  |  |  |  |  |  |

Eksempel på flere pakker

Ovenover er et eksempel hvor en bruger ønsker at sende 2 pakker, hvor den ene leveres på en Halv palle og den anden som en papkasse.

Når man bruger værdier fra *Speditørserviceenheder* er det for palleforsendelsen kun nødvendigt at angive vægt og højde, da resten af dimensionerne hentes fra data i tabellen *Speditørserviceenheder*. (Lidt afhængig af Speditør skal man på paller også angive disse informationer).

For papkassen har brugeren valgt at anvende kasse 03, fra eksemplet højere oppe. Her kan man se at standardmålene er overført, så det eneste der skal angives, er vægt.

Selvom der for papkassen ikke er angivet en *Forsendelsesidentifikation*, så forstår Speditøren at omsætte målene, til en produktkategori i hans system.

#### Leveringsformer

I mange Microsoft Dynamics NAV løsninger har man på en kunde angivet en standard speditør og speditørservice. Men når ordren skal håndteres i virksomhedens forsendelses afdeling, viser det sig at lige netop i denne forsendelse skal der anvendes en anden speditør eller produkt hos speditøren, og her kan forsendelsespersonalet angive det valg der er mest optimalt for denne forsendelse.

I et sådant tilfælde håndterer løsningen at dette kan korrigeres/vælges af virksomhedens forsendelsespersonale i forbindelse med pakning.

| Leveringsform                                                          |                             |      |                                                            |                    | ^    |
|------------------------------------------------------------------------|-----------------------------|------|------------------------------------------------------------|--------------------|------|
| Afsend fra<br>Speditørkode:<br>Speditørservicekode:                    | * *                         | ]    | Afsend fra<br>Antal paller:<br>Antal pakker:<br>Nettovægt: | 0                  | 24,4 |
| Opkræv Fortoldning:<br>Forsendelsesværdi:<br>Valutakode (Forsendelse): |                             | 0,00 | Bruttovægt:<br>Rummål/Rumfang:                             |                    | 0,9  |
| Bemærkninger og instruktioner                                          |                             |      |                                                            |                    | ^    |
| Cost center type:<br>Beskrivelse:<br>Dokumentreference:                | Firma<br>Forsendelse 102030 | ~    | Cost centernavn:<br>Kommentarer:<br>Leveringsinstruktion:  | CRONUS Danmark A/S | ~    |

Fanen Leveringsform

Nogle speditører arbejder med paller, og her kan der være situationer hvor det er tilladt at stable paller, hvorfor prissætning er pr. palleplads på transportbilen. Så et eksempel kunne være at der skal sendes 10 paller, men de kan stables med i 3 højden, det betyder at der på vognen vil blive optaget 4 pallepladser (3x3 + 1), hvilket er det man af speditøren bliver opkrævet for.

I et sådant tilfælde skal man lave 10 linjer i forsendelsesenheder, så man kan få 10 pakkelabels. (Man må ikke nøjes med at genudskrive den samme label 10 gange da hver pakkelabel har individuelle stregkoder som skal være samstemmende med hver enhed der sendes. Og efterfølgende skal man i feltet *Antal Paller* angive tallet 4.

Hvis det er værdipakker eller pakker til eksport kan der fra den enkelte forsendelsestype være krav om angivelse af pakkens værdi for lokal fortoldning, det kan også angives i denne fane.

#### Omkostningscentre

Hvis i har en organisation som består af flere juridiske selskaber, som udnytter en samhandelsaftale med jeres speditører, kan i opsætte omkostningscentre som bliver registreret centralt i interfacet på parcel.4Dynamics.com. Dette kan være enten juridiske enheder, men også lokationer og endelig kan det være et lagerhotel som udenom jeres Microsoft Dynamics NAV foretager bookning af forsendelser til jeres kunder og på jeres vegne.

Efterfølgende kan dette bruges til at hente oplysninger om disse forsendelser tilbage til jeres Microsoft Dynamics NAV, så disse registreringer efterfølgende bliver påført de Bogførte salgsleverancer, og i et udvidet modul til Parcel4Dynamics kan den samlede mængde leverancer blive afstemt imod speditørens faktura for en effektiv omkostningskontrol.

En bruger af Parcel4Dynamics har mere end 50.000 forsendelser om måneden fordelt på næsten 20 speditører, og afstemningsprocessen tager 1 gang om måneden ½ arbejdsdag, så er speditørfakturaer afstemt og fejlfaktureringer fra speditøren bliver sat på hold til forholdende er bragt i orden, alt i en automatiseret proces.

#### Systemmæssig håndtering og kontrol for fejl før afsendelse

Der kan være penge og spare hvis man kan undgå at fejlanmode sin speditør for afhentning af pakker som mangler oplysninger.

Systemet kontrollerer for de mest basale fejl som brugerne kan påføre under en travl arbejdsdag.

|           |                                                  | Rediger -                     | Tekste     | er                         | -        |       | ×         |
|-----------|--------------------------------------------------|-------------------------------|------------|----------------------------|----------|-------|-----------|
| ▼ START   |                                                  |                               |            | CRON                       | IUS Da   | nmai  | rk 🕐      |
|           | Vis liste<br>Rediger liste<br>Slet<br>dministrer | Udvidede<br>tekster<br>Proces | Vis        | SI<br>L<br>Vis tilknyttet  | Side     |       |           |
| Tekster 🔹 |                                                  | Skriv fo                      | r at filtr | ere (   Kode<br>Ingen filt | re er ar | -   - | ▶ ►<br>It |
| Kode      | Beskrivels                                       | e                             |            |                            |          |       |           |
| 10001     | Krævede p                                        | parametre mai                 | ngler      |                            |          |       |           |
| 10002     |                                                  |                               |            |                            |          |       |           |
| 20001     | Speditørko                                       | ode skal angiv                | es         |                            |          |       |           |
| 20002     | Speditørse                                       | ervicekode ska                | l angive   | 25                         |          |       |           |
| 30001     |                                                  |                               |            |                            |          |       |           |
| 30002     | Anmod or                                         | m en pakkefor                 | sendels    | e igen                     |          |       |           |
|           |                                                  |                               |            |                            |          |       |           |
|           |                                                  |                               |            |                            |          |       |           |
|           |                                                  |                               |            |                            |          |       |           |
|           |                                                  |                               |            |                            |          |       |           |
|           |                                                  |                               |            |                            |          |       |           |
|           |                                                  |                               |            |                            |          |       |           |
|           |                                                  |                               |            |                            |          |       |           |
|           |                                                  |                               |            |                            |          |       |           |
|           |                                                  |                               |            |                            |          |       |           |
|           |                                                  |                               |            |                            |          |       |           |
|           |                                                  |                               |            |                            |          |       |           |
|           |                                                  |                               |            |                            |          |       |           |
|           |                                                  |                               |            |                            |          | Ok    | (         |

Eksempel på mangler som er påkrævede

#### **Book en forsendelse**

Når man har registreret sin *pakkeforsendelsesanmodning* korrekt og trykker på OK. Så sendes pakken og jeres speditør er omgående informeret.

| Microsoft Dynamics NAV              |
|-------------------------------------|
| Behandler anmodning hos transportør |
| Annuller                            |
|                                     |

Parcel4Dynamics kommunikerer nu med den valgte speditørs systemer, og i modsætning til andre løsninger som kun leverer en pakkelabel, modtager Parcel4Dynamics synkront og sammen med pakkelabel, oplysninger om foreløbig økonomi, samt andre informationer og reference oplysninger herunder Track & Trace data som omgående er opdateret på jeres bogførte salgsleverance dokumenter i jeres økonomisystem, hvor størstedelen af alle andre løsninger på et senere tidspunkt skal have disse data opdateret asynkront.

Har i en webshop eller andre former for kundeportaler, så vil disse track & Trace informationer være tilgængelige for jeres kunder i samme øjeblik i modtager / udskriver jeres pakkelabel.

Under kommunikationen modtages PDF print af label, som parallelt bliver udskrevet til en valgt printer.

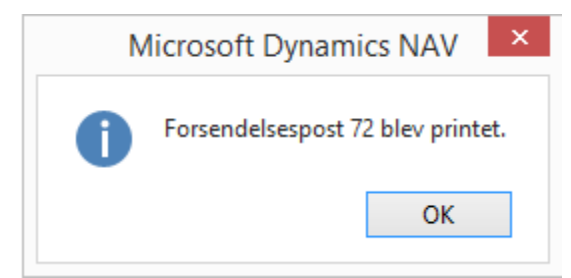

Status om succesfuld udskrivning af pakkelabel

#### Opfølgning og overblik

På den bogførte salgsleverance optræder der nu en post i fakta boksen for forsendelsesposter, hvor det fremgår at den er behandlet og at resultatet er OK.

|                                                 |                                    | Vis - Bog         | ført salgsleverance                                            | - 102030    | · Lauritzen k | Contormøble      | r A/S         | S              |                   | - '         |         |
|-------------------------------------------------|------------------------------------|-------------------|----------------------------------------------------------------|-------------|---------------|------------------|---------------|----------------|-------------------|-------------|---------|
| START                                           |                                    |                   |                                                                |             |               | CR               | ONU           | S Danmarl      | A/S - CARG        | OFLUX_Ve    | er11.01 |
| Vis 🚆                                           | Opret ny forsendel<br>Pakkesporing | se 📈<br>Statistik | Bemærkninger     Bemærkninger     Dimensioner     Godkendelser | Navige      | r Udskriv     | 🕛 Mail som       | vedha<br>Word | æftet fil<br>J | StoneNor<br>Noter | te <b>₽</b> |         |
| ministrer                                       | Funktion                           | Statistik         | Leverance                                                      | Navige      | er Udskriv    | Sen              | d til         |                | Vis tilknytt      | et Sid      | le      |
| 02030 · L                                       | auritzen Kont                      | ormøbler          | 4/S                                                            |             |               |                  |               |                |                   |             |         |
| Adresse 2:                                      |                                    |                   | Tilbudspr                                                      |             |               |                  |               | Noter          |                   |             |         |
| Postnr.:                                        | 4600                               |                   | Ordrenr.:                                                      |             | 101005        |                  |               |                |                   |             |         |
| By:<br>Kontaktnr.:                              | Koge<br>E000012                    |                   | Eksternt bilagsnr.:                                            |             | 101005        |                  |               | Links          |                   |             |         |
| Kontakt:                                        | Fr. Anna Rasmu                     | issen             | Sælgerkode:                                                    |             | delsespost    | er               | *             |                |                   |             |         |
| Udskrevet:                                      |                                    | 0                 | Ansvarscenter:                                                 |             |               |                  |               | Emily Pak      | ceposter          | Delilion    | Dee     |
|                                                 |                                    |                   |                                                                |             |               |                  |               | spe            | spe               | Pakkes      | Pro.    |
|                                                 |                                    |                   |                                                                |             | ^             | Vis færre felter |               | GLS            | BUSI              | /08MIZ      | ОК      |
| injer                                           |                                    |                   |                                                                |             |               | ^                |               |                |                   | 1           |         |
| Funktion *                                      | 🛄 Linje 👻 🎢 S                      | Søg Filter        | 🔨 Ryd filter                                                   |             |               |                  |               |                |                   |             |         |
| Туре                                            | Nummer                             | Beskrivelse       | Lol                                                            | kationsk    | A             | ntal Enhedsko    | d             |                |                   |             |         |
| Vare                                            | 1920-S                             | ANTWERPEN K       | onferencebord RØI                                              | D           |               | 1 STK            |               |                | ж                 |             |         |
|                                                 |                                    |                   |                                                                |             |               |                  |               |                | _                 |             |         |
|                                                 |                                    |                   |                                                                |             |               | >                | •             |                |                   |             |         |
| evering                                         |                                    |                   |                                                                |             |               | ** ^             |               | Handlin        | ger               |             |         |
|                                                 |                                    |                   | I false and a far second second                                | ditionstid: |               |                  |               | Print p        | kkelabel          |             |         |
| Adressekode:                                    |                                    |                   | Udgaende lagereksped                                           |             |               |                  | -             | - Marker       | noring            |             |         |
| Adressekode:<br>Navn:                           | Lauritzen Konto                    | rmøbler           | Transporttid:                                                  |             |               |                  |               | Vis fore       | endelsesons       | etning      |         |
| Adressekode:<br>Navn:<br>Adresse:               | Lauritzen Konto<br>Jomfru Ane Gao  | ermøbler<br>de 56 | Transporttid:<br>Leveringsform                                 |             |               |                  |               | Vis fors       | endelsesops       | ætning      |         |
| Adressekode:<br>Navn:<br>Adresse:<br>Adresse 2: | Lauritzen Konto<br>Jomfru Ane Gao  | ermøbler<br>de 56 | Transporttid:<br>Leveringsform<br>Kode:                        |             | ABLAGER       |                  |               | Vis fors       | endelsesops       | ætning      |         |

Behandlet forsendelses anmodning som er gennemført med succes

På dette tidspunkt er forsendelsen klar og man skal nu kun vente på at ens speditør afhenter forsendelsen.

## **Track and Trace**

I samme øjeblik er der (fra de speditører der understøtter det) afsendt en mail til modtageren, alternativt hvis jeres installation er integreret med mail kan i selv sammen med evt. følgeseddel integrere www reference til "Track and Trace" i vores portaler.

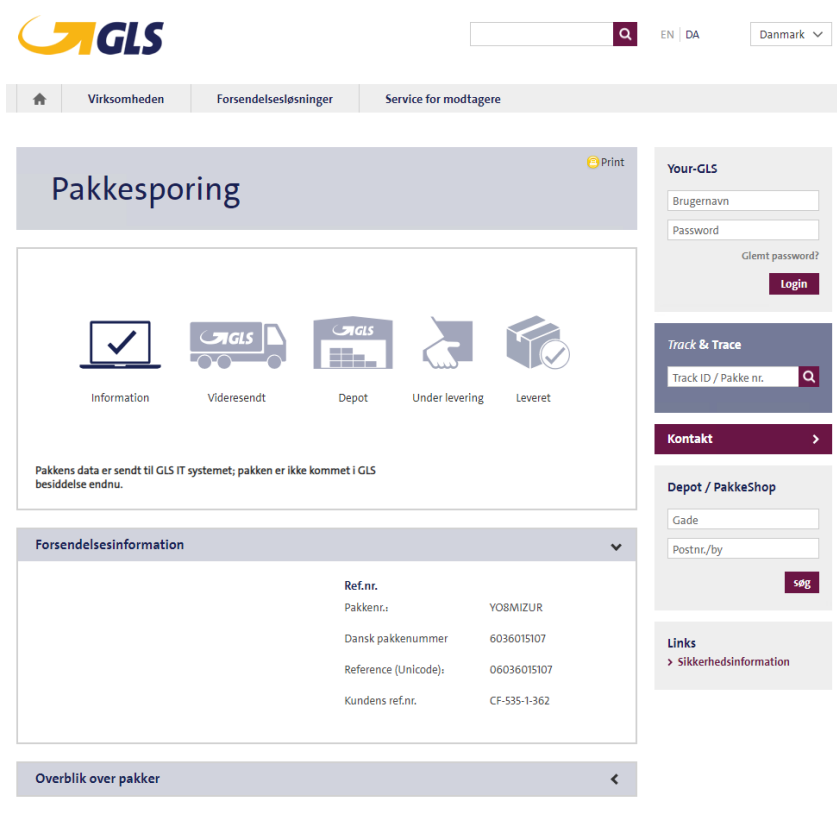

Eksempel på Track and trace side hos en given speditør.

## Eksempel på mail til kunde fra speditør:

| Vil du vide hvornår? I                                                                                                    |                                                                                                    | Tourisit Truge                               |
|----------------------------------------------------------------------------------------------------|----------------------------------------------------------------------------------------------------|----------------------------------------------|
| Vil du vide hvornår? I                                                                                                    |                                                                                                    |                                              |
| dig. Klik på Fortsæt n                                                                                                    | 4odtag gratis meldinger om UPS-pakke<br>u                                                                                                    | r, der er på vej hjem ti                     |
| Du har en pakke kommen                                                                                                    | de.                                                                                                    |                                              |
| Planlagt leveringsdato: Tors                                                                                                    | dag, 31/01/2019                                                                                                    | Fortsæt                                      |
|                                                                                                    |                                                                                                    |                                              |
| Rediger levering Denne besked blev sendt til dig p elektroniske forsendelsesoplysnin                                                                                                    | Administrer indstillinger Vi<br>å anmodning af Blat lager for at informere di<br>ger er blevet sendt til UPS.                                                                                                    | s leveringsplanlægg<br>g om, at nedenstående |
| Rediger levering Denne besked blev sendt til dig p elektroniske forsendelsesoplysnin Forsendelsesopl                                                                                                 | Administrer indstillinger Vi<br>å anmodning af Blat lager for at informere di<br>ger er blevet sendt til UPS.<br><b>ysninger</b>                                                                                                    | s leveringsplanlægg<br>g om, at nedenstående |
| Rediger levering Denne besked blev sendt til dig p elektroniske forsendelsesoplysnin Forsendelsesopl Fra: Trackingnummer:                                                                            | Administrer indstillinger Vi<br>å anmodning af Blat lager for at informere di<br>ger er blevet sendt til UPS.<br><b>YSNINGER</b><br>ONLINE CARGO                                                                                                    | s leveringsplanlægg<br>g om, at nedenstående |
| Rediger levering Denne besked blev sendt til dig p elektroniske forsendelsesoplysnin Forsendelsesopl Fra: Trackingnummer: Send til:                                                                  | Administrer indstillinger Vi<br>a anmodning af Blat lager for at informere di<br>ger er blevet sendt til UPS.<br><b>ysninger</b><br>ONLINE CARGO<br>129FF9796698552721<br>Kontorcentralen A/S<br>Carl Blochs Gade 7<br>Nyborg, 5800<br>DK                                                                | s leveringsplanlægg<br>g om, at nedenstående |
| Rediger levering Denne besked blev sendt til dig p elektroniske forsendelsesoplysnin Forsendelsesopl Fra: Trackingnummer: Send til: UPS-service:                                                     | Administrer indstillinger Vi<br>à anmodning af Blat lager for at informere di<br>ger er blevet sendt til UPS.<br><b>ysninger</b><br>ONLINE CARGO<br><u>179FF9796698552721</u><br>Kontorcentralen A/S<br>Carl Blochs Gade 7<br>Nyborg, 5800<br>DK<br>UPS WORLDWIDE EXPRESS                                | s leveringsplanlægg<br>g om, at nedenstående |
| Rediger levering Denne besked blev sendt til dig p elektroniske forsendelsesoplysnin Forsendelsesopl Fra: Trackingnummer: Send til: UPS-service: Antal pakker:                                       | Administrer indstillinger Vi<br>a anmodning af Blat lager for at informere di<br>ger er blevet sendt til UPS.<br><b>ysninger</b><br>ONLINE CARGO<br>179FF9796698552721<br>Kontorcentralen A/S<br>Carl Blochs Gade 7<br>Nyborg, 5800<br>DK<br>UPS WORLDWIDE EXPRESS<br>2                                  | s leveringsplanlægg<br>g om, at nedenstående |
| Rediger levering Denne besked blev sendt til dig p elektroniske forsendelsesoplysnin Forsendelsesoplysnin Fra: Trackingnummer: Send til: UPS-service: Antal pakker: Pakkens vægt:                    | Administrer indstillinger Vi<br>& anmodning af Blat lager for at informere di<br>ger er blevet sendt til UPS.<br><b>ysninger</b><br>ONLINE CARGO<br>129FF9796698552721<br>Kontorcentralen A/S<br>Carl Blochs Gade 7<br>Nyborg, 5800<br>DK<br>UPS WORLDWIDE EXPRESS<br>2<br>10.3 KGS                      | s leveringsplanlægg<br>g om, at nedenstående |
| Rediger levering Denne besked blev sendt til dig p elektroniske forsendelsesoplysnin Forsendelsesoplysnin Fra: Trackingnummer: Send til: UPS-service: Antal pakker: Pakkens vægt: Planlagt levering: | Administrer indstillinger Vi<br>a anmodning af Blat lager for at informere di<br>ger er blevet sendt til UPS.<br><b>ysninger</b><br>ONLINE CARGO<br><u>129FF9796698552721</u><br>Kontorcentralen A/S<br>Carl Blochs Gade 7<br>Nyborg, 5800<br>DK<br>UPS WORLDWIDE EXPRESS<br>2<br>10.3 KGS<br>31/01/2019 | s leveringsplanlægg<br>g om, at nedenstående |

Modtager mail fra speditør

## Fakta boks som info panel

På de *Bogførte salgsleverancer* eller *Bogførte returvaremodtagelser* kan man fra fakta boksen direkte foretage pakkesporing, eller genudskrive label hvis

der gik noget galt, f.eks. papirstop.

| Forsendelse | sposter       |                     | ** ^           |
|-------------|---------------|---------------------|----------------|
| Pakkepos    | ter 📑 Pakkesp | oring 🛯 🚇 Print pak | kelabel 🕜 Om 🔻 |
| Spedit      | Speditørserv  | Pakkesporingsnr.    | Processtatus   |
| GLS         | BUSINESS      | YO8MIZUR            | ОК             |
|             |               |                     |                |
|             |               |                     |                |
|             |               |                     |                |
|             |               |                     |                |
|             |               |                     |                |
|             |               |                     |                |
|             |               |                     |                |

Fakta boks for et dokuments forsendelser.

## Hvis en forsendelsesanmodning fejler

Fortvivl ej, af og til indeholder den anmodning man har afsendt fejl, som gør at en forsendelsesanmodning ikke kan anvendes.

Eksempler kan være at Speditøren afviser en adresse fordi den er ufuldstændig, det kan også være at man har lavet en anmodning hvor dimensioner / vægt ikke overholder de krav og betingelser som en speditør stiller for en given service/produkt.

| oster      |                                                                  |                                                                                 |                                                                                                    | *                                                                                                    | ^                                                                                                    |
|------------|------------------------------------------------------------------|---------------------------------------------------------------------------------|----------------------------------------------------------------------------------------------------|----------------------------------------------------------------------------------------------------|----------------------------------------------------------------------------------------------------|
| 鬝 Pakkespo | ring                                                             | 🚇 Print pakkel                                                                  | abel                                                                                                    |                                                                                                    | »                                                                                                    |
| Speditørse | Pak                                                              | kesporingsnr.                                                                   | Proc                                                                                                    | essta                                                                                                    | t                                                                                                    |
| EXPRESS    |                                                                  |                                                                                 | Fejl                                                                                                    |                                                                                                    |                                                                                                    |
| EXPRESS    |                                                                  |                                                                                 | Lokal                                                                                                    | opre                                                                                                    | t                                                                                                    |
| EXPRESS    | 1ZA                                                              | 1R63366974795                                                                   | ОК                                                                                                    |                                                                                                    |                                                                                                    |
|            |                                                                  |                                                                                 |                                                                                                    |                                                                                                    |                                                                                                    |
|            |                                                                  |                                                                                 |                                                                                                    |                                                                                                    |                                                                                                    |
|            |                                                                  |                                                                                 |                                                                                                    |                                                                                                    |                                                                                                    |
|            |                                                                  |                                                                                 |                                                                                                    |                                                                                                    |                                                                                                    |
|            |                                                                  |                                                                                 |                                                                                                    |                                                                                                    |                                                                                                    |
|            | oster<br>Pakkespo<br>Speditørse<br>EXPRESS<br>EXPRESS<br>EXPRESS | oster<br>Pakkesporing<br>Speditørse Pak<br>EXPRESS<br>EXPRESS<br>EXPRESS<br>1ZA | oster<br>Pakkesporing Print pakkels<br>Speditørse Pakkesporingsnr.<br>EXPRESS<br>EXPRESS<br>EXPRESS<br>1ZA1R63366974795 | oster<br>Pakkesporing Print pakkelabel<br>Speditørse Pakkesporingsnr. Proce<br>EXPRESS Fejl<br>EXPRESS Lokal<br>EXPRESS 1ZA1R63366974795 OK | oster Pakkesporing Print pakkelabel<br>Speditørse Pakkesporingsnr. Processtar<br>EXPRESS Fejl<br>EXPRESS Lokal opre<br>EXPRESS 1ZA1R63366974795 OK |

Eksempel på flere forsøg på afsendelse.

I sådanne tilfælde må man affinde sig med at reservationen fejler. Det er ikke alle fejlårsager en given speditør returnerer, men i de fleste tilfælde vil Parcel4Dynamics i sit svar give brugeren en idé til hvad som gik galt.

| Parcel Dynamics Hjerr | n Download Funktione  | r Hjælp           |          | Velkommen, jlh@4dynamics |                          | DEV 4DYN 01 👻 Logaf                                                                                             |
|-----------------------|-----------------------|-------------------|----------|--------------------------|--------------------------|----------------------------------------------------------------------------------------------------|
| HÄNDTERING            | Forsendelse           | #336 Status: Erro | r        |                          |                          | · •                                                                                                    |
| Dashboard             | Detaljer              | Afsender Modtager | ERP Info |                          | 2                        | The second second second second second second second second second second second second second second second se |
| Forsendelser          | ID:                   | 336               |          |                          | A-                       | Hilfred                                                                                                    |
| Speditøropsætning     | System:               | DynamicsNAV       |          |                          | Horsens                  |                                                                                                    |
| Profil                | AWB:                  |                   |          |                          | Odense                   | Sizedist                                                                                                    |
| ADMIN                 | Produktkodes          | glsp              |          |                          | Svendbor                 | Network                                                                                                    |
| Brugere               | Courier Service Code: | GLS Pakkeshop     |          |                          | Senderborg               | and the second second                                                                                           |
| Virksomheder          |                       |                   |          |                          | -2 -                     |                                                                                                    |
| Transportører         |                       |                   |          |                          | Bing , Del & 2010 HERE & | 2019 Monsolt Corporation Terms                                                                                  |
| Uploads               | Pakke #               | Antal             | Højde    | Længde                   | Vægt                     | Bredde                                                                                                    |
| CMS                   | 1                     | 1                 | 20       | 2250                     | 2806                     | 20                                                                                                    |
|                       |                       | Sum: 1            |          |                          |                          |                                                                                                    |
|                       |                       |                   |          |                          |                          |                                                                                                    |

Eksempel på en Forsendelsesanmodning der er fejlet.

I eksemplet herover får vi ikke direkte hvad fejlen er, men via jeres serviceudbyderkonto hos CargoFlux på deres hjemmeside, kan man under referencen finde flere oplysninger, med information på hvad som kan være gået galt:

| utobook Requ                                                                                                    | est #1b6cec                                                            |                             |                     | Ba                      |
|----------------------------------------------------------------------------------------------------|------------------------------------------------------------------------|-----------------------------|---------------------|-------------------------|
| nipment #535-1-2                                                                                                   | .46                                                                    |                             |                     |                         |
| Date                                                                                                    | Product                                                                | Packages                    | AWB                 | State                   |
| January 17, 2019                                                                                                   | UPS Express                                                            | 1                           |                     | Booking failed          |
| Shipment 102039                                                                                                    |                                                                        |                             |                     |                         |
| equest info<br>Date                                                                                                |                                                                        |                             |                     | State                   |
| January 17, 2019 18:37                                                                                             |                                                                        |                             |                     | Error                   |
|                                                                                                    |                                                                        |                             |                     |                         |
| Exception: BookingLib::Erro<br>Error code: ship_booking_fa<br>Errors:<br>121056: Package exceeds th<br>Error data: | rs::BookingFailedException<br>illed<br>1e maximum length constraint of | f 274 cm. Length is the loi | ngest side of a pac | :kage. (severity: Hard) |

Fejl vedrørende forsendelse vist på serviceudbyderen CargoFlux portal.

Herover vises et eksempel på at en af dimensionerne er på 274 cm. Men dette produkt tillader kun en max på 140 cm. Så nu må man enten pakke om, eller finde et andet produkt hos speditøren eller helt udskifte den første speditør ud med en anden. Herefter må man så foretage en ny forsendelsesanmodning.

#### Udveksling imellem Speditør og jeres Microsoft Dynamics NAV

Parcel4Dynamics kommunikerer med speditørernes systemer over internettet, og der sker i en automatisk proces som brugeren normalt ikke behøver at forholde sig til.

Men når ekstern kommunikation er involveret, så er man desværre er ikke altid herre over hvad der sker når en forsendelsesanmodning udveksles imellem jeres Microsoft Dynamics NAV installation og hvad der kan ske på vejen frem og tilbage.

Forsinkelser i internettet kan medføre fejl, ligesom der kan være høj belastning på speditørernes systemer, hvorfor det nogle gange er nødvendigt at foretage en manuel genudsendelse af en pakke, og i andre tilfælde har speditøren ikke sendt alle oplysninger i deres første svar, som er nødvendige for at i som virksomhed kan fortsætte med at gøre en pakke klar til afhentning.

Derfor skal man ikke ukritisk bare lave og anmode om en ny forsendelse, da den første anmodning kan være gået igennem, og speditøren derfor allerede ved at de skal hente en bestemt pakke hos jer.

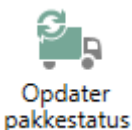

Manuel opdatering af pakkestatus

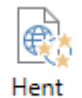

pakkelabel

Manuel opdatering af pakkelabel

Hvis det er tilfældet, må brugeren først foretage en manuel opdatering af pakkestatus, og hvis status stadigvæk ikke er OK, så kontrollere status via portalerne hos måske både 4Dynamics og CargoFlux på internettet.

#### 🖳 Print pakkelabel

Manuel udskrivning af pakkelabel (herunder genudskrivning f.eks. ved papirstop)

Ovenstående gøres ved at åbne Forsendelsesposter fra Fakta boksen:

| ವೆ                          |                          |                                |                |                   |                  |                           |                             | Redige     | r - Forse | endelses         | sposter    |                                  |           |                             |                   |                |         |           |               |                 |                      |                   | ×   |
|-----------------------------|--------------------------|--------------------------------|----------------|-------------------|------------------|---------------------------|-----------------------------|------------|-----------|------------------|------------|----------------------------------|-----------|-----------------------------|-------------------|----------------|---------|-----------|---------------|-----------------|----------------------|-------------------|-----|
| START HANDS                 | UNGER                    |                                |                |                   |                  |                           |                             |            |           |                  |            |                                  |           |                             |                   |                |         |           |               | CRON            | US Denmark A/S - CAR | SCELUX, Ver11.0   | 10  |
| Percei (Dynamice Cargo)     | ur Vic på<br>ParcoHDynar | Vie på<br>vica CargoPlan pakke | Lank G         | pdater<br>kototas | Rediger See      | Fiert<br>publiclubol fors | Vic<br>Vic<br>Interdetation | enc (Kort) | Sect.     | <b>?</b><br>Help | Patterpon  | )<br>Po Pro<br>patika<br>Rapport |           | Victory Vices<br>Nate diago |                   | Vis tilo       | ner Lin | Dpdw      | in the state  | <b>H</b><br>199 |                      |                   |     |
| Forsendelvesposte           | er -                     |                                |                |                   |                  |                           |                             |            |           |                  |            |                                  |           |                             |                   |                |         | Γ         | any for shift | nere ( Larba    | 211.                 |                   | v   |
|                             |                          |                                |                |                   |                  |                           |                             |            |           |                  |            |                                  |           |                             |                   |                |         |           |               |                 | Fiber 110 + 0        | + 102033 + 11 + 0 |     |
| Labers, Kitt.,              | Procestatus              | Pakkespanagere.                | Ustein ieferer | nce-id Transporta | netere           | faistatus                 |                             | Famework.  | Spectrum  | kode Sp          | selførset. | På<br>huld                       | Udskrevet | Indholdstype De             | rs) Cata<br>Gridu | indh.<br>(An., | Gve-    | Annodra   | g Ceneste na  | M0              | Sidste Process       | Process ultra     | at  |
|                             | 69                       |                                |                | 238 535-1-246     | bookin           | feiled                    |                             | BOOKSHIP   | UPS       | EK               | PRESS      |                                  | 0         |                             |                   |                |         |           |               |                 | 02-62-2019 05:07     |                   |     |
| 8 0                         | Lokal oprett             |                                |                | 0                 |                  |                           |                             | BOOGHPM.   | UPS       | D                | PILSS      | Ŧ                                | 0         |                             |                   |                |         |           |               |                 |                      |                   |     |
| · · ·                       | UK                       | 12410033000747                 |                | 239 333-1-200     | DOOKED           |                           |                             | BOOKSHIP.  | 0/5       | EX.              | 19230      |                                  |           | par                         | ~                 |                |         | ( Parcelo | anenangona    | r it ennyub i   | L 62-62-2319 0406    | 9-01-221910       | 240 |
|                             |                          |                                |                |                   |                  |                           |                             |            |           |                  |            |                                  |           |                             |                   |                |         |           |               |                 |                      |                   |     |
|                             |                          |                                |                |                   |                  |                           |                             |            |           |                  |            |                                  |           |                             |                   |                |         |           |               |                 |                      |                   |     |
|                             |                          |                                |                |                   |                  |                           |                             |            |           |                  |            |                                  |           |                             |                   |                |         |           |               |                 |                      |                   |     |
|                             |                          |                                |                |                   |                  |                           |                             |            |           |                  |            |                                  |           |                             |                   |                |         |           |               |                 |                      |                   |     |
|                             |                          |                                |                |                   |                  |                           |                             |            |           |                  |            |                                  |           |                             |                   |                |         |           |               |                 |                      |                   |     |
|                             |                          |                                |                |                   |                  |                           |                             |            |           |                  |            |                                  |           |                             |                   |                |         |           |               |                 |                      |                   |     |
| <                           |                          |                                |                |                   |                  |                           |                             |            |           |                  |            |                                  |           |                             |                   |                |         |           |               |                 |                      |                   | >   |
| <b>Forwardekeepssterhed</b> | kanderform               |                                |                |                   |                  |                           |                             |            |           |                  |            |                                  |           |                             |                   |                |         |           |               |                 |                      |                   | ~   |
| All Sey Files To Real       | l fito                   |                                |                |                   |                  |                           |                             |            |           |                  |            |                                  |           |                             |                   |                |         |           |               |                 |                      |                   |     |
| Bruttewagt (Kg.)            | Lengde (Cm.)             | Bredde (Cm.)                   | Hejda (Cm.)    | Renmä/Renf.,      | Fernendebesident |                           |                             |            |           |                  |            |                                  |           |                             |                   |                |         |           |               |                 |                      |                   |     |
| 33,27                       | 230                      | 20                             | 20             | 0,042             |                  |                           |                             |            |           |                  |            |                                  |           |                             |                   |                |         |           |               |                 |                      |                   |     |
|                             |                          |                                |                |                   |                  |                           |                             |            |           |                  |            |                                  |           |                             |                   |                |         |           |               |                 |                      |                   |     |
|                             |                          |                                |                |                   |                  |                           |                             |            |           |                  |            |                                  |           |                             |                   |                |         |           |               |                 |                      |                   |     |
|                             |                          |                                |                |                   |                  |                           |                             |            |           |                  |            |                                  |           |                             |                   |                |         |           |               |                 |                      | OK                |     |

Forsendelsesposter, hvor man har flere manuelle valg

## Jeres pakker på internetportalerne

Åbn pakken på https://Pacel.4Dynamics.com :

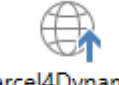

Parcel4Dynamics

Denne knap åbner en webside hvor det er påkrævet at den der åbner også er oprettet som bruger i portalen.

## Siden tilgås via https://Pacel.4Dynamics.com

| Parcel PDynamics                            | Hjem Downlo | ad Funktio      | ner Hjælp       |           |                     |                                    |                       |                       |                  | Velkom                        | men, test          | @test.     | dk  | DEV 4D  | YN 01 | ▼ Lo |
|---------------------------------------------|-------------|-----------------|-----------------|-----------|---------------------|------------------------------------|-----------------------|-----------------------|------------------|-------------------------------|--------------------|------------|-----|---------|-------|------|
| HÂNDTERING                                  | Forse       | ndelser         |                 |           |                     |                                    |                       |                       |                  |                               |                    |            |     |         |       |      |
| Dashboard                                   | Drag a      | olumn heade     | r here to group | by that o | olumn               |                                    |                       |                       |                  |                               |                    |            | ø   | Q Sea   | rch   |      |
| Forsendelser<br>Speditøropsætning<br>Brofil | 74          | ID Statu 🔻<br>s | Dato 🖤          | Tid 🔻     | Agen 🔻<br>t<br>Code | Agen 🔻<br>t<br>Servi<br>ce<br>Code | Prod 🔻<br>ukt<br>Kode | Prod 🕎<br>ukt<br>Navn | Udby 🔻<br>der Id | Costc 🔻<br>enter              | Erp<br>Entry<br>No | AWB        | ٣   | Label 🝸 | Мар   | Vis  |
| -ioiii                                      | Q           | Q               | ۹ 🖬             | ۹ 🖬       | Q                   | Q                                  | Q                     | Q                     | Q                | Q                             | Q                  | Q          |     | Q       |       |      |
|                                             | 3           | BOOKED          | 02-02-2019      | 03:15     | GLS                 | BUSINE<br>SS                       | glsb                  | GLS<br>Business       | 535-1-<br>362    | CRONU<br>S<br>Danmar<br>k A/S | 72                 | YO8<br>UR  | ИIZ | ß       | •     | Vis  |
|                                             | 3           | 38 BOOKED       | 31-01-2019      | 16:49     | GLS                 | PAKKES<br>HOP                      | gisp                  | GLS<br>Pakkesh<br>op  | 535-1-<br>361    |                               | 40                 | YO8M<br>TW | лız | ß       | •     | Vis  |
|                                             |             | 37 BOOKED       | 31-01-2019      | 14:02     | GIS                 | PAKKES                             | also                  | GIS                   | 535.1.           |                               | 40                 | YOS        | 417 | D       | 0     | Vie  |

Portalen Parcel.4Dynamics.com

Her kan vise yderligere information om pakken.

| Parcel Dynamics   | Hjem Download Funktion | er Hjælp      |                                 |                |                                                            | Velkom                       | nen, jih@4dynamics                     | Loom DEV 4                                                 | DYN 01 👻 | Loga       |
|-------------------|------------------------|---------------|---------------------------------|----------------|------------------------------------------------------------|------------------------------|----------------------------------------|------------------------------------------------------------|----------|------------|
| HANDTERING        | Forsendelse            |               |                                 |                |                                                            |                              |                                        |                                                            |          |            |
| Dashboard         | Detaljer               | Afsender      | Modtager                        |                | · Verinteiget                                              | e 17. Kebenhave V. Horedet   | ······································ | and B                                                      | Road     | 3          |
| Forsendelser      | ID:                    | 338           |                                 |                | Diferedeling                                               | £ 10 📑                       | 2en                                    | 15-2                                                       |          | 0          |
| Speditøropsætning | Status:                | BOOMED        |                                 |                | Vertethogade 17. Kabenhovn V.<br>Havedataden 1620, Danmark |                              |                                        |                                                            |          |            |
| Profil            | System:                | Dynamics N202 |                                 |                | E Gent Hale                                                | nder                         | Veste<br>V, Her                        | ebrogade 17, Københe<br>redsteden 1620, Danm               | nm E     | 9          |
|                   | AW8:                   | YO8MIZTW      |                                 |                | P Seg<br>Darmati, Hoved                                    | oden faberhen Verlebroffe    | Lang                                   |                                                            |          |            |
|                   | Produktkode:           | glsp          |                                 |                | Englune<br>15,67305, 12,5544                               |                              | 90-                                    |                                                            | and the  | 0          |
|                   | Courier Service Code   | GLS Pakkeshop |                                 |                | Everythics of period                                       | eght dafoespalae of conserve | Acrite methods Arrange                 | Ard <u>enstrans</u><br>Okrastrans At<br>Det trebe gesontee | 25 M     | 20 e<br>ma |
|                   |                        | Pakkar #      | Arital                          | Højde          |                                                            | Længde                       | Væg                                    | t.                                                         | 5        | iedde      |
|                   |                        | 1             | 1                               | 20             |                                                            | 2250                         | 180                                    | 6                                                          |          | 20         |
|                   |                        |               | Sum: 1                          |                |                                                            |                              |                                        |                                                            |          |            |
|                   | Dec. T Tel T Asset     | ata T daari   | Service Carlos 🔍 Prindvill Kode | T Postal New 1 | F Minute In T                                              | Contractor                   | T Do Dico No                           | AWE                                                        | 7 Lbu 1  | T Mar      |
|                   | a 🖬 a 🖬 a              | q             | a,                              | Q.             | q                                                          | Q.                           | q,                                     | Q.                                                         | 9,       |            |
|                   | 31-01-2010 1649 G.S    | PAKE          | SHOP also                       | GLS Pallowhop  | 532-1-301                                                  |                              | 40                                     | YOBMETW                                                    |          | 9          |

Forsendelsesinformation via Parcel4Dynamics portalen

Man kan ligeledes tilgå sin egen portal hos CargoFlux som er jeres serviceudbyder via deres hjemmeside <u>https://app.cargoflux.com/companies/shipments</u> :

| Dashboard          |                  |                    |           |                    |                           |                                              |                                                           |              |
|--------------------|------------------|--------------------|-----------|--------------------|---------------------------|----------------------------------------------|-----------------------------------------------------------|--------------|
| HIPMENTS           | Shipmen          | ts - Curr          | rent      |                    |                           |                                              | Bulk edit sta                                             | New shipment |
| Shipments          |                  |                    |           |                    |                           |                                              |                                                           |              |
| Archived           | Filter customers |                    | *         | All carrier        | 5                         | *                                            | Start date                                                | End date     |
| Search             | All company / ca | rrier product cust | omers *   |                    | customer types            | Alistate                                     | 3 1                                                       |              |
| RFQ                |                  |                    |           |                    |                           |                                              |                                                           |              |
| ICKUPS             | State            | Customer           | ID        | Date               | Carrier                   | Sender                                       | Recipient                                                 | AWB          |
| Pickups            | Booked +         | Testfirma          | 535-1-362 | 2019-<br>02-<br>02 | GLS<br>Business<br>(DATN) | CRONUS DK A/s<br>Jens Lykkegaard<br>Ringen 5 | Lauritzen<br>Kontormøbler A/S<br>Fr. Anna Rasmussen       | YOSMIZUR     |
| Archived           |                  |                    |           |                    |                           | 9900 Kugleby<br>Denmark                      | Jomfru Ane Gade<br>56                                     |              |
| DDRESS BOOK        |                  |                    |           |                    |                           | Jih@4Dynamics.com<br>06666666666             | 4600 Koge<br>Denmark<br>jlh@4Dynamics.com                 |              |
| Contacts           |                  |                    |           |                    |                           |                                              | +4520439880                                               |              |
| USTOMERS           | Forsendelse 102  | 030                |           |                    |                           |                                              |                                                           |              |
| Customers          | Booked -         | Testfirma          | 535-1-361 | 2019-              | GLS                       | CRONUS DK A/s                                | Lauritzen                                                 | YOSMIZTW     |
| RICING             |                  |                    |           | 01/31              | (DATN)                    | Ringen 5<br>9900 Kugleby                     | Fr. Anna Rasmussen<br>Jomfru Ane Gade                     |              |
| Price Documents    |                  |                    |           |                    |                           | Denmark<br>Jlh@4Dynamics.com<br>0666666666   | 56<br>4600 Koge<br>Denmark                                |              |
| Surcharges         |                  |                    |           |                    |                           |                                              | jlh@4Dynamics.com<br>+4520439880                          |              |
| ILLING             | Order 101005     |                    |           |                    |                           |                                              |                                                           |              |
| Reports            | Booked -         | Testfirma          | 535-1-360 | 2019-              | GLS                       | CRONUS DK A/s                                | Lauritzen                                                 | YOSMIZTI     |
| Unpriced shipments |                  |                    |           | D1-31              | Pakkeshop<br>(DATN)       | Jens Lykkegaard<br>Ringen 5<br>9900 Kuoleby  | Kontormøbler A/S<br>Fr. Anna Rasmussen<br>Jomfru Ane Gade | 6            |
| ETTINGS            |                  |                    |           |                    |                           | Denmark<br>jlh@4Dynamics.com                 | 56<br>4600 Koge                                           |              |
| Lisers             |                  |                    |           |                    |                           | 0666666666                                   | Jih@4Dynamics.com                                         |              |

Forsendelsesinformation via portalen hos CargoFlux

## Vedligeholdelse af Speditører

Når virksomheden har indgået en aftale med en speditør, skal man oprette ham i jeres Dynamics Nav installation i standardtabellen *Speditør* og hans services i den tilhørende tabel *Speditørservicekoder*.

Søg efter speditører via søgeboksen i Dynamics NAV's hovedmenu.

| 1                                                             |                 |               | Bogf.                                                                              | algsleverar             | icer - Micros      | oft Dynamics                   | NAV          |            |                            |                   |         |
|---------------------------------------------------------------|-----------------|---------------|------------------------------------------------------------------------------------|-------------------------|--------------------|--------------------------------|--------------|------------|----------------------------|-------------------|---------|
| 🕒 🕞 👻 🛅 CRONUS Danma                                          | rk A/S ► Bogfør | rte dokumente | r      Bogf. salgsleverancer                                                       |                         |                    |                                |              |            | 0                          | speditører        |         |
| START                                                         |                 |               |                                                                                    |                         |                    |                                | *            | Speditører | Salg & marketing/Ordrebeha | indling/Opsatning |         |
| Vis Slet Opret ny Paki<br>forsendelse<br>Administrer Funktion | kesporing Stat  | istik Bemærkn | Dimensioner     Leveringscertifikatdet     G. Udskriv leveringscerti     Leverance | aljer<br>Navig<br>Navig | er Udskriv         | Microsoft<br>Excel<br>Send til | /is t<br>lis | Speditører | Programopsætning/Salg & r  | narketing/Salg    |         |
| Bogf. salgsleverancer                                         | Boof, salo      | sleveranc     | er -                                                                               | Ski                     | iv for at filtrere | ( Kundenr.                     | -            |            |                            |                   |         |
| Bogf. salgsfakturaer                                          | bogi, sug       | sieverune     |                                                                                    |                         |                    |                                | - 6          |            |                            |                   |         |
| Bogførte returvaremodt.                                       |                 |               |                                                                                    |                         |                    | ingi                           |              |            |                            |                   |         |
| Bogf. salgskr.notær                                           | Nummer          | Kundenr.      | Kundenavn                                                                          | Valutakode              | Lokations          | Udskrevet Bi                   | ags          |            |                            |                   |         |
| Bogførte salgsreturordrer                                     |                 |               |                                                                                    |                         |                    |                                | _            |            |                            |                   |         |
| Bogf. købsmodtagelser                                         | 102038          | 10000         | Kontorcentralen A/S                                                                |                         | BLÅ                | 0 24-                          | 01-          |            |                            |                   |         |
| Bogf. købsfakturaer                                           | 102037          | 35963852      | Heimilisprydi                                                                      | ISK                     | GUL                | 0 21-                          | 01-          |            |                            |                   |         |
| Bogf. overflytningsleverancer                                 | 102036          | 30000         | Lauritzen Kontormøbler A/S                                                         |                         |                    | 0 21-                          | 01           |            |                            |                   |         |
| Bogf. overflytn.kvitteringer                                  | 102035          | 20000         | Ravel Møbler                                                                       |                         |                    | 0 21-                          | 01-201       | 9          |                            |                   |         |
| Debitorposter                                                 | 102034          | 10000         | Kontorcentralen A/S                                                                |                         | BLÅ                | 0 21-                          | 01-201       | 9          |                            |                   |         |
| Varanostar                                                    | 102033          | 35963852      | Heimilisprydi                                                                      | ISK                     | GUL                | 0 21-                          | 01-201       | 9          |                            |                   |         |
| Taraposter                                                    | 102032          | 31987987      | Candoxy Nederland BV                                                               | EUR                     | GUL                | 0 21-                          | 01-201       | 9          |                            |                   |         |
|                                                               | 102031          | 49633663      | Autohaus Mielberg KG                                                               | EUR                     | GRØN               | 0 20                           | 01-201       | 9          |                            |                   |         |
|                                                               | 102030          | 30000         | Lauritzen Kontormøbler A/S                                                         |                         |                    | 0 10                           | 01-201       | 9          |                            |                   |         |
|                                                               | 102029          | 01445544      | Progressive Home Furnishi                                                          | USD                     | GUL                | 0 19                           | 01-201       | 9          |                            |                   |         |
|                                                               | 102028          | 47563218      | Klubben                                                                            | NOK                     | GUL                | 0.18                           | 01-201       | 9          | Forsendelsesposter         |                   | *       |
|                                                               | 102027          | 38128456      | MEMA Liubliana dio o                                                               | FUR                     | ROD                | 0.18                           | 01-201       | 9          | Forsendelsesposter         | E Pakkesporing    |         |
|                                                               |                 | 46003000      | Frankrik i Krankrik i Konto                                                        | 0011                    |                    | 0 10                           | 201          | *          | Conditante Cond            | Dakkerserinerer   | Descent |

Søgning efter Speditører

|                            |                                         | Speditører - Microsoft             | Dynamics NAV    |                    |                              |                        |
|----------------------------|-----------------------------------------|------------------------------------|-----------------|--------------------|------------------------------|------------------------|
| 🕞 🗸 🛅 CRONUS Danmar        | k A/S + Afdelinger + Opsætning + Progra | mopsætning 🕨 Salg & marketing 🕨 Sa | lg 🕨 Speditører |                    | Ø Søg (Ctrl+F                | 3)                     |
| START                      |                                         |                                    |                 |                    | CRONUS Danmark               | A/S - CARGOFLUX_Ver11. |
| Ny Rediger Slet Sped       | tarservice<br>Linje                     | ater Sag<br>Side                   |                 |                    |                              |                        |
| Afdelinger                 | Speciitører -                           |                                    |                 |                    | Skriv for at filtrere (      | Kode 🔹 🏓               |
| Økonomistyring             | Spearaster                              |                                    |                 |                    |                              | Ingen filtre er anvend |
| Salg & marketing<br>Indkøb | Kode _ Navn                             | Internet-adresse                   |                 |                    |                              |                        |
| Produktion                 | BRING Bring                             | www.bring.dk/sog?q=%1              |                 |                    |                              |                        |
| Sager                      | DHL DHL Systems, Inc.                   | www.dhl.com/track/track.post-tr    |                 |                    |                              |                        |
| Ressourceplanlægning       | EGEN LOG. CRONUS egen logistik          | parcel.4Dynamics.com/tracktrace    |                 |                    |                              |                        |
| Service                    | FEDEX Federal Express Corporation       | www.fedex.com/cgi-bin/track_it?    |                 |                    |                              |                        |
| Personale                  | FRAGTDK Danske Fragtmænd                | trace.fragt.dk/#/trackTrace/%1     |                 |                    |                              |                        |
| Opsætning                  | GLS GLS                                 | ols-group.eu/DK/da/find-pakke?     |                 |                    |                              |                        |
| Programoscathing           | POSTNORD PostNord                       | www.ppstnord.dk/track-trace#dv     |                 |                    |                              |                        |
| Generelt                   | UPS United Parcel Service of Am         | wwwapps.ups.com/tracking/trac      |                 |                    |                              |                        |
| Brugere                    |                                         |                                    |                 |                    |                              |                        |
| Økonomistyring             |                                         |                                    | สใ              | Rediger - Speditø  | rservice - GLS · GLS         | _ 🗆 🗙                  |
| ▲ Salg & marketing         |                                         |                                    | ▼ START         | HANDLINGER         | CRO                          | NUS Danmark A/S        |
| Salg                       |                                         |                                    | ST EVel         | inte Tallis        | 1 Conducto                   | ClOndater              |
| Marketing                  |                                         |                                    |                 | iner liste         | Noter                        | All San                |
| Køb                        |                                         |                                    | Ny X Slat       | Synkroniser spedit | arer mod                     | are only               |
| P Lagersted                |                                         |                                    | Ny Admi         | nistrer Proces     | vis tilkmettet               | Side                   |
| Ressourcentantagoning      |                                         |                                    |                 |                    |                              |                        |
| Service                    |                                         |                                    | Speditørserv    | ice * Skri         | iv for at filtrere ( Speditø | rkode 👻                |
| Personale                  |                                         |                                    |                 |                    |                              | Filter: GLS            |
| Opgavekø                   |                                         |                                    | Kada            | Rashrinatas        | Transmittid Pasish           | tine tile              |
| Vorkflow                   |                                         |                                    | Kode A          | DESKIVESE          | Transportudi Basiski         | kalender               |
| Dokumentgodkendelse 🗸      |                                         |                                    | BUSINESS        | Business           | 1D                           | Nej                    |
| Startside                  |                                         |                                    | PAKKESHOP       | Pakkeshop          | 1D                           | Nej                    |
| *                          |                                         |                                    | PRIVAT          | Privat             | 1D                           | Nej                    |
| Bogførte dokumenter        |                                         |                                    | SHOPRETURN      | Privat             | 1D                           | Nej                    |
| Selvbetjening              |                                         |                                    |                 |                    |                              | -                      |
| Afdelinger                 |                                         |                                    |                 |                    |                              |                        |
|                            |                                         |                                    |                 |                    |                              | OK                     |

#### Vedligehold Speditører i Dynamics NAV

Speditører med deres Services

Det er ikke nødvendigt at navngive Speditørerne specielt i Dynamics NAV, for I kan oprette dem med den kode som i foretrækker.

I Portalen <u>https://parcel.4Dynamics.com</u> sikrer denne portal en oversættelse af jeres betegnelser til serviceudbyderen CargoFlux og i sidste ende speditørens service koder.

## Vedligehold Speditørserviceenheder

Via knappen *Speditørserviceenheder* kan man oprette og vedligeholde de koder som den enkelte speditør anvender i forbindelse med et givent produkt.

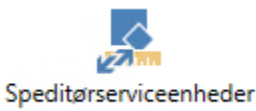

Knap på siden Speditørservice.

Knappen åbner siden Spditørserviceenheder.

|             |                |                         | er              | erviceenhed      | Speditørs      | Rediger -                             |                 |                                 | ň              |
|-------------|----------------|-------------------------|-----------------|------------------|----------------|---------------------------------------|-----------------|---------------------------------|----------------|
| CARGOFLU.   | anmark A/S     | ONUS Da                 | CRO             |                  |                |                                       |                 |                                 | START          |
|             | Søg            | r Ryd<br>filter<br>Side | Opdater         | Noter Links      | OneNote<br>Vie | Vis som<br>liste<br>Vis<br>Vis<br>Vis | Slet<br>er      | Rediger<br>e liste<br>Administr | Ny Vi<br>Ny Ny |
|             | sesidentifika  | orsendels               | ltrere (   For  | Skriv for at fil |                |                                       | eder 🔹          | rviceenh                        | peditørse      |
| 5 • EAPRESS | Rumm           | Højde<br>(Cm.)          | Bredde<br>(Cm.) | engde (Cm.)      | L              | Bruttov<br>(Kg.)                      | Nettov<br>(Kg.) | Beskrive                        | Forsende       |
|             | 0,1392         | 14,5                    | 80              | 120              |                | 20                                    | 17              | Helpalle                        | PLL            |
|             | 0,0696         | 14,5                    | 60              | 80               |                | 12                                    | 10,2            | Halvpalle                       | HPLL           |
|             | 0,0348         | 14,5                    | 60              | 40               |                | 10                                    | 8               | Kvartpalle                      | KPLL           |
|             | 0,096          | 40                      | 40              | 60               |                | 0                                     | 0               | Kasse 01                        | CSP            |
|             | 0,036          | 30                      | 30              | 40               |                | 0                                     | 0               | Kasse 02                        | CSP            |
|             | 0,125          | 50                      | 50              | 50               |                | 0                                     | 0               | Kasse 03                        |                |
|             | 0,036<br>0,125 | 30<br>50                | 30<br>50        | 40<br>50         |                | 0                                     | 0               | Kasse 02<br>Kasse 03            | CSP            |

Siden Speditørserviceenheder

Man kan læse mere om dette under afsnittet " <u>Gør Indtastning af</u> <u>forsendelser nemmere</u>", hvor der også refereres til nogle eksempler.

## Mapning / Tilknytning af Speditører og Service koder

Mapning af egne betegnelser i Dynamics NAV imod Speditørernes produkter.

| Drag a column head | er here to group by that         | column       |                  |               | 2                | C Searc                                                 | :h              |
|--------------------|----------------------------------|--------------|------------------|---------------|------------------|---------------------------------------------------------|-----------------|
| Speditørkode 🛛 🔻   | Speditørservicek <b>T</b><br>ode | Valideret 🔻  | Serviceudbyder 🔻 | Transportør 🔻 | Produkt Kode 🛛 🕈 | Produkt Navn 🛛 🔻                                        |                 |
| Q                  | Q                                | (All) 👻      | (All) 👻          | (All) 👻       | Q                | Q                                                       |                 |
| DHL                | NATTEN OV.                       | ~            | CargoFlux        | DHL           | dhlex            | DHL Express                                             | Ret Slet        |
| DHL                | STANDARD                         | ~            | CargoFlux        | DHL           | dhlec            | DHL Economy                                             | Ret Slet        |
| EGEN LOG.          | NÆSTE DAG                        | $\checkmark$ | Internal         | EGEN          | INT              | EGEN Transport                                          | Ret Slet        |
| FEDEX              | NÆSTE DAG                        |              | CargoFlux        | FedEx         | fdxprio          | FedEx International<br>Priority                         | <u>Ret Slet</u> |
| FEDEX              | STANDARD                         | ~            | CargoFlux        | FedEx         | fdxeco           | FedEx International<br>Economy                          | Ret Slet        |
| UPS                | EXPRESS                          | ~            | CargoFlux        | UPS           | upsex            | UPS Express                                             | Ret Slet        |
| JPS                | SAVER                            | ~            | CargoFlux        | UPS           | upssr            | UPS Saver                                               | Ret Slet        |
| POSTNORD           | DKPAKKE                          | ~            | CargoFlux        | Pacsoft       | pdpmo            | Post Danmark<br>Privatpakke - med<br>omdeling (Pacsoft) | <u>Ret Slet</u> |

Speditøropsætning på Parcel.4dynamics.com

## 1.2 Sådan virker Parcel4Dynamics i internetportalen

### **Tilgang til Parcel4Dynamics**

Via en internetbrowser kan brugeren via <u>https://parcel.4dynamics.com/</u> tilgå portalen Parcel4Dynamics.

| Parcel #Dynamics |                   |  |
|------------------|-------------------|--|
|                  | Login             |  |
|                  | Brugernavn        |  |
|                  | Adgangskode       |  |
|                  | Login             |  |
|                  | Glemt adgangskode |  |

Login billede på portalen for Parcel4Dynamics

#### Før brugeren kan tilgå portalen Parcel4Dynamics.

For at brugeren kan tilgå portalen, skal virksomheden have en aftale og der skal være oprettet en administrativ bruger.

Jeres virksomheds administrative bruger, kan selv oprette hvem der skal have tilgang. Det behøves ikke nødvendigvis kun at være virksomhedens egne medarbejdere, vi ser mange kunder der også har oprettet deres eksterne Dynamics NAV konsulent, så de kan afhjælpe evt. fejl, da de typisk kender jeres installation og virksomheds data langt bedre.

Her kan den/de administrative bruger(e) få adgang til virksomhedsopsætningen, som anvendes af jeres Microsoft Dynamics NAV installation, til at kommunikere med virksomhedens speditører.

Via portalen, kan brugeren også få et mere specifikt indblik i de forsendelser som er forsøgt udført eller blevet udført via virksomhedens Microsoft Dynamics NAV løsning.

#### 1. gangs oprettelse og adgang

Vi går meget op i at sikre stabilitet i løsningen men ikke mindst jeres virksomheds data, hvorfor det er vigtigt at brugere bliver oprettet korrekt.

Det er jeres virksomhed selv som opretter og vedligeholder hvem der har

adgang til disse data.

#### Support adgang for 4Dynamics Danmarks ApS

Lige når virksomhedsprofilen er oprettet vil der altid optræde minimum 1 brugerprofil tilhørende 4Dynamics. Af sikkerheds grunde er profilerne tilhørende 4Dynamics individuelle personer, da 4Dynamics som organisation ikke anvender "pseudo/anonyme" brugere af sikkerhedshensyn for data tilhørende jeres virksomhed.

Hvis jeres virksomhed nedlægger disse brugere, vil 4Dynamics ikke have adgang til jeres data, og virksomheden skal genoprette brugere tilknyttet 4Dynamics hvis virksomheden skal have hjælp. Fravælger virksomheden at have 4Dynamics til at have tilgang til jeres pakkeforsendelser, betyder det at 4Dynamics så er afskåret fra jeres virksomheds data og oplysninger hvorfor 4Dynamics ikke har mulighed for at yde nogen former for support eller fejlfinding baseret på jeres data.

Har virksomheden til gengæld valgt at lade 4Dynamics have adgang med minimum 1 profil, er det til enhver tid 4Dynamics ret at udskifte eller tilføre en eller flere profiler, for at sikre optimal support.

Har der først været oprettet en bruger kan denne bruger ikke slettes men kun deaktiveres, da der er en log på hver brugers handlinger i systemet.

#### Virksomhedens adgang

I daglig brug anbefaler vi at der fra jeres virksomhed er oprettet mindst 2 brugerprofiler som herunder:

Profiltype

Egenskab

| Virksomhedsadministrator | Denne brugerprofil kan oprette<br>yderligere brugere og tildele<br>rettigheder på disse. Typisk er det<br>den profil der har indgået aftalen<br>som bliver tilknyttet denne<br>brugerprofil.                          |
|--------------------------|----------------------------------------------------------------------------------------------------|
|                          | Profilen kan tilknytte yderligere<br>Virksomhedsadministratorprofiler.                                                                                                    |
|                          | Profilen administrerer også<br>systemmæssige adgangsforhold for<br>maskinel kommunikation til og fra:                                                                                                    |
|                          | <ul> <li>Dynamics NAV &lt;-&gt; Portal</li> <li>Portal &lt;-&gt; CargoElux</li> </ul>                                                                                                    |
|                          | (Serviceudbyder)                                                                                                    |
|                          | I daglig brug bør man ikke anvende<br>et administratorlogin, for at reducere<br>uforvarende ændringer i<br>opsætninger, der kan kompromittere<br>dataudveksling imellem jeres løsning<br>og virksomhedens speditører. |

| Brugerprofil | Denne profil kan rettighedsmæssigt<br>tildeles en eller flere af disse<br>rettighedsroller.                                                                    |
|--------------|----------------------------------------------------------------------------------------------------|
|              | • Opret forsendelse.                                                                                                    |
|              | Ret forsendelse.                                                                                                    |
|              | Slet forsendelse                                                                                                    |
|              | Ret pakke                                                                                                    |
|              | Virksomhedsadministrator                                                                                                    |
|              | Bruger administrator                                                                                                    |
|              | Endpoint Administrator                                                                                                    |
|              | Mange virksomheder vælger også at<br>oprette deres Microsoft Dynamics<br>NAV konsulent, så de kan hjælpe<br>med at supportere brugeren og jeres<br>virksomhed. |
|              | Yderligere rettighedstyper kan over<br>tid blive tilføjet i takt med behov fra<br>markedet.                                                                    |

Har man rettigheden brugeradministrator kan man for at undgå fejl og af sikkerhedsmæssige grunde ikke slette den profil man selv er logget ind med.

Systemet sikrer også at der skal findes mindst 1 (en) Administratorprofil der har alle rettigheder. Hvorfor den sidste Administratorprofil heller ikke kan slettes. F.eks. af en anden bruger der er Bruger Administrator men ikke nødvendigvis har retten til at foretage administration af Endpoint som anvendes til den sikkerhedsmæssige udveksling imellem det lokale Microsoft Dynamics NAV regnskab <-> Portal4Dynamics <-> CargoFlux som er jeres serviceudbyder.

Virksomheden er selv ansvarlig for at vedligeholde hvem der har adgang til data i Portalen.

#### Oprettelse via virksomhedens Dynamics NAV løsning.

Har virksomheden eller jeres Dynamics NAV partner allerede installeret Parcel4Dynamics i jeres Microsoft Dynamics NAV installation så kan brugeren via løsningen direkte udføre en registreringsanmodning. Det er vigtigt at brugeren foretager registreringen fra det regnskab som virksomheden skal anvende løsningen fra, og <u>IKKE</u> fra et testregnskab.

Ligeledes er det vigtigt at den e-mailadresse der angives, er en personlig email, da denne e-mailadresse vil modtage en bekræftelses mail, som skal godkendes før den endelige konfiguration og opsætning gennemføres.

Via Microsoft Dynamics NAV, kan brugeren fra hovedmenuen f.eks. gå til *Bogførte dokumenter*, og for eksempel vælge enten *Bogførte salgsleverancer* eller *Bogførte returvaremodtagelser*.

| 9                             |                   |              | Bogf. s                                                                            | algsleveran            | er - Micros       | oft Dynami                     | cs NAV                |                    |      |                      |           |            |            |                       |           | - 0      | a 📃    |
|-------------------------------|-------------------|--------------|------------------------------------------------------------------------------------|------------------------|-------------------|--------------------------------|-----------------------|--------------------|------|----------------------|-----------|------------|------------|-----------------------|-----------|----------|--------|
| 🕒 🕞 👻 🛅 CRONUS Danma          | ark A/S 🔸 Bogført | e dokumenter | <ul> <li>Bogf. salgsleverancer</li> </ul>                                          |                        |                   |                                |                       |                    |      |                      |           | 0          | Søg (Ctr   | rl+F3)                |           |          |        |
| START                         |                   |              |                                                                                    |                        |                   |                                |                       |                    |      |                      |           | CRO        | US Danm    | nark A/               | S - CARO  |          | +11.01 |
| Vis Slet<br>Administrer       | kesporing Statis  | ) 🤤          | Dimensioner<br>Leveringscertifikatdeta<br>Die Udskriv leveringscertif<br>Leverance | ijer<br>ikat<br>Navige | r Udskriv         | Microsoft<br>Excel<br>Send til | Vis som<br>liste<br>V | Vis som<br>diagram | Onel | lote No<br>Vis tillo | iter Lin  |            | pdater     | Ryd<br>filter<br>Side | Søg       |          |        |
| Bogf. salgsleverancer         | Roof calor        | dovorance    |                                                                                    | Skri                   | v for at filtrere | ( Kundenr.                     |                       |                    | ~    | Noter                |           |            |            |                       |           |          |        |
| Bogf. salgsfakturaer          | bogi, saig        | sieverance   | 8 ·                                                                                |                        |                   | ( ) rearrancing                |                       | c an und           |      | Hotel                |           |            |            |                       |           |          |        |
| Bogførte returvaremodt.       |                   |              |                                                                                    |                        |                   |                                | ngen titte e          | ranvendt           |      |                      | De        | er er ikke | noget at v | vise i d              | enne visr | ing.     |        |
| Bogf. salgskr.notaer          | Nummer            | Kundenr.     | Kundenavn                                                                          | Valutakode             | Lokations         | Udskrevet                      | Bilagsdato            | Levering           | ^    |                      |           |            |            |                       |           |          |        |
| Bogf, købsmodtagelser         | 102038            | 10000        | Kontorcentralen A/S                                                                |                        | BLÅ               | 0                              | 24-01-2019            |                    |      |                      |           |            |            |                       |           |          |        |
| Bogf. købsfakturaer           | 102037            | 35963852     | Heimilisprydi                                                                      | ISK                    | GUL               | 0                              | 21-01-2019            |                    |      |                      |           |            |            |                       |           |          |        |
| Bogf. overflytningsleverancer | 102036            | 30000        | Lauritzen Kontormøbler A/S                                                         |                        |                   | 0                              | 21-01-2019            |                    |      |                      |           |            |            |                       |           |          |        |
| Bogf. overflytn.kvitteringer  | 102035            | 20000        | Ravel Møbler                                                                       |                        |                   | 0                              | 21-01-2019            |                    |      |                      |           |            |            |                       |           |          |        |
| Debitorposter                 | 102034            | 10000        | Kontorcentralen A/S                                                                |                        | BLÅ               | 0                              | 21-01-2019            |                    |      |                      |           |            |            |                       |           |          |        |
| Vareposter                    | 102033            | 35963852     | Heimilisprydi                                                                      | ISK                    | GUL               | 0                              | 21-01-2019            |                    |      |                      |           |            |            |                       |           |          |        |
|                               | 102032            | 31987987     | Candoxy Nederland BV                                                               | EUR                    | GUL               | 0                              | 21-01-2019            |                    |      |                      |           |            |            |                       |           |          |        |
|                               | 102031            | 49633663     | Autohaus Mielberg KG                                                               | EUR                    | GRØN              | 0                              | 20-01-2019            |                    |      |                      |           |            |            |                       |           |          |        |
|                               | 102030            | 30000        | Lauritzen Kontormøbler A/S                                                         |                        |                   | 0                              | 10-01-2019            |                    |      |                      |           |            |            |                       |           |          |        |
|                               | 102029            | 01445544     | Progressive Home Furnishi                                                          | USD                    | GUL               | 0                              | 19-01-2019            |                    |      | -                    |           |            |            |                       |           |          |        |
|                               | 102028            | 47563218     | Klubben                                                                            | NOK                    | GUL               | 0                              | 18-01-2019            |                    |      | Forser               | delsesp   | oster      | _          |                       |           |          |        |
|                               | 102027            | 38128456     | MEMA Ljubljana d.o.o.                                                              | EUR                    | RØD               | 0                              | 18-01-2019            |                    |      | For                  | sendelses | sposter    | E Pakke    | esporin               | g         |          |        |
|                               | 102026            | 46897889     | Englunds Kontorsmöbler AB                                                          | SEK                    | GUL               | 0                              | 17-01-2019            |                    |      | Spe                  | ditørk    | Spedi      | tørse P    | Pakkes                | poringsni | r. Proci | essta  |
|                               | 102039            | 10000        | Kontorcentralen A/S                                                                |                        | BLÅ               | 0                              | 16-01-2019            |                    |      |                      |           |            |            |                       |           |          |        |
|                               | 102025            | 35451236     | Gagn & Gaman                                                                       | ISK                    | GUL               | 0                              | 16-01-2019            |                    |      |                      | De        | er er ikke | noget at v | vise i d              | enne visr | iing.    |        |
|                               | 102024            | 30000        | Lauritzen Kontormøbler A/S                                                         |                        |                   | 0                              | 10-01-2019            |                    |      |                      |           |            |            |                       |           |          |        |
|                               | 102042            | 30000        | Lauritzen Kontormøbler A/S                                                         |                        | BLÅ               | 0                              | 14-01-2019            |                    |      |                      |           |            |            |                       |           |          |        |
|                               | 102023            | 20000        | Ravel Møbler                                                                       |                        |                   | 0                              | 14-01-2019            |                    |      |                      |           |            |            |                       |           |          |        |
|                               | 102022            | 20000        | Ravel Møbler                                                                       |                        |                   | 0                              | 13-01-2019            |                    |      |                      |           |            |            |                       |           |          |        |
|                               | 102021            | 32656565     | Antarcticopy                                                                       | EUR                    | GUL               | 0                              | 07-01-2019            |                    |      |                      |           |            |            |                       |           |          |        |
| Startside                     | 102020            | 49653663     | Autohaus Mielberg KG                                                               | EUK                    | GRON              | 0                              | 12-01-2019            |                    |      |                      |           |            |            |                       |           |          |        |
| ***                           | 102019            | 4368/129     | Designstudio Gmunden                                                               | EUK                    | KOD               | 0                              | 11-01-2019            |                    |      | Handlin              | ger       |            |            |                       |           |          |        |
| Bogførte dokumenter           | 102018            | 4214/258     | BYT-KUMPLET S.r.O.                                                                 | C2K                    | KOD               | 0                              | 11-01-2019            |                    |      | Print p              | akkelabe  |            |            |                       |           |          |        |
| Selvbetjening                 | 102017            | 30000        | Lauritzen Kontormøbler A/S                                                         | C110                   | C18               | 0                              | 10-01-2019            |                    |      | Pakkes               | poring    |            |            |                       |           |          |        |
| Afdelinger                    | 102010            | 32030303     | Amarcticopy<br>Revel Mahler                                                        | EUK                    | OUL               | 0                              | 00.01.2019            |                    |      | Vis for              | endelses  | opsætni    | ng         |                       |           |          |        |
| Ali Conge                     | 102013            | 20000        | Antentioner                                                                        | F110                   | C10               | 0                              | 03-01-2019            |                    |      |                      |           |            |            |                       |           |          |        |
| ÷                             | <                 | 32030303     | Апсагсосору                                                                        | EUR                    | OUL               | 0                              | 07-01-2019            | >                  |      |                      |           |            |            |                       |           |          |        |

Adgang til Forsendelsesopsætning

I Fakta boksen skal brugeren vælge *Vis forsendelsesopsætning*. Og hvis jeres regnskab ikke allerede er opsat, vil følgende vindue blive åbnet:

|                                        | Op                                              | osæt og registrer løs                                    | ning                                     |                                                                    |                             | - 0             |
|----------------------------------------|-------------------------------------------------|----------------------------------------------------------|------------------------------------------|--------------------------------------------------------------------|-----------------------------|-----------------|
| START NAVIGER                          |                                                 |                                                          |                                          |                                                                    | CRONUS Danmark A/S - (      | CARGOFLUX_Ver11 |
| Send<br>gistration Request<br>Ny Admin | Rediger Hjælp Virksomhedsoplysninger Forsendels | Import<br>ieskonfigurationpakke d<br>Programindstillinge | Indlæ<br>ataudveksling<br>r              | s Speditørservices                                                 | OneNote Noter Links         | Opdater         |
| )psæt og registrer lø                  | sning                                           |                                                          |                                          |                                                                    |                             |                 |
| ftaleinformation                       |                                                 |                                                          |                                          |                                                                    |                             |                 |
| Virksomhedsoplysninger                 |                                                 | Licensinfor                                              | mation                                   |                                                                    |                             |                 |
| SE/CVR-nr.:                            | DK32309402                                      | Licenstype                                               | : 0                                      | Demo/Evaluering                                                    | ~                           |                 |
| Virksomhedsnavn:                       | 4Dynamics Danmark ApS                           | Aftalenum                                                | mer: [                                   | DEMO                                                               |                             |                 |
| Virksomhedsnavn 2:                     |                                                 | Forslag til                                              | EndPoint:                                | cronusdanmarkas                                                    |                             |                 |
| Adresse:                               | Alleen 2                                        |                                                          |                                          |                                                                    |                             |                 |
| Adresse 2:                             |                                                 | Vi takker f                                              | ordi du har in                           | stalleret Parcel4Dynamics                                          |                             |                 |
| Postnr.:                               | 5683 🗸                                          | Hvis du øns<br>venligst udf                              | ker en slutbru<br>ylde firma og          | uger licens for produktion, be<br>personlig information og bla     | des De<br>nk feltet         |                 |
| By:                                    | Haarby V                                        | "Aftalenum<br>kunde der s                                | mer". I tilfæld<br>insker en licer       | de af at De allerede er en eksis<br>ns mere for en anden entitet i | erende<br>deres             |                 |
| Amt:                                   |                                                 | organisation<br>foltot (Effor                            | n, bedes de u                            | dfylde deres eksisterende "Aft                                     | alenummer" i                |                 |
| Lande-/områdekode:                     | DK v                                            | uden indho                                               | ld).                                     | med bewo, men eitenaut                                             | enter tornit og             |                 |
| Telefon:                               | +45 8830 7000                                   | Hvis du har<br>kan bruges                                | brug for en E                            | valuerings-/Demonstrationsli<br>regnskab, skal du sikre dig at     | cens, som<br>registreringen |                 |
|                                        |                                                 | sker fra et C                                            | RONUS regn                               | skab. Behold CRONUS                                                |                             |                 |
| Kontaktoplysninger                     | less Lubbersond                                 | personlige l                                             | contaktdetalje                           | er.<br>Er.                                                         | line                        |                 |
| Femail:                                | ilh@40hmamics.com                               | Efter anmo                                               | dningen er af:                           | sendt vil du via mail modtage                                      | adgangs                     |                 |
| c-mail:<br>Kontakt mobiltelafon:       | +45 2043 9880                                   | I tilfælde af                                            | at du har bru                            | g for hjælp, er du velkommer                                       | til at                      |                 |
| Kondak mobilectore                     | 17.243.000                                      | kontakte os<br>på http://Pa<br>info@4Dyn                 | på +45 8830<br>arcel4Dynami<br>amics.com | 7000 eller du kan finde mere i<br>cs.com, eller via e-mail på :    | nformation                  |                 |
| licrosoft Partner Informatio           | on (Valgfrit)                                   |                                                          |                                          |                                                                    |                             |                 |
| Partner firmanavn:                     | Microsoft Dynamics Partner                      | Leverance                                                | igennem De                               | res foretrukne Microsoft Pa                                        | rtner                       |                 |
| Partner kontaktperson:                 | Fornavn Efternavn                               | Hvis de øns                                              | ker at involve                           | re deres foretrukne Microsoft                                      | Partner eller               |                 |
| artner kontakt e-mail:                 | fe@mdp.dk                                       | så vi kan ko                                             | ordinere leve                            | rancen i fællesskab.                                               | apiyaningei,                |                 |
|                                        | +45 2043 9880                                   |                                                          |                                          |                                                                    |                             |                 |

Opsætning og registrering af Parcel4Dynamics via Microsoft Dynamics NAV

Registreringsformen anvender oplysninger fra Virksomhedsoplysninger. Grunden til at det er vigtigt at registreringen sker fra dit produktionsregnskab, er at Parcel4Dynamics på nettet kan opsættes til at danne pakkeposter fra flere af virksomhedens regnskaber, og via denne proces sikrer vi sammen at kommunikationsopsætning bliver korrekt, og virksomheden minimerer egne omkostninger, til konsulenttimer og andre gebyrer, hvis opsætning senere skal konfigureres om manuelt.

Det er vigtigt at oplysninger er korrekte og altid holdes opdaterede. Nogle af dataene bliver anvendt i forbindelse med forsendelsesanmodningerne, og er data ikke korrekte kan virksomheden risikere at speditørerne afviser jeres pakkeforsendelser.

### Oprettelse via hjemmesiden.

Det er vigtigt at den e-mailadresse der angives, er en personlig e-mail, da denne e-mailadresse vil modtage en bekræftelses mail, som skal godkendes før den endelige konfiguration og opsætning gennemføres.

| Parcel 2 Dy | namics Hjem          | Download Funktioner | Hjælp |  |  |  | Log på |
|-------------|----------------------|---------------------|-------|--|--|--|--------|
| R           | egistrering          |                     |       |  |  |  |        |
| Firr        | manavn               |                     |       |  |  |  |        |
| Firr        | nanavn 2             |                     |       |  |  |  |        |
| Adi         | resse 1              |                     |       |  |  |  |        |
| Ad          | resse 2              |                     |       |  |  |  |        |
| Adi         | resse 3              |                     |       |  |  |  |        |
| Pos         | itnr                 |                     |       |  |  |  |        |
| By          |                      |                     |       |  |  |  |        |
| Lar<br>(Dł  | ide kode<br>(,SE,US) |                     |       |  |  |  |        |
| Tele        | efon                 |                     |       |  |  |  |        |
| cv          | R Nr.                |                     |       |  |  |  |        |
| Kor         | ntaktperson          |                     |       |  |  |  |        |
| Em          | ail                  |                     |       |  |  |  |        |
| Mo          | bil                  |                     |       |  |  |  |        |
| R           | egistrer             |                     |       |  |  |  |        |

Opsætning og registrering af Parcel4Dynamics via https://Parcel.4Dynamics.com

Det er vigtigt at oplysninger er korrekte og altid holdes opdaterede. Nogle af dataene bliver anvendt i forbindelse med forsendelsesanmodningerne, og er data ikke korrekte kan virksomheden risikere at speditørerne enten kører forgæves, eller afviser jeres pakkeforsendelser.

#### Hjælp fra jeres foretrukne Microsoft Dynamics konsulent

Da vi samarbejder med alle Microsoft Dynamics Partnere, er det er god ide at angive kontaktoplysninger på den konsulent hos jeres Microsoft Partner, som kender til jeres Dynamics NAV installation (det kan også være en Freelance konsulent – vigtigst for 4Dynamics er at jeres brugere og virksomhed er i gode hænder).

På denne måde kan vi i forbindelse med jeres opstart, sikre koordinering sammen med de konsulenter der kender til jeres virksomhed og jeres Microsoft Dynamics løsning, så kedelige overraskelser undgås.

Ved at kende jeres konsulent, kan vi også holde jeres Microsoft Dynamics NAV partner opdateret hvis der planlægges ændringer og eller opdateringer, så vi sammen på bedste vis, kan koordinere en handlingsplan til gavn for jeres virksomhed.

## Kontrol af opsætning efter registrering og oprettelses proces

Efter at registrering er gennemført vil brugeren modtage en e-mail, hvor man skal bekræfte at den angiven mailadresse er valid.

Såfremt den bruger der opretter virksomheden ikke anvender en emailadresse tilhørende et virksomhedsdomæne, (f.eks. <u>im@cronus-</u> <u>demosite.com</u>, men john.rasmussen@outlook.com vil vi eventuelt kontakte jeres virksomhed via det angivne mobil telefonnummer, for få bekræftet at registranten er den man udgiver sig for. Desværre kan dette være nødvendigt for at beskytte jer og jeres virksomhed.

Når brugerens mail er bekræftet, vil man selv kunne generere sin personlige adgangskode enten ved at klikke på det link der er i mailen, alternativt vil hjemmesiden tillade at man klikker på "Glemt adgangskode":

| Parcel | <b>4</b> Dynamics                        |  |
|--------|------------------------------------------|--|
|        | Glemt adgangskode                        |  |
|        | Email:<br>jm@cronus-demosite.com<br>Send |  |

1. gangs login, eller ved glemt adgangskode

#### Eksempel på mail:

| FD | Parcel4Dynamics - Ny adgangskode |       |
|----|----------------------------------|-------|
|    | Finance Department               | 19:21 |

#### Hej John Rasmussen

Du har anmodet om en ny adgangskode til Parcel4Dynamics

Din nye adgangskode er: "iqldH+U"

Med venlig hilsen

Accounting

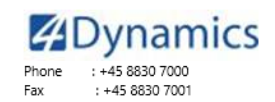

finance@4Dynamics.com www.4Dynamics.com

Social Networks

: LinkedIn Company, LinkedIn Group, facebook Page, facebook Group, Twitter Public

#### 4Dynamics Danmark ApS

Main Addr : Alleen 2, DK-5683 Haarby Dept. Addr : Krakasvej 17, DK-3400 Hillerød +45 8830 7000 Tel. Fax : +45 8830 7001

Reg. No. : DK32309402 
 Bank
 : Sparekassen Fyn 0828 - 0003716864

 SWIFT
 : SWESDK22

 IBAN
 : DK9108280003716864

Please note that this message may contain confidential information. If you have received this message by mistake, please inform the sender of the mistake by sending a reply, then delete the message from your system without making, distributing or retaining any copies of it. Although we believe that the message and any attachments are free from viruses and other errors that might affect the computer or IT system where it is received and read, the recipient opens the message at his or her own risk. We assume no responsibility for any loss or damage arising from the receipt or use of this message.

#### Ændring af adgangkode efter en bruger er logget ind.

Adgangskoder er personlige, hvorfor virksomhedens administrative bruger af sikkerhedshensyn ikke kan angive en adgangskode for en bruger. Den administrative bruger kan oprette en mailadresse for en bruger, og oplyse at denne nu er oprettet, så kan denne selv via portalens login side, anmode om at få tilsendt en komputer generet adgangkode.

Efterfølgende kan brugeren så vælge en adgangskode efter eget valg, der dog skal overholde nogle regler. (Af sikkerhedshensyn overfor jeres virksomhed, er disse regler ikke angivet her).

| Parcel PDynamics | Hjem | Download | Funktioner | Hjælp | Velkommen, test@test.dk | Min Profil | DEV 4DYN 01 🝷 Loga |
|------------------|------|----------|------------|-------|-------------------------|------------|--------------------|
| HÂNDTERING       |      |          |            | Min   | Profil                  |            |                    |
| Dashboard        |      |          |            | Ema   | il:                     |            |                    |
| Forsendelser     |      |          |            | tes   | st@test.dk              |            |                    |
|                  |      |          |            | Nav   | n:                      |            |                    |
|                  |      |          |            | Te    | stfirma1 NAV2013R2      |            |                    |
|                  |      |          |            | Tele  | fon:                    |            |                    |
|                  |      |          |            | +4    | 4512345678              |            |                    |
|                  |      |          |            | Ny a  | adgangskode:            |            |                    |
|                  |      |          |            |       |                         |            |                    |
|                  |      |          |            | Gen   | tag ny adgangskode:     |            |                    |
|                  |      |          |            |       |                         |            |                    |
|                  |      |          |            | Ge    | em                      |            |                    |
|                  |      |          |            |       |                         |            |                    |

Ændring af personlig adgangkode via brugerens Min Profil.

## Kontrol og opsætning af portalen https//Parcel.4Dynamics.com

Når en bruger er tildelt rollen Virksomhedsadministrator, vil denne kunne se følgende hovedmenu:

| Parcel Dynamics                             | jem Download Funktioner Hja                                                           |            |                   | Velkommen, jlh@4dynam        |                       |          |
|---------------------------------------------|---------------------------------------------------------------------------------------|------------|-------------------|------------------------------|-----------------------|----------|
| HÄNDTERING                                  | Profil                                                                                |            |                   |                              |                       |          |
| Dashboard                                   |                                                                                       |            |                   |                              |                       |          |
| Forsendelser<br>Speditæropsætning<br>Profil | Firmanavn CRONUS DAN<br>Adresse 1 Alleen 2<br>Adresse 2<br>Post Nr. 5683<br>By Haarby | IMARK A/S  | Telefor<br>CVR No | n. 44223334<br>p. DK32309402 |                       |          |
|                                             | Virksomheder                                                                          |            |                   |                              |                       |          |
|                                             |                                                                                       |            |                   |                              |                       | +        |
|                                             | Firmanavn                                                                             | Adresse 1  | Post Nr.          | Ву                           | CVR Nr                |          |
|                                             | DEV 4DYN 01                                                                           | Ringen 5   | 9900              | Kugleby                      | DK777777777           | Ret      |
|                                             | DEV 4DYN 02                                                                           | Ringen 5   | 9900              | Kugleby                      | DK777777777           | Ret      |
|                                             | CRONUS DANMARK A/S                                                                    | Alleen 2   | 5683              | Haarby                       | DK32309402            | Ret      |
|                                             | 20 50 100                                                                             |            |                   |                              | Page 1 of 1 (3 items) | < 1 >    |
|                                             | Brugere                                                                               |            |                   |                              |                       |          |
|                                             |                                                                                       |            |                   |                              |                       | +        |
|                                             | Email                                                                                 | Navn       |                   | Telefon                      |                       |          |
|                                             | mgb@4dynamics.com                                                                     | Michael Be | thnas             | 27143940                     |                       | Ret Slet |
|                                             | jlh@4dynamics.com                                                                     | Jens Lykke | gaard             | 20439880                     |                       | Ret Slet |
|                                             | mgb@fynit.dk                                                                          | Michael Be | thnas             | 27143940                     |                       | Ret Slet |
|                                             | jm@cronus-demosite.com                                                                | John Rasm  | ussen             | +4520439880                  |                       | Ret Slet |
|                                             | 20 50 100                                                                             |            |                   |                              | Page 1 of 1 (4 items) | < 1 >    |
|                                             | Endpoints                                                                             |            |                   |                              |                       |          |
|                                             | Endpoint                                                                              | Accesskey  |                   | Udbyder firmanavn            | Nuistii               |          |
|                                             |                                                                                       |            | No data           |                              |                       |          |
|                                             | 20 50 100                                                                             |            |                   |                              | Page 1 of 1 (0 items) | < 1 >    |

Hovedmenu for Parcel4Dynamics

Når den administrative bruger er inde på portalen

https://parcel.4dynamics.com/ er det en god idé at dobbelt kontrollere at registrering her er i overensstemmelse med de data som er angivet i jeres

#### **Menupunktet Profil**

#### Virksomheder

Under profil kan man oprette flere virksomheder.

Hver af disse virksomheder kan være oprettet som enten "Real Live" eller test virksomheder.

Er i en koncern, har i mulighed for at lave en overordnet aftale med jeres speditører, men via Parcel4Dynamics portalen kan i dirigere de enkelte pakker ind imod de relevante regnskaber.

Det kunne også være at i anvender lagerhoteller som på jeres vegne skal afsende produkter, men ikke nødvendigvis anvender jeres Microsoft Dynamics NAV løsning, så tilbyder vi også et API som disse lagerhoteller kan koble sig ind imod og anvende jeres speditøraftaler.

Her kunne det i nogle tilfælde også være en idé at isolere hvor anmodningerne kommer fra, så det bliver nemmere at afstemme og identificere "Hvem gjorde hvad", men lige så vigtigt "Hvem må hvad", som er styret af brugerrettighederne for de enkelte selskaber.

| Virksomheder       |           |          |         |                       |       |
|--------------------|-----------|----------|---------|-----------------------|-------|
|                    |           |          |         |                       | +     |
| Firmanavn          | Adresse 1 | Post Nr. | Ву      | CVR Nr                |       |
| DEV 4DYN 01        | Ringen 5  | 9900     | Kugleby | DK777777777           | Ret   |
| DEV 4DYN 02        | Ringen 5  | 9900     | Kugleby | DK777777777           | Ret   |
| CRONUS DANMARK A/S | Alleen 2  | 5683     | Haarby  | DK32309402            | Ret   |
| 20 50 100          |           |          |         | Page 1 of 1 (3 items) | < 1 > |

Vedligeholdelse af Virksomheder

Det betyder at brugeren kan opsætte en virksomhed som danner rigtige forsendelsesanmodninger, men som derfor også vil medføre at jeres speditør faktisk kommer og forventer at der er pakker der skal afhentes for levering til jeres kunder, og at dette selvfølgelig vil medføre en afregning fra virksomhedens speditør.

#### Opsætning af flere selskaber herunder test konfigurationer.

Men for mange virksomheder der anvender Dynamics NAV, så har man også en eller flere udviklings-/testdatabaser, som enten administreres i jeres eget miljø eller hos jeres Microsoft Partner.

Derfor er der flere muligheder for at data der kommer fra disse test og udviklingsdatabaser kan opsættes og isoleres, så man får en fuld simulering af en forsendelsesanmodning, uden at data faktisk ender hos jeres speditør som en rigtig eksekver- og fakturer bar forsendelsesanmodning.

I mange tilfælde er det generelle CRONUS Danmark A/S selskab nok for

denne opgave, og her behøver man som virksomhed ikke at foretage nogen speciel opsætning. men i enkelte situationer har i som virksomhed behov for at teste på jeres egne kundedata, og disse data bør ikke sendes til det generelle demonstrationsregnskab CRONUS Danmark A/S, da disse data er offentlig tilgængelige, og bør udelukkende bestå af de anonymiserede data fra det oprindelige demonstrationsregnskab der vedligeholdes og leveres af Microsoft.

#### Brugere

Under dette område kan man oprette brugere med forskellige rettigheder til hvert af disse selskaber.

| Brugere                |                 |                       |          |
|------------------------|-----------------|-----------------------|----------|
|                        |                 |                       | +        |
| Email                  | Navn            | Telefon               |          |
| mgb@4dynamics.com      | Michael Bethnas | 27143940              | Ret Slet |
| jlh@4dynamics.com      | Jens Lykkegaard | 20439880              | Ret Slet |
| mgb@fynit.dk           | Michael Bethnas | 27143940              | Ret Slet |
| jm@cronus-demosite.com | John Rasmussen  | +4520439880           | Ret Slet |
| 20 50 100              |                 | Page 1 of 1 (4 items) | < 1 >    |

Vedligeholdelse af brugere

For eksempel kan i oprette brugere i et test/udviklings set up hvor brugere er konsulenter hos jeres Microsoft Partner, men som samtidig ikke kan se jeres produktionsdata.

Brugerrettigheder foretages ved at i vælger et selskab i topmenuen:

| Velkommen, jlh@4dynamics.com | CRONUS DANMARK A/S 👻                             | Logaf |
|------------------------------|--------------------------------------------------|-------|
|                              | DEV 4DYN 01<br>DEV 4DYN 02<br>CRONUS DANMARK A/S |       |

Valg / skift af selskab fra topmenuen

| Detljer      |                        | Rettigheder        |              |                    |   |                  |              |
|--------------|------------------------|--------------------|--------------|--------------------|---|------------------|--------------|
| Email: *     | jm@cronus-demosite.com | Opret forsendelse: | $\checkmark$ | Ret Forsendelse: 🗸 | s | let forsendelse: | $\checkmark$ |
| Navn: *      | John Rasmussen         | Ret Pakker:        | $\checkmark$ | Bruger Admin: 🗸    | E | ndpoint Admin    | $\checkmark$ |
| Adgangskode: |                        |                    |              |                    |   |                  |              |
| Telefon:     | +4520439880            |                    |              |                    |   |                  |              |
|              |                        |                    |              |                    |   |                  |              |
|              |                        |                    |              |                    |   | Gem              | Annuller     |

Tildeling af en brugers rettighed for et specifikt selskab

Vælg ud fra virksomhed hvad brugeren må.

#### **End points**

Jeres Microsoft Dynamics NAV regnskab anvender et *Endpoint* sammen med en *Accesskey* til at logge på og identificere jeres konto i Parcel4Dynamics på samme måde som en bruger, anvender sin e-mail sammen med et password til at identificere hvem man er og hvad brugeren må efter man er logget ind.

<u>DET ER VIGTIGT</u> at jeres virksomhed ikke ved en fejl kommer til at anvende det samme Endpoint/Accesskey fra 2 forskellige regnskaber.

Derfor skal virksomheden <u>være særligt opmærksom</u> på, at hvis man i jeres database laver en kopi af et regnskab og ikke samtidig fjerner de maskinelle adgangsoplysninger (Accesskey) i det nye regnskab, så kan en bruger skabe transaktioner som kan medføre fakturering fra jeres speditører.

| Endpoints          |              |           |            |                           |         |          |
|--------------------|--------------|-----------|------------|---------------------------|---------|----------|
| Endpoint           |              | Accesskey |            | Udbyder firmanavn         | Nulstil |          |
|                    |              |           |            |                           |         |          |
| Endpoint:          | testtirma    |           | Accesskey: |                           |         |          |
| Udbyder firmanavn: | Test Firma 1 |           | Token:     | Contraction of the second |         |          |
|                    |              |           |            |                           | Gem     | Annuller |

Vedligeholdelse af End points

Den øverste linje anvendes af jeres Dynamics NAV løsning til at et specifikt regnskab kan få adgang til jeres virksomhedsopsætning og data i denne Portal.

Disse adgangsmetoder kan ikke anvendes af brugere men kun via "Computer til Computer" kommunikation der udover disse adgangsdetaljer også kan anvende krypteringsalgoritmer.

Den nederste linje anvendes når denne portal kommunikerer med Jeres serviceudbyder CargoFlux. Ændres adgangsopsætning hos CargoFlux skal de også ændres her – ellers kan denne Portal ikke kommunikere med CargoFlux.

#### Speditøropsætning

Som beskrevet under punktet *Mapning / Tilknytning af Speditører og Service koder*, kan virksomheden i sit Dynamics NAV regnskab selv angive sigende koder for de speditørservices som jeres virksomhed i dagligdagen anvender.

Her under punktet *Speditøropsætning*, foretages Mapning ("Oversættelse") fra jeres dagligdags betegnelser til de termer som jeres Speditører anvender:

Hvis man i Dynamics NAV under Forsendelsesopsætning har udført knappen Synkroniser speditører mod webopsætning optræder jeres lokale data under dette menupunkt:

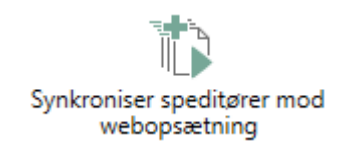

Synkroniser speditører oprettet i Dynamics NAV op til portalen Parcel4Dynamics.

| Drag a column header he | ere to group by that column |               |                    |               |                  | Q Searc                                                 | h               |
|-------------------------|-----------------------------|---------------|--------------------|---------------|------------------|---------------------------------------------------------|-----------------|
| Speditørkode 🛛 🔻        | Speditørservicekode 🔻       | Valideret 🛛 🔻 | Serviceudbyder 🛛 🔻 | Transportør 🔻 | Produkt Kode 🛛 🔻 | Produkt Navn 🛛 👻                                        |                 |
| ۹                       | Q                           | (All) -       | (All) 👻            | (All) -       | Q                | Q                                                       |                 |
| DHL                     | NATTEN OV.                  | ~             | CargoFlux          | DHL           | dhlex            | DHL Express                                             | Ret Slet        |
| DHL                     | STANDARD                    | ~             | CargoFlux          | DHL           | dhlec            | DHL Economy                                             | Ret Slet        |
| EGEN LOG.               | NÆSTE DAG                   | ×             | Internal           | EGEN          | INT              | EGEN Transport                                          | Ret Slet        |
| FEDEX                   | NÆSTE DAG                   |               | CargoFlux          | FedEx         | fdxprio          | FedEx International<br>Priority                         | Ret Slet        |
| FEDEX                   | STANDARD                    | ~             | CargoFlux          | FedEx         | fdxeco           | FedEx International<br>Economy                          | Ret Slet        |
| UPS                     | EXPRESS                     | ~             | CargoFlux          | UPS           | upsex            | UPS Express                                             | Ret Slet        |
| JPS                     | SAVER                       | $\checkmark$  | CargoFlux          | UPS           | upssr            | UPS Saver                                               | Ret Slet        |
| POSTNORD                | DKPAKKE                     | ~             | CargoFlux          | Pacsoft       | pdpmo            | Post Danmark<br>Privatpakke - med<br>omdeling (Pacsoft) | <u>Ret Slet</u> |
| DHL                     | STANDARD2                   |               | Internal           |               |                  |                                                         | Ret Slet        |
| SLS                     | BUSINESS                    | ~             | CargoFlux          | GLS           | glsb             | GLS Business                                            | Ret Slet        |
| SLS                     | PAKKESHOP                   | ×             | CargoFlux          | GLS           | glsp             | GLS Pakkeshop                                           | Ret Slet        |
| SLS                     | PRIVAT                      | ~             | CargoFlux          | GLS           | glspri           | GLS Private                                             | Ret Slet        |
| SLS                     | SHOPRETURN                  | ~             | CargoFlux          | GLS           | glssr            | GLS ShopReturn                                          | Ret Slet        |
| POSTNORD                | EUPAKKE                     |               | Internal           |               |                  |                                                         | Ret Slet        |

Speditører og deres services oprettet i Dynamics NAV og synkroniseret hertil Parcel4Dynamics.

Efter at data fra Dynamics NAV er synkroniseret her til portalen, kan man forbinde/opsætte disse data med Transportører og deres produktkoder. Det vil sige at man mapper/forbinder Dynamics NAV stamdata med Transportør stamdata.

| Speditørkode:           | UPS       |   | Speditørservicekode:    | EXPRESS      |     |          |
|-------------------------|-----------|---|-------------------------|--------------|-----|----------|
| Serviceudbyder: *       | CargoFlux | • | Valideret:              | $\checkmark$ |     |          |
| Transportør:            | UPS       | • | Produkt Navn:           | UPS Express  |     | •        |
| Send SMS til afsender:  |           |   | Send SMS til modtager:  |              |     |          |
| Send Mail til afsender: |           |   | Send Mail til modtager: |              |     |          |
|                         |           |   |                         |              | Gem | Annuller |

Speditøropsætning i Parcel4Dynamics portalen

Herover er et eksempel hvor man i Dynamics NAV har oprettet speditøren med koden UPS og kaldt speditørservicen for Express, som så hos serviceudbyderen CargoFlux har opkaldt transportøren også som UPS, men hvor produktet hedder UPSEX og vises som lang beskrivelse UPS Express.

Selvom man har flere koder i Dynamics NAV, hvor man endnu ikke har

indgået aftale med en speditør, kan man sagtens forbinde disse, men for at de kan anvendes i Dynamics NAV skal de være verificerede og have et mærke i Valideret.

Når man forsøger at sætte flaget på feltet *Valideret* vil man blive afvist i portalen indtil man har indgået en aftale og den er bekræftet hos serviceudbyderen CargoFlux.

Felterne Send SMS eller Mail til enten en afsender eller modtager, så anvendes disse felter ikke imod serviceudbyderen CargoFlux, men er beregnet til funktionalitet omkring egen logistik.

SMS og mailtjenester imod speditører/transportører virker kun, såfremt det er en service som speditøren/transportøren tilbyder, og kan ikke styres via dette interface.

Det overvejes i en senere udgave at kunne tilbyde egen SMS og mailtjeneste som en service på de speditører som ikke selv har dette inkluderet i deres løsninger.

## Menupunktet Forsendelser

Alle forsendelsesanmodninger der er dannet fra for eksempel Dynamics NAV ligger i Parcel4Dynamics portalen.

| Parcel <sup>24</sup> Dynamics H | jem Download |               | r Hjælp         |           |                 |                            |                   |                   |                 |                          | elkommen, t       | est@test.dk | DEV 40  |      |     |
|---------------------------------|--------------|---------------|-----------------|-----------|-----------------|----------------------------|-------------------|-------------------|-----------------|--------------------------|-------------------|-------------|---------|------|-----|
| ANDTERING                       | Forsenc      | lelser        |                 |           |                 |                            |                   |                   |                 |                          |                   |             |         |      |     |
| lashboard                       | Drag a colu  | imn header he | ere to group by | that colu | mn              |                            |                   |                   |                 |                          |                   | <b>D</b> 67 | Q, 5e   | irch |     |
| orsendelser<br>peditøropsætning | ₩4 D         | Status 🐨      | Dato 🔻          | Tid 🔻     | Agent 1<br>Code | Agent T<br>Service<br>Code | Produkt 🔻<br>Kode | Produkt 🖤<br>Navn | Udbyder 🖤<br>Id | Costcent 🔻<br>er         | ♥ Erp Entry<br>No | AWB 🤎       | Label 🖤 | Мар  | Vis |
| rofil                           | Q            | Q,            | ۹ 🖬             | 9 🖬       | Q               | Q                          | Q                 | Q                 | Q               | Q.                       | Q.                | Q,          | Q       |      |     |
| rom .                           | 339          | BOOKED        | 02-02-2019      | 03:15     | GLS             | BUSINESS                   | glsb              | GLS<br>Business   | 535-1-362       | CRONUS<br>Danmark<br>A/S | 72                | YÖBMIZUR    |         | •    | Vis |
|                                 | 338          | BOOKED        | 31-01-2019      | 16:49     | GLS             | PAKKESHO<br>P              | glsp              | GLS<br>Pakkeshop  | 535-1-361       |                          | 40                | YO8MIZTW    |         | •    | Vis |
|                                 | 337          | BOOKED        | 31-01-2019      | 14:02     | GLS             | PAKKESHO<br>P              | glsp              | GLS<br>Pakkeshop  | 535-1-360       |                          | 40                | YO8MIZTI    |         | 9    | Vis |
|                                 | 336          | ERROR         | 31-01-2019      | 13:58     | GLS             | PAKKESHO<br>P              | glsp              | GLS<br>Pakkeshop  | 535-1-359       |                          | 40                |             | 0       | 9    | VB  |
|                                 | 335          | BOOKED        | 31-01-2019      | 13:52     | GLS             | BUSINESS                   | glsb              | GLS<br>Business   | 535-1-358       | CRONUS<br>Danmark<br>A/S | 49                | YO8MIZTH    |         | •    | Vis |

Det er ikke alle data vi kan overføre fra disse transaktioner tilbage til Dynamics NAV, så man må via dette vindue tilegne sig adgang til evt. udvidet information om en pakkeforsendelse.

#### Realtidsovervågning af forsendelser på egne transporter.

Har man anskaffet modulet intern logistik, kan man f.eks. følge pakker på egne biler online:

| ANDTERING        | Forsendelse           |                   | A                   |                        |                                 |                |  |  |
|------------------|-----------------------|-------------------|---------------------|------------------------|---------------------------------|----------------|--|--|
| Dashboard        | Detaljer              | Afsender Modtager |                     |                        | Viong Notore                    |                |  |  |
| forsendelser     | ID:                   | 336               |                     |                        | Homens                          | Hiteory Iteory |  |  |
| peditøropsætning | Status:               | Error             |                     |                        | - Ann                           | Hoter          |  |  |
| rofil            | System:               | DynamicsNAV       | Hatring Odene Ubete |                        |                                 |                |  |  |
|                  | AWB:                  |                   |                     |                        | Service Service                 | -              |  |  |
|                  | Produktkode:          | glsp              |                     |                        | - Cinema - C                    | ayer           |  |  |
|                  | Courier Service Code: | GLS Pakkeshop     |                     | b Bington /* _conserve | C 2018 Montal Consultant Series |                |  |  |
|                  | Patkle                | # Antal           | Højde               | Længde                 | Længde Vægt                     |                |  |  |
|                  |                       | 1 1               | 20                  | 2250                   | 2806                            |                |  |  |

Online sporing af pakker, virksomhedens biler og deres placering i realtid.

Med Parcel4Dynamics tager vi internethandel og kundeservice til et helt nyt niveau.

Med dette modul har virksomheden mulighed for at lave optimal ruteplanlægning, for jeres egne biler, sikre at bilen bliver pakket i rigtig rækkefølge, i forhold til aflæsning.

Virksomhedens kørselsafdeling kan følge jeres biler, men vigtigst af alt, så kan virksomheden med dette ekstra modul skabe et helt nyt og uset niveau omkring kundeservice.

Virksomheden kan med dette tillægsprodukt tilbyde jeres kunder et meget mere præcist informationsniveau på estimerede og forventede afleveringstidspunkter på de aftalte leveringsadresser.

Med modulet kan virksomheden yderligere give kunden mulighed for at følge varen på sin vej til sin destination online. På denne måde kan virksomheden frigøre ressourcer i jeres kundeservice hvor opkald der drejer sig om "hvornår kommer min vare" kan reduceres.

Ligeledes kan virksomheden blive mere præcis, og hjælpe jeres kunder med ikke at skulle vente f.eks. hele formiddagen og i unødig lang tid, når jeres virksomhed nu kan levere mere præcise tidspunkter for ankomst, såfremt det er påkrævet at modtageren er tilstede ved levering eller det er en haste-/prioritetsleverance, som jeres kunde er meget afhængig af.

Kontakt os hvis jeres virksomhed vil høre mere om dette.

#### Kørselsplanlægning

Når virksomhedens lagerpluk er foretaget. Kan systemet udtage de Bogførte salgsleverancer der er markeret med speditørkoden for Egen Logistik og hvor servicekoderne anvendes til ruter, så kan dette ekstramodul sende dagens pluk grupperet i ruter til vores webservice, og få en optimal ruteplanlægning retur.

Nu er det kun for chaufføren at læsse bilen i den rækkefølge som turen på ruten er planlagt, hvor første afleveringssted bliver læsset sidst, og sidste afleveringssted bliver læsset først, så skal jeres chauffør i løbet af turen, ikke spilde tid på at rykke rundt på varer, og udover reduktion af spildtid, skaber kørselsafdelingen også indirekte et bedre arbejdsforhold for jeres personale.

Jeres biler behøver ikke at have fordyrende teknisk udstyr installeret. En smartphone med vores APP er alt hvad der er brug for.

## 1.3 Installation og opsætning

## Grundlæggende kontrol før man går i gang

Efter at man er blevet oprettet som bruger i både:

<u>https://app.cargoflux.com</u>

og

<u>https://portal.4Dynamics.com</u>

skal grundoplysninger kontrolleres begge steder.

| Endpoints          |                   |           |            |                                      |         |          |
|--------------------|-------------------|-----------|------------|--------------------------------------|---------|----------|
| Endpoint           |                   | Accesskey |            | Udbyder firmanavn                    | Nulstil |          |
| Endpoint:          | cronusdanmarkas   |           | Accesskey: | ABC123DE-4AB5-6789-876C-54ABCDEF3G21 |         |          |
| Udbyder firmanavn: | CRONUS 4Dynamics® |           | Token:     | 1234567ab89c8d76e54fed3cb2a1         |         |          |
|                    |                   |           |            |                                      | Gem     | Annuller |

Server til Server adgangsopsætning

Her skal virksomhedsadministratoren eller en bruger der er *Endpoint Admin*, kontrollere og evt. opdatere følgende:

- 1 I serviceudbyderen CargoFlux portal skal man sikre at de oplysninger der står under punktet API Access i afsnittet om *Tokens* er enslydende med de oplysninger der er angivet i portalen under henholdsvis Navn og Token. Er Token blank skal man eventuelt generere en ny. Notér disse oplysninger, da de er vigtige for at http://portal.4Dynamics.com kan kommunikere med CargoFlux.
- 2 Kontrollér og notér *Endpoint*, som det er angivet I Parcel4Dynamics portalen (Det tildelte *Endpoint* skal noteres ned da det skal bruges i Dynamics NAV).
- 3 Kontrollér og notér Accesskey, som det er angivet I Parcel4Dynamics portalen (Den tildelte Accesskey skal noteres ned da det skal bruges i Dynamics NAV).
- 4 Opdater eventuelt API oplysninger som identificeret i CargoFlux serviceudbyder portal under <u>https://app.cargoflux.com/companies/access\_tokens</u>

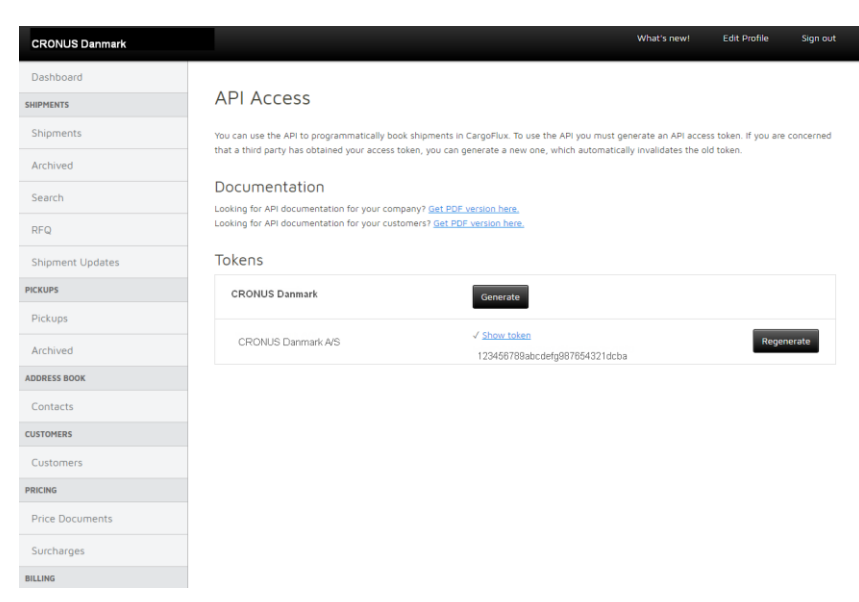

API informationer under https://app.cargoflux.com/companies/access tokens

#### **Opsætning af Dynamics NAV**

Først skal man sikre sig at brugeren har hentet den Installationspakke fra <u>http://parcel.4dynamics.com/download</u> som passer til jeres version af Dynamics NAV.

| Parcel #Dynamics  | Hjem Do | ownload F    | unktioner      | Hjælp     |                     |                        |         |      | Velkomme       | n, jlh@4dynamics.co | m Min Profil            | DEV 4   | IDYN | 01 <del>-</del> Loga |
|-------------------|---------|--------------|----------------|-----------|---------------------|------------------------|---------|------|----------------|---------------------|-------------------------|---------|------|----------------------|
| HÅNDTERING        |         |              |                |           |                     |                        |         |      |                |                     |                         |         |      |                      |
| Dashboard         |         | Down         | loads 1        | til Micro | osoft               | Dyna                   | amic    | s N  | ٩V             |                     |                         |         |      |                      |
| Forsendelser      |         |              |                |           |                     |                        |         |      |                |                     |                         |         |      |                      |
| Speditøropsætning | Ве      | eskrivelse   |                |           | Y Prod              | ukt 🕎                  | Frigive | Ŧ    | Pakketype      | Y                   | Version                 | T Build | Ŧ    | Download             |
| Profil            | 9       |              |                |           | Q                   |                        | Q       |      | (All)          | -                   | Q                       | Q       |      |                      |
| ADMIN             | Pa      | arcel4Dynami | ics Rapidstart | pack      | Micr<br>Dyna<br>NAV | osoft<br>imics<br>2018 | 01-06-  | 2018 | Installpackage |                     | DK Dynamics NAV<br>11.0 | 19394   |      | Download             |
| Brugere           |         |              |                |           |                     |                        |         |      |                |                     |                         |         |      |                      |
| Virksomheder      |         |              |                |           |                     |                        |         |      |                |                     |                         |         |      |                      |
| Transportører     |         |              |                |           |                     |                        |         |      |                |                     |                         |         |      |                      |
| Uploads           |         |              |                |           |                     |                        |         |      |                |                     |                         |         |      |                      |
| CMS               |         |              |                |           |                     |                        |         |      |                |                     |                         |         |      |                      |

Download sektion på http://parcel.4dynamics.com/download

Download og udpak Installationspakken på den PC der skal installeres fra.

Inden man går i gang med installationen skal man også sikre sig, at man har administative adgang til den eller de servere, der som afvikler Dynamics NAV's Service Tier (NST) for RTC klienterne. Har du flere NST, skal alle servere opdateres samtidigt.

| ← → → ↑ 🛄 → This PC → STACK 1TB HDD (E:) → Dynamics NAV 2018 Installpackage 🗸 💆 Search Dy ル |   |                        |                  |             |      |  |  |  |  |  |  |
|---------------------------------------------------------------------------------------------|---|------------------------|------------------|-------------|------|--|--|--|--|--|--|
| Y 🚘 STACK 1TB HDD (E:)                                                                      | ^ | Name                   | Date modified    | Туре        | Size |  |  |  |  |  |  |
| <ul> <li>Dynamics NAV 2018 Installpackage</li> </ul>                                        |   | Configuration Packages | 04-02-2019 12:18 | File folder |      |  |  |  |  |  |  |
| Configuration Packages                                                                      |   |                        | 04-02-2019 12:18 | File folder |      |  |  |  |  |  |  |
| > Documentation                                                                             |   | FOB                    | 04-02-2019 12:18 | File folder |      |  |  |  |  |  |  |
| FOB                                                                                         |   | NST                    | 04-02-2019 12:18 | File folder |      |  |  |  |  |  |  |
| V 🔤 NST                                                                                     |   |                        |                  |             |      |  |  |  |  |  |  |
| > Add-ins                                                                                   |   |                        |                  |             |      |  |  |  |  |  |  |
|                                                                                             |   |                        |                  |             |      |  |  |  |  |  |  |

Ud pakket Installationspakke

Efter udpakning skal der indlæses nogle objekter, samt installeres nogle programmer, på Dynamics NAV's Service Tier (NST).

#### Tekniske objekter og programudvidelse til Microsoft Dynamics NAV

Hvis man er bruger og ikke en Microsoft Dynamics NAV konsulent, der dagligt arbejder med kundetilpasninger, bør man være særlig opmærksom med denne del af installationen.

#### Note

.....

Vi anbefaler at denne del af installationen kun udføres af professionelle Dynamics NAV konsulenter.

Man risikerer at over skrive funktionalitet i den kørende løsning som kan blive ødelagt, hvilket kan medføre at den pågældende Dynamics NAV installation ikke længere virker.

.....

## PDF Printudvidelse på Dynamics NAV's Service Tier (NST)

Folderen NST indeholder en programudvidelse for baggrundsprint af PDFfiler (Silent print)

Denne programudvidelse skal på NST lægges i f.eks. folderen, men afhænger af jeres installation: C:\Program Files\Microsoft Dynamics NAV\110\Service\Add-ins\4Dynamics\PDFPrinting4Dynamics.

Hvis man ikke ønsker denne udvidelse, kan løsningen alternativt anvende Adobe Acrobat Reader til udskrift af Pakkelabels, men dette program har både en lang load tid hvor udskrifter bliver langsommelige, ligesom den ikke automatisk lukker og derved Låser den udskrevne temporære label, så den ikke kan slettes, og dette vil fyldes brugerens temporære filområder op. Derfor anbefales det at installere og anvende den leverede programudvidelse.

| 퉬 C:\Program | Files\Microsoft Dynamics NAV\110\Service\Add | d-ins\4Dynamics\PDFPrir | nting4Dynamics     |           |
|--------------|----------------------------------------------|-------------------------|--------------------|-----------|
| ^            | Name                                         | Date modified           | Туре               | Size      |
| es           | 鷆 de                                         | 26-01-2019 15:58        | File folder        |           |
| ynamics NA   | 📔 es                                         | 26-01-2019 15:58        | File folder        |           |
|              | 퉲 ja                                         | 26-01-2019 15:58        | File folder        |           |
|              | 퉬 ru                                         | 26-01-2019 15:58        | File folder        |           |
|              | DevExpress.Data.v18.2.dll                    | 28-12-2018 02:27        | Application extens | 6.642 KB  |
| er           | DevExpress.Dialogs.v18.2.Core.dll            | 28-12-2018 02:27        | Application extens | 422 KB    |
|              | DevExpress.Images.v18.2.dll                  | 28-12-2018 02:28        | Application extens | 8.189 KB  |
|              | DevExpress.Office.v18.2.Core.dll             | 28-12-2018 02:28        | Application extens | 2.404 KE  |
|              | DevExpress.Pdf.v18.2.Core.dll                | 28-12-2018 02:28        | Application extens | 2.893 KE  |
|              | DevExpress.Pdf.v18.2.Drawing.dll             | 28-12-2018 02:28        | Application extens | 343 KE    |
|              | DevExpress.Printing.v18.2.Core.dll           | 28-12-2018 02:28        | Application extens | 4.192 KE  |
| 7070         | DevExpress.RichEdit.v18.2.Core.dll           | 28-12-2018 02:28        | Application extens | 8.021 KE  |
| -15/0        | DevExpress.Sparkline.v18.2.Core.dll          | 28-12-2018 02:28        | Application extens | 88 KE     |
| -15/0        | DevExpress.Utils.v18.2.dll                   | 28-12-2018 02:28        | Application extens | 13.665 KE |
|              | DevExpress.XtraBars.v18.2.dll                | 28-12-2018 02:28        | Application extens | 6.311 KE  |
|              | DevExpress.XtraDialogs.v18.2.dll             | 28-12-2018 02:28        | Application extens | 190 KE    |
| 7670         | DevExpress.XtraEditors.v18.2.dll             | 28-12-2018 02:28        | Application extens | 6.287 KE  |
| -15/0        | DevExpress.XtraGrid.v18.2.dll                | 28-12-2018 02:28        | Application extens | 3.257 KE  |
|              | DevExpress.XtraLayout.v18.2.dll              | 28-12-2018 02:28        | Application extens | 1.988 KE  |
|              | DevExpress.XtraPdfViewer.v18.2.dll           | 28-12-2018 02:28        | Application extens | 732 KE    |
| 7670         | DevExpress.XtraPrinting.v18.2.dll            | 28-12-2018 02:28        | Application extens | 1.183 KE  |
| -15/0        | DevExpress.XtraTreeList.v18.2.dll            | 28-12-2018 02:28        | Application extens | 1.470 KE  |
| L:)          | Newtonsoft.Json.dll                          | 27-11-2018 18:07        | Application extens | 660 KE    |
| (H:)         | PDFPrinting4Dynamics.dll                     | 26-01-2019 17:17        | Application extens | 22 KB     |

Programfiler på NST Add-in folderen

De 2 niveauer I den relative sti "...\4Dynamics\PDFPrinting4Dynamics" skal overholdes af hensyn til fremtidig opdatering og evt. udvidelser.

#### **Opdatering af Dynamics NAV funktionalitet:**

Åbn Dynamics NAV's udviklerklient og importer Objekter fra folderen *FOB*, det **er vigtigt** at virksomheden får hjælp fra en Microsoft Dynamics konsulent, da der kan være tilføjelser eller ændringer i Dynamics NAV installationen som jeres virksomhed anvender. Har i i dag ikke et tæt forhold til jeres Microsoft Partner, så kan vi fra 4Dynamics også hjælpe med at identificere en af vores dygtige partnere.

Der leveres et selvstændigt objekt sæt for objekter der er ændret i området 1..49999. (Pt. drejer det sig om 7 objekter at type Pages.

Parcel4Dynamics leveres i objektområdet 82030 til 82069.

| Туре     | ID |       | Name                           | Modified  | Version List                            |
|----------|----|-------|--------------------------------|-----------|-----------------------------------------|
| Table    |    | 82032 | 4D Int. Framework Attribute    | No        | Parcel4Dyn11.01                         |
| Table    |    | 82033 | 4D Integration Framework       | No        | Parcel4Dyn11.01                         |
| Table    |    | 82034 | 4D Generic Data Exch. Buffer   | No        | Parcel4Dyn11.01                         |
| Table    |    | 82035 | 4D Generic Data Exch. Col Buff | No        | Parcel4Dyn11.01                         |
| Table    |    | 82036 | 4D Generic Data Table Mapping  | No        | Parcel4Dyn11.01                         |
| Table    |    | 82037 | 4D Data Exch. Notification Log | No        | Parcel4Dyn11.01                         |
| Table    |    | 82050 | 4D Parcel Setup                | No        | Parcel4Dyn11.01                         |
| Table    |    | 82051 | 4D Parcel Entry                | No        | Parcel4Dyn11.01                         |
| Table    |    | 82052 | 4D Parcel Entry Measure        | No        | Parcel4Dyn11.01                         |
| Codeunit |    | 82030 | 4D Data Exch. Launcher         | No        | Parcel4Dyn11.01                         |
| Codeunit |    | 82033 | 4D Data Exch. Def R/W          | No        | Parcel4Dyn11.01                         |
| Codeunit |    | 82034 | 4D Data Exch. Def Ext.Handling | No        | Parcel4Dyn11.01                         |
| Codeunit |    | 82038 | 4D Data Exch. Map Mapping      | No        | Parcel4Dyn11.01                         |
| Codeunit |    | 82050 | 4D Parcel Functions            | No        | Parcel4Dyn11.01                         |
| XMLport  |    | 82050 | 4D Imp/Exp Parcel Configs      | No        | Parcel4Dyn11.01                         |
| Page     |    | 42    | Sales Order                    | No        | NAVW111.00, NAVDK11.00, Parcel4Dyn11.01 |
| Page     |    | 130   | Posted Sales Shipment          | No        | NAVW111.00, Parcel4Dyn11.01             |
| Page     |    | 142   | Posted Sales Shipments         | No        | NAVW111.00, Parcel4Dyn11.01             |
| Page     |    | 5790  | Shipping Agent Services        | No        | NAVW111.00, Parcel4Dyn11.01             |
| Page     |    | 6630  | Sales Return Order             | No        | NAVW111.00,NAVDK11.00,Parcel4Dyn11.01   |
| Page     |    | 6660  | Posted Return Receipt          | No        | NAVW111.00, Parcel4Dyn11.01             |
| Page     |    | 6662  | Posted Return Receipts         | No        | NAVW111.00, Parcel4Dyn11.01             |
| Page     |    | 82032 | 4D Int. Framework Attributes   | No        | Parcel4Dyn11.01                         |
| Page     |    | 82033 | 4D Integration Framework List  | No        | Parcel4Dyn11.01                         |
| Page     |    | 82034 | 4D Generic Data Exch. Buffer   | No        | Parcel4Dyn11.01                         |
| Page     |    | 82035 | 4D Generic Data Exch. Col Buf  | No        | Parcel4Dyn11.01                         |
| Page     |    | 82036 | 4D Generic Data Table Mapping  | No        | Parcel4Dyn11.01                         |
| Page     |    | 82037 | 4D Data Exch. Notification Log | No        | Parcel4Dyn11.01                         |
| Page     |    | 82040 | 4D XML Buffer                  | No        | Parcel4Dyn11.01                         |
| Page     |    | 82041 | 4D BLOB Content                | No        | Parcel4Dyn11.01                         |
| Page     |    | 82042 | 4D Data Exch. Entries          | No        | Parcel4Dyn11.01                         |
| Page     |    | 82043 | 4D Integration Framework Card  | No        | Parcel4Dyn11.01                         |
| Page     |    | 82044 | 4D Data Exch. Mapping          | No        | Parcel4Dyn11.01                         |
| Page     |    | 82045 | 4D Data Exch Def List          | No        | Parcel4Dyn11.01                         |
| Page     |    | 82050 | 4D Parcel Setup                | No        | Parcel4Dyn11.01                         |
| Page     |    | 82051 | 4D Parcel Entries              | No        | Parcel4Dyn11.01                         |
| Page     |    | 82052 | 4D Parcel Entry Measures       | No        | Parcel4Dyn11.01                         |
| Page     |    | 82060 | 4D Setup and Register Solution | No        | Parcel4Dyn11.01                         |
| Page     |    | 82061 | 4D Create Parcel Request       | No        | Parcel4Dyn11.01                         |
| Page     |    | 82062 | 4D Parcel Entry Factbox        | No        | Parcel4Dyn11.01                         |
| Page     |    | 82063 | 4D Parcel Entry Measure Subfor | No        | Parcel4Dyn11.01                         |
| Page     |    | 82064 | 4D Parcel Prices               | No        | Parcel4Dyn11.01                         |
|          |    |       |                                |           |                                         |
|          |    |       | Ændrede standardobjekter, som  | måske ska | I merges ind                            |

Objekter som Parcel4Dynamics berører og yderligere består af

## Objekter findes i folderen FOB

| Dyn | Dynamics NAV 2018 Installpackage > FOB 🗸 🗸 🖏         |                  |             |  |  |  |  |  |
|-----|------------------------------------------------------|------------------|-------------|--|--|--|--|--|
| ^   | Name                                                 | Date modified    | Туре        |  |  |  |  |  |
|     | I90111 NAV2018 Parcel4Dynamics_Ver11.01_AllObj.fob   | 30-01-2019 20:07 | FOB File    |  |  |  |  |  |
|     | 190111 NAV2018 Parcel4Dynamics_Ver11.01_AllObj.txt   | 30-01-2019 20:07 | Text Docume |  |  |  |  |  |
|     | 🥮 190111 NAV2018 Parcel4Dynamics_Ver11.01_StdObj.fob | 30-01-2019 20:07 | FOB File    |  |  |  |  |  |
|     | 190111 NAV2018 Parcel4Dynamics_Ver11.01_StdObj.txt   | 30-01-2019 20:07 | Text Docume |  |  |  |  |  |

Objekter der er markeret med StdObj kan bruges til en evt. merge (sammenfeltning) imod eventuelle ændringer i kundens installation, Efter denne manual er skrevet, er der udvidet med et objektsæt hvor der kun er inkluderet objekter i området 82030..82069.

Ud fra hvad jeres konsulent allerede har gjort, kan opsætning ske på 2 måder:

## Hvis initial forsendelsesopdatering IKKE er foretaget

Ved en ny opsætning mødes brugeren af siden Opsæt og registrer løsning.

Her kan brugeren under fanen Naviger vælge

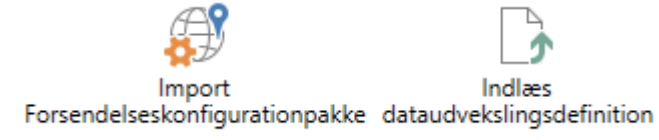

Knapper under fanen Naviger på siden Opsæt og registrer løsning

#### Hvis initial forsendelsesopdatering ER foretaget

Ved en ny opsætning mødes brugeren af siden Opsæt og registrer løsning.

Her kan brugeren under fanen Naviger vælge

|    | A                                     | 😌 Opsæt og registrer Parcel | 4Dynamics |  |  |  |  |  |  |  |
|----|---------------------------------------|-----------------------------|-----------|--|--|--|--|--|--|--|
|    | ₩ <b>1</b>                            | Importer konfiguration •    |           |  |  |  |  |  |  |  |
|    | Indlæs Parcel opsætningskonfiguration |                             |           |  |  |  |  |  |  |  |
| C, | Indlæs datau                          | ring                        |           |  |  |  |  |  |  |  |

Knapper under fanen Naviger på siden Vis Forsendelsesopsætning

#### Indlæsning af konfigurationspakker

Via ovenstående knapper skal konfigurationsfiler indlæses i følgende rækkefølge:

- 1 Dataudvekslingsdefinitioner skal indlæses først
- 2 Forsendelseskonfigurationspakke skal indlæses efter at Dataudvekslingsprofiler er indlæst da denne pakke anvender og refererer til data skabt af den 1. indlæsning.

Efter at konfigurationspakker er indlæst skal brugeren lige lukke sine sider, og åbne *Forsendelsesopsætning* igen.

#### **Opdater Adgange til Parcel4Dynamics Portalen**

Via siden Forsendelsesopsætning tryk på Rediger.

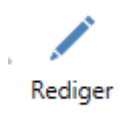

Opdater felterne Hoved adgangsnøgle og Hoved End Point.

| START NAVIGER     Parcel4Dynamics CargoFlux Virksomhe | <b>.</b> 🥙 📖                             |            |                                                              |                |                                                  |               |                   |                                                                                            |                  |  |
|-------------------------------------------------------|------------------------------------------|------------|--------------------------------------------------------------|----------------|--------------------------------------------------|---------------|-------------------|--------------------------------------------------------------------------------------------|------------------|--|
| Parcel4Dynamics CargoFlux Virksomhe                   | <b>I</b> o 🔮 📖                           | 1.004      |                                                              |                |                                                  | CRONUS D      | anmark A/S - CARG | SOFLUX RTM 110 - sky2                                                                      | -nst18.sky.local |  |
|                                                       | Anamics CargoFlux Virksomhedsoplysninger |            |                                                              |                | ekslingsdefinitioner<br>buffer<br>ekslingsposter | Webtjeneste   | Opsæt og reg      | Dpsæt og registrer Parcel4Dynamics<br>mporter konfiguration +<br>Eksporter konfiguration + |                  |  |
| Serviceudbydere O                                     | Poster Poster                            |            | Opsætning                                                    | Dati           | audveksling                                      | Webservices   | Installatio       | in og opdatering                                                                           |                  |  |
| Forsendelsesopsætning                                 |                                          |            |                                                              |                |                                                  |               |                   | Noter                                                                                      | ^                |  |
| Parcel4Dynamics                                       |                                          |            | CargoFlux                                                    |                |                                                  |               |                   | Klik her for at oprett                                                                     | e en ny note.    |  |
| 4Dynamics udbyder-id: SP4DYNA                         | AMICS                                    | ~          | CargoFlux udbyder-id (1):                                    |                | SPCARGOFLUX                                      |               | ~                 |                                                                                            |                  |  |
| 4Dynamics leverandør:                                 |                                          | *          | CargoFlux udb.leverandør (1):                                |                |                                                  |               | ~                 | Der er ikke noget<br>visnir                                                                | at vise i denne  |  |
| Pakke værdibogføring                                  |                                          |            |                                                              |                |                                                  |               | ^                 |                                                                                            |                  |  |
| Bogføring                                             |                                          |            | Standarder                                                   |                |                                                  |               |                   |                                                                                            |                  |  |
| Cost center type: Firma                               |                                          | ~          | Std. varebogføringsgruppe:                                   |                | HANDEL                                           |               | ~                 |                                                                                            |                  |  |
| Kladdetypenavn (Forsend KASSE                         | ~                                        |            | Std. virksomhedsbogføringsgri                                | uppe:          | DANMARK                                          |               | ~                 |                                                                                            |                  |  |
| Kladdenavn (Forsendelse): STANDA                      | IRD ¥                                    |            | Std. produktbogføringsgruppe                                 |                | DIV                                              |               | ~                 |                                                                                            |                  |  |
|                                                       |                                          |            | Forsendelsesfinanskontonr.                                   |                | 6610                                             |               | ~                 |                                                                                            |                  |  |
|                                                       |                                          |            | Pakkesporingsnumre:                                          |                |                                                  | ~             |                   |                                                                                            |                  |  |
|                                                       |                                          |            | Forsendelseskildespon                                        |                |                                                  | ~             |                   |                                                                                            |                  |  |
| Aftaleinformation                                     |                                          |            |                                                              |                |                                                  |               | ^                 |                                                                                            |                  |  |
| Virksomhedsoplysninger                                |                                          |            | Licensinformation                                            |                |                                                  |               |                   |                                                                                            |                  |  |
| SE/CVR-nr.: DK7777                                    | ווווי                                    |            | Licenstype:                                                  |                | Demo/Evaluering                                  |               | ~                 |                                                                                            |                  |  |
| Virksomhedsnavn: CRONUS                               | S DK A/S                                 |            | Aftalenummer:                                                |                | DEMO                                             |               |                   |                                                                                            |                  |  |
| Virksomhedsnavn 2:                                    |                                          |            | NAV licensnummer:                                            |                | 5375268                                          |               |                   |                                                                                            |                  |  |
| Adresse: Ringen 5                                     | i                                        |            | Hoved adgangsnøgle:                                          |                | ABC123DE-4AB5-678                                | 9-876C-54ABCD | EF3G21            |                                                                                            |                  |  |
| Adresse 2:                                            |                                          |            | Hoved EndPoint:                                              |                | cronusdanmarkas                                  |               |                   |                                                                                            |                  |  |
| Postnr.: 9900                                         |                                          | ~          |                                                              |                |                                                  |               |                   |                                                                                            |                  |  |
| By: Kugleby                                           |                                          | ~          | BEMÆRK : På grund af deres si                                | kkerhed vil æn | dringer i denne<br>En des andres                 |               |                   |                                                                                            |                  |  |
| Amt:                                                  |                                          |            | beder vi dem om at være forsig                               | tig og følge   | to ran der tentores                              |               |                   |                                                                                            |                  |  |
| Lande-/områdekode: DK                                 | ~                                        |            | opsætningsinstruktionerne i he<br>http://ParceL4Dynamics.com | nhold til      |                                                  |               |                   |                                                                                            |                  |  |
| Telefon: 06666666                                     | 6666                                     | <b>(()</b> |                                                              |                |                                                  |               |                   |                                                                                            |                  |  |
| Kontaktoplysninger                                    |                                          |            | Konfiguration & API informati                                | on             |                                                  |               |                   |                                                                                            |                  |  |
| Kontaktperson: John Ras                               | imussen                                  |            | Produktnavn:                                                 |                | Microsoft Dynamics                               | NAV 2018      |                   |                                                                                            |                  |  |
| E-mail: jm@cror                                       | nus-demosite.com                         | 5          | Applikationsversion:                                         |                | DK Dynamics NAV 1                                | .0            |                   |                                                                                            |                  |  |
| Kontakt mobiltelefon: 6549-321                        | 16-7415                                  | 1          | Applikationsbuild:                                           |                | 19394                                            |               |                   |                                                                                            |                  |  |
|                                                       |                                          |            | Parcel API Version:                                          |                | 2.00                                             |               |                   |                                                                                            |                  |  |
|                                                       |                                          |            |                                                              |                |                                                  |               |                   |                                                                                            | Luk              |  |

Opdatering af rettigheder imod portalen <u>http://Parcel4Dynamics.com</u>

## Udfør *Opdater End Point / Adgangsnøgler* som brugeren kan finde i gruppen Opsætning via Fanen Naviger.

| A A                       | 📰 🙀 🔐 Integrationsframeworkoversigt |
|---------------------------|-------------------------------------|
|                           | Mine enheder & printere             |
| Parcei4Dynamics CargoFlux | Virksomnedsopiysninger              |
| Serviceudbydere           | Opsætning                           |

Gruppen Opsætning som findes under Naviger.

#### Integrationsframework

Integrationsframeworket er en fælles tabel som flere 4Dynamics produkter anvender. Denne tabel indeholder forskellige typer af poster, men fælles for dem alle så har de ekstern kommunikation som fællesnævner.

Åbn Integrationsframeworkoversigten

| Ny Admi           | nistrer         |              |                |                         | Proces               | tabeim                  | apning               |                | Their d              | liste diag<br>Visi                                                                                                    | ram          | Vis tilkryttet |               | 5    | ide<br>Notes              |             |
|-------------------|-----------------|--------------|----------------|-------------------------|----------------------|-------------------------|----------------------|----------------|----------------------|----------------------------------------------------------------------------------------------------|--------------|----------------|---------------|------|---------------------------|-------------|
| tegrationsframev  | vorkoversigt *  |              |                |                         |                      |                         |                      |                | 20111                | or or more e for                                                                                                    | NODE         | Ingen filt     | re er anvendt | Ť    | Klik her for at oprette e | n ny note.  |
| 3 Servicefunktion | EndPoint        | Timeout      | WS<br>Anmodnin | Dataudv.de<br>(Anmodnin | Filtype<br>(Anmodnin | Filkodning<br>(Anmodnin | Dataudv.de<br>(Svar) | Filtype (Svar) | Filkodning<br>(Svar) | Loginmetode                                                                                                    | Adgengsnøgi  | e              |               |      | Der er ikke noget at      | vise i denn |
| shipment          | cronusdammarkas | 30 sekunder  | REST           | 40,800KPC               | Json                 | UTF-8                   | 4D_BOOKPC            | Json           | UTF-8                | Adgangsnøgle                                                                                                    | ABC123DE-4A  | 85-6789-876    | C-SAABCDEF    | 3G21 | the may                   |             |
|                   |                 |              | 4Dym           |                         | Variable Text        | WINDOWS                 |                      | Json           | UTF-8                |                                                                                                    |              |                |               | _    |                           |             |
|                   |                 |              | 4Dyn           |                         | Variable Text        | WINDOWS                 |                      | Json           | WINDOWS              | Bruger/Adga                                                                                                    |              |                |               | _    |                           |             |
| bel               | cronusdanmarkas |              | REST           |                         | lson                 | UTF-8                   |                      | Json           | UTF-8                | Adgangsnøgle                                                                                                    | ABC123DE-4A  | 85-6789-876    | C-SAABCDEF    | 3621 |                           |             |
| ipment            | cronusdanmarkas | 30 sekunder  | REST           | 40_800KPC               | Jion                 | U1F-8                   | 40_BOOKPC            | Json           | UTF-8                | Adganginøgle                                                                                                    | ABC123DE-4A  | 85-6/89-8/6    | C-SAABCDEF:   | 9521 |                           |             |
| ipmereprice       | cronusdammankas | 3V second er | NEST           | 40_800MPC               | Jon                  | UTF-0                   |                      | Json           | UTF-0                | Angengsnage                                                                                                    | ABC 1230E-4A | 83-6709-875    | C-SWIECDER    | PART |                           |             |
| ei .              |                 |              | ADun           |                         | Variable Text        | WNDOWS                  |                      | Iron           | LITE-D               | Proper/Adap                                                                                                    |              |                |               |      |                           |             |
|                   |                 |              | HTTP           |                         | Xml                  | WNDOWS                  |                      | Xml            | WINDOWS              | and a state of the state of the |              |                |               |      |                           |             |
| 'n                |                 |              | HTTP           |                         | Xml                  | WINDOWS                 |                      | Xml            | WINDOWS              |                                                                                                    |              |                |               |      |                           |             |
| teagent           | cronusdanmarkas | 1 minut      | REST           | 40 AGENTR               | lson                 | UTF-8                   | 4D AGENTR            | Json           | UTF-8                | Adaangsnepale                                                                                                    | ABC123DE-4A  | 85-6789-876    | C-SAABCDEF    | 1621 |                           |             |
|                   |                 |              |                |                         |                      |                         |                      |                |                      |                                                                                                    |              |                |               |      |                           |             |
|                   |                 |              |                |                         |                      |                         |                      |                |                      |                                                                                                    |              |                |               | _    |                           |             |
|                   |                 |              |                |                         |                      |                         |                      |                |                      |                                                                                                    |              |                |               |      |                           |             |
|                   |                 |              |                |                         |                      |                         |                      |                |                      |                                                                                                    |              |                |               |      |                           |             |
|                   |                 |              |                |                         |                      |                         |                      |                |                      |                                                                                                    |              |                |               |      |                           |             |
|                   |                 |              |                |                         |                      |                         |                      |                |                      |                                                                                                    |              |                |               |      |                           |             |

Integrationframeworkoversigten

Kontroller Integrationsframework 'et for at de adgangsopsætninger man før indtastede er blevet overført af foregående proces. Der skal kun findes adgangsnøgler på de Frameworkposter som for *WS* 

Anmodningsmetode har typen **REST**.

### Note

.....

Hvis End Point / Adgangsnøgle ikke er opdateret skal brugeren lige kontrollere feltet *Licenstype* under *Forsendelsesopsætning*, og lige ændre alle de poster i Integrationsframeworket så de har identisk *Licenstype* opsætning.

Så kan brugeren evt. forsøge igen, men det kan også gøres manuelt.

.....

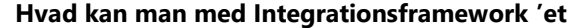

| -                         |        |                      |       |           |                                          |                  |                           | Vis - Integrationsframeworkovers                        | ligt              |                                                                       |                     | - D ×                                                                  |
|---------------------------|--------|----------------------|-------|-----------|------------------------------------------|------------------|---------------------------|---------------------------------------------------------|-------------------|-----------------------------------------------------------------------|---------------------|------------------------------------------------------------------------|
| <ul> <li>START</li> </ul> | HAND   | UNGER                |       |           |                                          |                  |                           |                                                         |                   | CRONUS Dan                                                            | iark A/S - CARP     | SCIFLUX_RTM_110 - sky20-nst18.sky.local 🕜                              |
| Ny Redig                  | er Vis | Rediger in<br>X Siet | ite a | itegratio | starrevokoversigt integrationstramewor   | ksattributter Da | ntaudvekslingsd<br>Proces | efinitioner Generiskidata<br>tabelmapning Palkeopsætnin | Pakkeposter Hjælo | Vis som Vis som<br>Noter Vis som<br>Vis. Vis blageter<br>Vis blageter | poster Ryd<br>Sider | A Soy                                                                  |
| Integrations              | frame  | workoversi           | iat - |           |                                          |                  |                           |                                                         |                   | Skriv for at filtrem ( Kode                                           | v                   | Noter *                                                                |
| Kode _                    | Aktiv  | Licenstype           | Logf. | Test.     | Beskrivelse                              | Integration      | REST metode               | WEB Service URL                                         | WEB Servicenave   | ingen filtre e<br>WEB Servicefunition EndPr                           | anvendt<br>int      | Klicherfor at oprette en ny note.<br>Det er ikke nopet at vive i denne |
| BOOKSHIPM.                |        | Demo/Evalu           |       |           | Send New Parcel Request                  | Dataudveksé      | Past                      | http://parcel.4Dynamics.com                             | /api/             | bookshipment cronu                                                    | danmarkas           | viewy.                                                                 |
| DOMAIN/US.                |        | Demo/Evelu           |       |           | 4Dynamics Silant PDF Print Processor F   | Enhed            |                           |                                                         |                   |                                                                       |                     |                                                                        |
| DOMAIN/US.                |        | Demo/Evalu           |       |           | Print through Adobe Acrobat Reader       | Enhed            |                           |                                                         |                   |                                                                       |                     |                                                                        |
| GETLABEL                  |        | Demo/Evalu           |       |           | Get Parcel Label                         | NAV              | Get                       | http://parcel.4Dynamics.com                             | /api/             | getlabel cronu                                                        | danmarkas           |                                                                        |
| GETSHIPME                 |        | Demo/Evalu           |       |           | Get latest Parcel Status                 | Datautveksii     | Get                       | http://parcel.4Dynamics.com                             | /api/             | getshipment crosu                                                     | danmarkas           |                                                                        |
| GETSHIPME.,               |        | Demo/Evalu           |       |           | Get Shipping Price for Order             | Dataudveksii     | Post                      | http://parcel.4Dynamics.com                             | /api/             | getshipmentprice cronu                                                | danmarkas           |                                                                        |
| REGISTER                  |        | Demo/Evalu           |       |           | Register Application                     | NAV              | Post                      | http://parcel.4Dynamics.com                             | 1                 | register                                                              |                     |                                                                        |
| SKYULHAD                  | 1      | Demo/Evalu           |       |           | 4Dynamics PDF baggrundsprinthåndter      | Enhed            |                           |                                                         |                   |                                                                       |                     |                                                                        |
| SP40YNAM                  |        | Demo/Evalu           |       |           | Parcel/4Dynamics.com (Service Provider)  | Standard         |                           | http://parcel.4dynamics.com                             |                   |                                                                       |                     |                                                                        |
| SFCARGOFL                 |        | Demo/Evalu           |       |           | CargoFlux Administration (Service Prov., | Standard         |                           | https://app.cargoffus.com                               | /users/           | sign_in                                                               |                     |                                                                        |
| UPDATEAGE                 |        | Demo/Evalu           |       |           | Update Shipping Agents                   | Dataudveksk      | Post                      | http://parcel.4dynamics.com                             | /api/             | updatesgent cronu                                                     | denmarkas           |                                                                        |
|                           |        |                      |       |           |                                          |                  |                           |                                                         |                   |                                                                       |                     |                                                                        |
| ¢                         |        |                      |       |           |                                          |                  |                           |                                                         |                   |                                                                       | >                   |                                                                        |
|                           |        |                      |       |           |                                          |                  |                           |                                                         |                   |                                                                       |                     | Luk                                                                    |

Integrationsframeworklistevinduet.

Hovedformålet med dette modul er at det kan generisk styre kommunikation og udveksling af Webservices.

Modulet styrer udveksling igennem de fra Microsoft allerede definerede Dataudvekslingsdefinitioner.

Men i Microsoft standard løsning skal man kode meget for at få afsendelse og modtagelse af svar samt opdatering af data til at virke.

Dette modul styrer dataudveksling via Webservices og Json. Internt arbejdes der med XML, som i sidste øjeblik oversættes til Json. Ligeledes modtages svar i Json format, som så omsættes til XML.

Json har den fordel at de udvekslede data fylder et absolut minimum, imens XML 's struktur er meget generisk og i sin struktur, så det er nemt at mappe et svar ind til virksomhedens Dynamics NAV løsning for at opdatere eller indsætte nye data.

Men modulet kan også anvendes til at styre specielle enheder, såsom Stream af PDF, Bar kode printere som anvender specielle sprog osv.

Der findes også modulet der kan "Poste" information til informationspaneler rundt om i jeres virksomhed.

## **Business Central Udvidelse**

Efter installation af udvidelsen skal der foretages opsætning af udvidelsen.

Opsætning og anvendelse af Parcel4Dynamics kræver rollen: Salgsordrebehandler, som opsættes således:

| Rediger - Mine indstillinger - NAVDEV          |                                          |  |  |  |  |  |  |  |  |  |
|------------------------------------------------|------------------------------------------|--|--|--|--|--|--|--|--|--|
| Rolle                                          | Salgsordrebehandler                      |  |  |  |  |  |  |  |  |  |
| Virksomhed                                     | CRONUS Danmark A/S                       |  |  |  |  |  |  |  |  |  |
| Arbejdsdato                                    | 12-04-2021                               |  |  |  |  |  |  |  |  |  |
| Område                                         | Danish (Denmark)                         |  |  |  |  |  |  |  |  |  |
| Sprog                                          | Danish (Denmark)                         |  |  |  |  |  |  |  |  |  |
| Tidszone · · · · · · · · · · · · · · · · · · · | (UTC+01:00) Amsterdam, Berlin, Bern, Ro  |  |  |  |  |  |  |  |  |  |
| Notifikationer                                 | Ændres, når jeg modtager notifikationer. |  |  |  |  |  |  |  |  |  |
| Læretip                                        |                                          |  |  |  |  |  |  |  |  |  |
| Sikkerhed                                      |                                          |  |  |  |  |  |  |  |  |  |
| Dit sidste logon var på 07-11-21 10:14         | h.                                       |  |  |  |  |  |  |  |  |  |
|                                                |                                          |  |  |  |  |  |  |  |  |  |

Fra salgsorder oversigten vil 4Dynamics menuen nu være tilrådighed under "Salg"

OK

Annuller

| Dynamics 365 B      | usiness Centr                            | ral                                                          |                                                           |                                                                                      |                                        | Sandkasse                                                        |
|---------------------|------------------------------------------|--------------------------------------------------------------|-----------------------------------------------------------|--------------------------------------------------------------------------------------|----------------------------------------|------------------------------------------------------------------|
| CR                  | RONUS Dar                                | nmark A/S                                                    | indkøb∨ Lager∨                                            | Bogførte dokumenter $\vee$                                                           | =                                      |                                                                  |
| Del<br>Sale<br>Sale | bitorer Si<br>gstilbud Ri<br>gsordrer Si | algsordrermics 365 Sales<br>ammesalgsordrer<br>algsfakturaer | Salgsreturvareordrer<br>Salgskreditnotaer<br>Salgskladder | Bogførte salgsfakturaer<br>Bogførte salgskreditnotaer<br>Bogførte salgaremodtagelser | Bogførte sa<br>Overflytning<br>Rykkere | gsleverancer Rentenotaer<br>gsordrer 4Dynamics ><br>Parcel Setup |
| 10                  |                                          | Kontorcentralen A/S                                          |                                                           | Robert Tow                                                                           | ines                                   | Device Manager hæftede                                           |
| 20                  | 0000                                     | Ravel Møbler                                                 |                                                           | Helen Ray                                                                            |                                        | Parcel 1.Time Registration                                       |
| 30                  | 000                                      | Lauritzen Kontormøbler A/S                                   |                                                           | Meanan Br                                                                            | hnd                                    | Ranaoangoorerorge                                                |

## Registrering

Eksemplet herunder viser registrering af en demoversion af Parcel4Dynamics, og skal foregå i regnskabet CRONUS Danmark A/S.

Vælg Parcel 1. time registration fra 4Dynamics Menuen

| Company Information                         |                    | License Information                        |
|---------------------------------------------|--------------------|--------------------------------------------|
| VAT Registration No.                        | DK32309402         | License Type · · · · · · Demo/Evaluation   |
| Company Name                                | CRONUS Danmark A/S | Agreement No                               |
| Company Name 2                              |                    | Suggested EndPoint · · · · cronusdanmarkas |
| Address · · · · · · · · · · · · · · · · · · | Alleen 2           | Accept Registration                        |
| Address 2                                   | Westminster        | Info                                       |
| Post Code                                   | 5683 ~             | Thank You for installin                    |
| City · · · · · · · · · · · · · · · · · · ·  | Haarby ~           | If you need an end us                      |
| County                                      |                    | If you need an Evaluat                     |
| Country/Region Code                         | DK ~               | After the request has                      |
| Phone No.                                   | +45 8830 7000      | In case you need help                      |
| Contact Information                         |                    |                                            |
| Contact Person                              | Name LastName      |                                            |
| Contact E-Mail                              | you@domain.dk      |                                            |
| Contact Mobile No.                          | +4512345678        |                                            |

Udfyld formularen som vist herunder

Ved en slutbruger licens, skal Agreement No det som er udleveret af 4Dynamics, det samme er gældende for Suggested Endpoint.

#### Opsætning

Fra 4Dynamics menuen vælges nu Parcel Setup

Kontroller/Ret oplysningerne i Parcel Setup, er der tale om en demo skal oplysningerne se ud som vist herunder.

## Parcel Setup

| Process      | Application Set | tings System Settings | Entries | Flere indstillinger |                            |
|--------------|-----------------|-----------------------|---------|---------------------|----------------------------|
| Agreem       | ent Informat    | ion                   |         |                     | Vis mere                   |
| Company      | Information     |                       |         | License Information |                            |
| VAT Regist   | ration No.      | DK32309402            |         | License Type        | Demo/Evaluation            |
| Company      | Name            | CRONUS Danmark A/S    |         | Agreement No.       | P4D2019-1-1001             |
| Address      |                 | Alleen 2              |         | NAV License No.     | 5375268                    |
| Post Code    |                 | 5683                  |         | Master AccessKey    | CFF155BB-5AA6-4742-907C-48 |
| City · · · · |                 | Haarby                |         | Master EndPoint     | cronusdanmarkas            |

Såfremt registreringen er gennemført skal vi nu have hentet en standard opsætning, dette gøres på følgende måde:

Vælg System Settings og herefter Update Basic Configuration

## Parcel Setup

| Process | Application Settings  | System Settings  | Entries   | Flere indstillinger |                              |
|---------|-----------------------|------------------|-----------|---------------------|------------------------------|
| 😵 Integ | ration Framework List | 📴 My Printer Dev | ice 🛛 🐺 D | evice Manager Setup | 2 Update Basic Configuration |

Du bliver herefter spurgt om der skal kontrolleres for opdateringer.

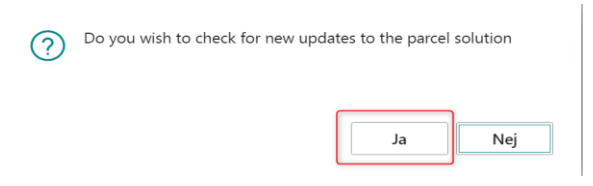

Bekræft med "JA"

| Aareement No. P4D2019-1-100           | )1       |
|---------------------------------------|----------|
| Arbejder på det                       |          |
| Processing :<br>Integration Framework |          |
|                                       | Annuller |
| Update was executed with Success.     |          |

Please close and reopen your window to refresh and see updated settings

|   | ОК |  |
|---|----|--|
| _ |    |  |

Luk Parcel Setup vinduet, og åben herefter Parcel Setup igen via 4Dynamics menuen.

|                        |                        |         | Ø E                     | • +        | 1        |
|------------------------|------------------------|---------|-------------------------|------------|----------|
| Parcel Setup           |                        |         |                         |            |          |
| Process Application Se | ttings System Settings | Entries | Flere indstillinger     |            |          |
| Package Tracking In    | tegration              |         |                         |            | Vis mere |
| Web Service Interface  |                        |         | Defaults                |            |          |
| Active                 |                        |         | Retry Qty. Before Error |            | 5        |
| Disable Request at Po  |                        |         | Parcel Retry Loop Delay | 5 sekunder |          |
|                        |                        |         | Parcel Update Proces    |            |          |
| API Request Setup      |                        |         | Parcel Communic. Lan    | DAN        | $\sim$   |
| Agent Update ID        | UPDATEAGENT            | $\sim$  | Print After Book Parcel |            |          |
| Get Shipment Prices ID | GETSHIPMENTPRICE       | $\sim$  |                         |            |          |
| Book Shipment ID       | BOOKSHIPMENT           | $\sim$  | Web Service for Test    |            |          |
| Get Shipment Status ID | GETSHIPMENT            | $\sim$  |                         |            |          |
| Get Shipment Label ID  | GETLABEL               | $\sim$  |                         |            |          |

Sæt udvidelsen aktiv ved at slå Active til.

## **Opsætning af Speditører og Speditør Services**

| rce      | el Setup                                                     | )                |                                                           |                                                                                        |                                      |              |                                            |                                       |
|----------|--------------------------------------------------------------|------------------|-----------------------------------------------------------|----------------------------------------------------------------------------------------|--------------------------------------|--------------|--------------------------------------------|---------------------------------------|
| ess      | Application S                                                | Settir           | ngs System                                                | m Settings Entries                                                                     | Flere indstil                        | linger       |                                            |                                       |
| Ship     | oing Agent Ser                                               | rvices           | s 🏠 Sync                                                  | ronize Agent Mappings                                                                  |                                      |              |                                            |                                       |
|          | 19                                                           |                  |                                                           |                                                                                        |                                      |              | √ Gemt                                     | F1 2                                  |
| Sn       | Dait/arconvico                                               |                  |                                                           |                                                                                        |                                      |              | <ul> <li>OCI10</li> </ul>                  |                                       |
| Spe      | editørservice                                                |                  |                                                           |                                                                                        |                                      |              |                                            |                                       |
| Sp       | O Søg Ny                                                     | 🐯 R              | ediger liste                                              | 🛍 Slet                                                                                 |                                      |              |                                            | ዸ 7 ≣                                 |
| Sp       | Shipping                                                     | 🐯 Ri             | ediger liste                                              | Slet                                                                                   | Transporttid                         | Rasiskalende | Tilpasset<br>kalender                      | Max. Weig                             |
| Spr<br>} | Sipping<br>Agent Code †                                      | R R              | ediger liste<br>Kode †                                    | Slet           Beskrivelse           Levering natten over                              | Transporttid                         | Basiskalende | Tilpasset<br>kalender<br><b>Nej</b>        | I I I I I I I I I I I I I I I I I I I |
| Spr<br>} | Shipping<br>Agent Code †<br>DHL<br>DHL                       | R/R              | Kode †                                                    | Slet<br>Beskrivelse<br>Levering natten over<br>Standardlevering                        | Transporttid<br>1D<br>2D             | Basiskalende | Tilpasset<br>kalender<br>Nej<br>Nej        | Max. Weig<br>(Kc                      |
| Spr<br>} | Shipping<br>Agent Code ↑<br>DHL<br>DHL<br>EGEN LOG.          | ₽ R              | kode †<br>NATTEN OV<br>STANDARD<br>NÆSTE DAG              | Eskrivelse Levering natten over Standardlevering Levering næste dag                    | Transporttid<br>1D<br>2D<br>1D       | Basiskalende | Tilpasset<br>kalender<br>Nej<br>Nej<br>Nej | Max. Weig                             |
| Sp•      | Shipping<br>Agent Code †<br>DHL<br>DHL<br>EGEN LOG.<br>FEDEX | ₽<br>₽<br>₽<br>₽ | kode †<br>NATTEN OV<br>STANDARD<br>NÆSTE DAG<br>NÆSTE DAG | Eskrivelse Levering natten over Standardlevering Levering næste dag Levering næste dag | Transporttid<br>1D<br>2D<br>1D<br>1D | Basiskalende | Tilpasset<br>kalender<br>Nej<br>Nej<br>Nej | Max. Weig                             |

Tilpas Speditører og tilhørende speditør services (ikke nødvendig i demo).

Herefter skal der synkroniseres med Parcel4Dynamics. (Ikke nødvendigt i demo)

| Parce   | l Setup              |                    |          |                     |
|---------|----------------------|--------------------|----------|---------------------|
| Process | Application Settings | System Settings    | Entries  | Flere indstillinger |
| 📑 Shipp | ing Agent Services   | 합 Syncronize Agent | Mappings |                     |

Parcel4Dynamics udvidelsen er nu klar til brug.

## Daglig brug

Fra bogf. Salgsleverancer kan der foretages booking af forsendelser, og der er fra faktaboksen links til forsendelses historik og status på den valgte leverance.

## Der kan fra leverancen bookes en ny forsendelse.

| $\leftarrow$ | Bogf. salgsleveranc | er            |                |           |                    |          |                     |   |
|--------------|---------------------|---------------|----------------|-----------|--------------------|----------|---------------------|---|
|              | 🔎 Søg Admin         | istrer Proces | Udskriv/send   | Leverance | Handlinger Re      | elateret | Færre indstillinger |   |
|              | ∮ Funktion ∨        | 🖫 Create New  | Parcel Request | 🖶 Udskriv | 🛕 Søg efter poster |          |                     |   |
|              | <u>102215</u>       | 10000         | Kontorcent     | ralen A/S |                    |          |                     | 0 |

Send Parcel Shipment Request for Salgsleverancehoved 102215 %3 - 1

| 2 | $\times$ |
|---|----------|
|   |          |

| General                                                 |                     |                          | Vis mer                    |
|---------------------------------------------------------|---------------------|--------------------------|----------------------------|
| Document Type                                           | Shipment for 102215 | Process Status           | Local Create               |
| Order No.                                               | 102215              | On Hold                  |                            |
| Addresses                                               |                     |                          | Vis mer                    |
| Ship-from                                               |                     | Ship-to                  |                            |
| Ship-from Name                                          | CRONUS Danmark A/S  | Ship-to Name             | Kontorcentralen A/S        |
| Ship-from Address                                       | Alleen 2            | Ship-to Address          | Græse Bygade 28            |
| Ship-from Post Code                                     | 5683 ~              | Ship-to Post Code        | 3600 ~                     |
| Ship-from City                                          | Haarby $\checkmark$ | Ship-to City             | Frederikssund $\checkmark$ |
| Ship-from Country/Re                                    | DK $\checkmark$     | Ship-to Country/Regi     | DK 🗸                       |
|                                                         | Michael Bethnas     | Ship-to Contact          | Jens Lykkegaard            |
| Ship-from Contact                                       |                     | Ship-to Contact E-Mail 🔺 |                            |
| Ship-from Contact                                       |                     |                          |                            |
| Ship-from Contact · · · · · · · · · · · · · · · · · · · | +45 8830 7000       | Ship-to Contact Phon     | +45 8830 7000              |

OK Annuller

## Note

Det er vigtigt at virksomhedens Dynamics NAV partner kun i samråd med 4Dynamics foretager ændringer i dette modul, da al funktionalitet i denne løsning behandles via disse opsætninger. Når brugeren tilgår vores webservices, kan løsningen selv identificere at der er sket noget i et interface, (f.eks. flere muligheder for jeres virksomhed) og derfor automatisk opdatere jeres opsætningsdata, så virksomhedens muligheder og funktionalitet løbende opdateres i takt med at f.eks. virksomhedens speditør tilbyder noget nyt.

Løsningen vil også senere blive udvidet til automatisk opdatering af objekter i vores modulområde, og har virksomhedens Microsoft Partner lavet ændringer vil disse blive over skrevet ved en opdatering. Vi vil ikke opdatere Standard objekter eller andre objekter der ligger udenfor det område vi i denne manual har beskrevet, men vi forbeholder os retten til uden varsel at opdatere objekter i objektområdet 82030 til 82069, udvider vi dette område vil vi informere jer på forhånd.

Hvis virksomhedens Dynamics NAV partner har behov for at skulle lave ændringer i disse funktioner vil vi meget gerne hjælpe med en fælles løsning på en sådan opgave.

#### .....

## **4Dynamics Danmark ApS**

Alleen 2

DK-5683 Haarby

## Afdelingskontor

Krakasvej 17

DK-3400 Hillerød

## Kontakt

| Telefon | +45 8830 7000 |
|---------|---------------|
| Fax     | +45 8830 7001 |

| Mail        | info@4Dynamics.com   |
|-------------|----------------------|
| Hjemmeside  | 4Dynamics.com        |
| Produktside | Parcel.4Dynamics.com |

## Registrerings- og bankoplysninger

| Reg. No. | DK32309402                        |
|----------|-----------------------------------|
| Bank     | Sparekassen Fyn 0828 – 0003716864 |
| SWIFT    | SWESDK22                          |
| IBAN     | DK9108280003716864                |